### ~社内機能IDをお持ちの会社様へ~

## 振興基金CPDシステム(法人用) 操作マニュアル

Ver.1.0.2 2025/01

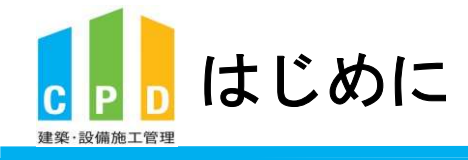

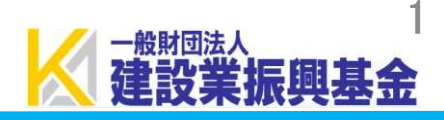

振興基金CPDシステム 法人用(会社登録)ログインはこちら

https://kensetsu-kikin-cpd.jp/login\_comp.php

振興基金CPDシステム 法人用(会社登録)でできること

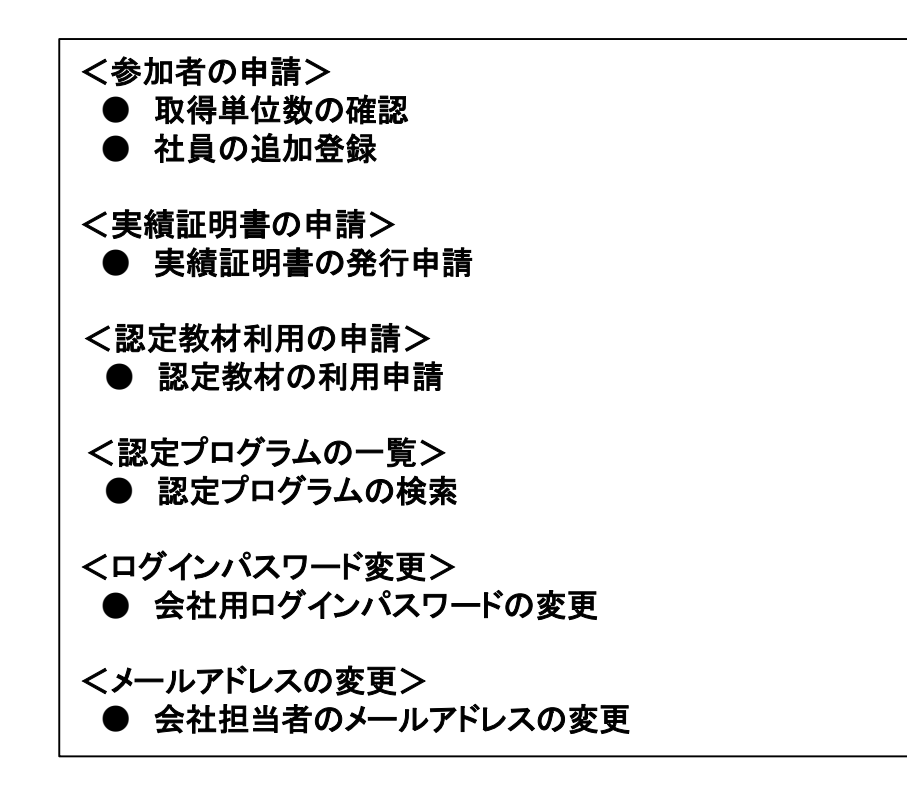

| 振興基金CPDシステ         | ム 法人の                                       |
|--------------------|---------------------------------------------|
|                    | ログアウ                                        |
| ご利用いただけるメニューの一覧です。 |                                             |
| 共通メニュー             |                                             |
| 参加者の申請             | 参加者の登録申請を行います。<br>参加者の一覧(個別CPD取得閲覧)が閲覧できます。 |
| 実績証明書の申請           | 実績証明書発行申請を行います。<br>参加者のCPD取得情報を出力することができます。 |
| 認定教材利用の申請          | 認定教材の申込を行います。                               |
| 認定プログラムの一覧         | 認定プログラムの検索、CSVダウンロードを行うこと<br>できます。          |
| ▶▶ ログインパスワード変更     | ログインパスワードの変更はこちらから。                         |
| ▶▶ メールアドレスの変更      | メールアドレスの変更はこちらから。                           |

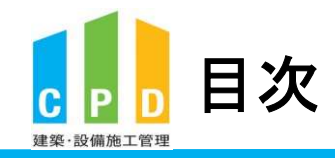

2 // 建設業振興基金

| 1 | <u>認定プログラムの検索方法</u>             | P.3  | 5 <u>社員の追加登録方法</u>                       | P.59 |
|---|---------------------------------|------|------------------------------------------|------|
| 2 | <u>認定教材の利用申請方法</u>              | P.11 | 6 <u>会社用パスワードの変更方法</u><br>CPDシステムから簡単に変更 | P.77 |
| 3 | 取得単位数の確認方法<br>現在の取得単位数を確認できます   | P.21 | 7 メールアドレスの変更方法<br>CPDシステムから簡単に変更         | P.83 |
| 4 | 実績証明書の発行申請方法<br>経審や入札で必要になった場合に | P.33 | 8 登録情報の変更・退会方法<br>申請書を記入して提出             | P.89 |

1. 認定プログラムの検索方法

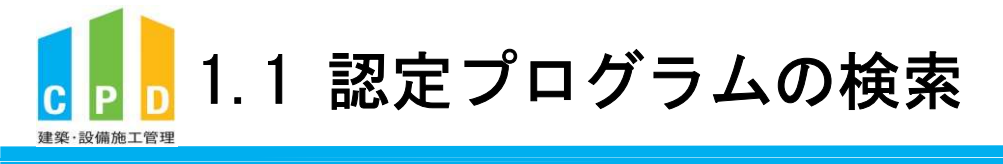

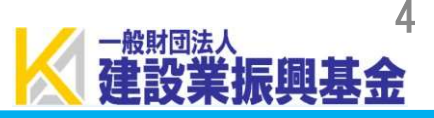

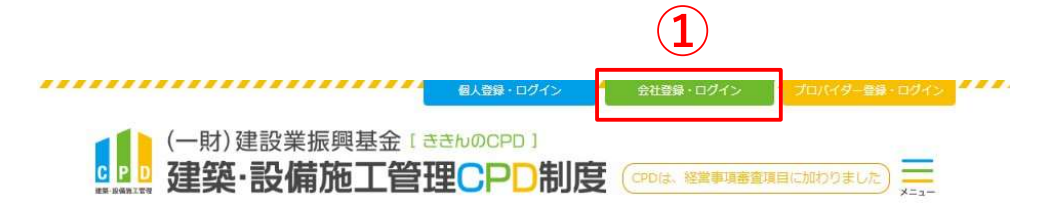

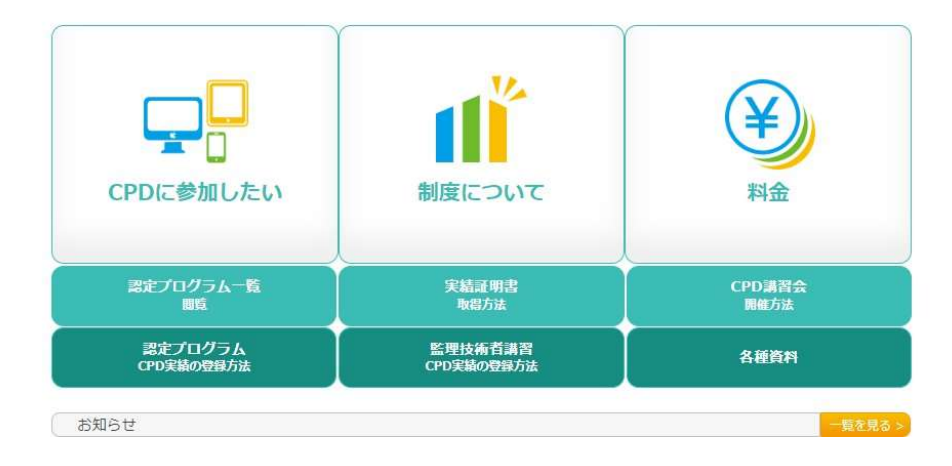

① <u>ききんのCPDホームページ</u>にある 「会社登録・ログイン」をクリックします。

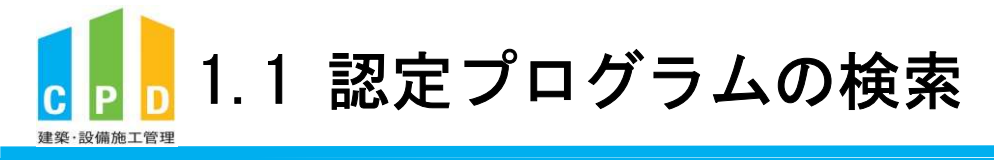

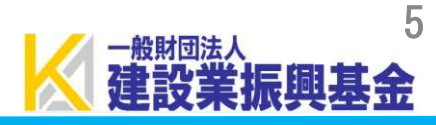

| CPD/##                  |                                                                                  |             |
|-------------------------|----------------------------------------------------------------------------------|-------------|
| CPD 164                 | 板シスチムロジィン                                                                        |             |
| ログインで<br>参加には、<br>ログイン/ | を行います。<br>登録が必要となります。<br>『スワードを忘れた方は、 <u>こちらで変更</u> してください。                      |             |
|                         |                                                                                  |             |
|                         | 初めてご利用される方は、こちらから法人参加登録をしてください。                                                  |             |
|                         | 参加登録の手順を見る。                                                                      |             |
|                         |                                                                                  |             |
|                         |                                                                                  |             |
|                         |                                                                                  |             |
|                         | ① ログインが必要です                                                                      | -2          |
|                         | 社内機能IDとパスワードを入力し、「ログイン」ボタンをクリックしてください。                                           |             |
|                         | 社内機能ID                                                                           |             |
|                         |                                                                                  |             |
|                         | (3)<br>ログイン                                                                      |             |
|                         |                                                                                  |             |
|                         |                                                                                  |             |
|                         |                                                                                  |             |
|                         |                                                                                  |             |
|                         |                                                                                  |             |
|                         |                                                                                  |             |
|                         |                                                                                  |             |
|                         |                                                                                  |             |
|                         |                                                                                  |             |
| 問い合                     | せ先: O振興基金 CPDについて                                                                |             |
|                         | (一財)建設業振興基金 TEL:03-5473-1585 FAX:03-5473-1589 E-mail :<br>t@kensetsu-kikin.or.ip | <u>cpd-</u> |
| 1                       | JF-                                                                              |             |

②「社内機能ID」と「パスワード(会社用)」を入力します。

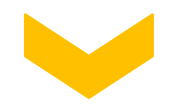

③「ログイン」をクリックします。

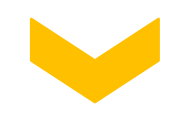

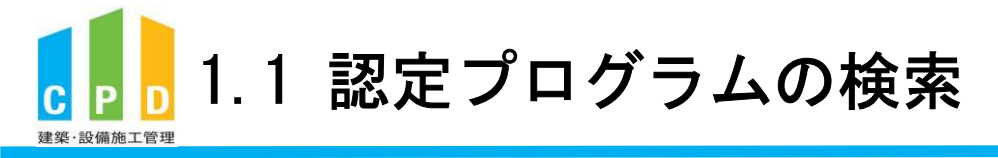

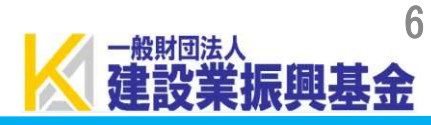

### ④ 共通メニューの「認定プログラムー覧」をクリック します。

| 共通メニュ | 1-                                | 参加者の登録由語を行います。                              |
|-------|-----------------------------------|---------------------------------------------|
|       | 参加者の申請                            | 参加者の一覧(個別CPD取得閲覧)が閲覧できます。                   |
|       | 実績証明書の申請                          | 実績証明書発行申請を行います。<br>参加者のCPD取得情報を出力することができます。 |
|       | 認定教材利用の申請                         | 認定教材の申込を行います。                               |
|       | 認定プログラムの一覧                        | 認定プログラムの検索、CSVダウンロードを行うこ。<br>できます。          |
|       | ログインパスワード変更                       | ログインパスワードの変更はこちらから。                         |
|       | メールアドレスの変更                        | メールアドレスの変更はこちらから。                           |
| 変更申請  | <ul> <li>・退会申請各種様式はこちら</li> </ul> | <u>から</u>                                   |
|       |                                   |                                             |
|       |                                   |                                             |
|       |                                   |                                             |

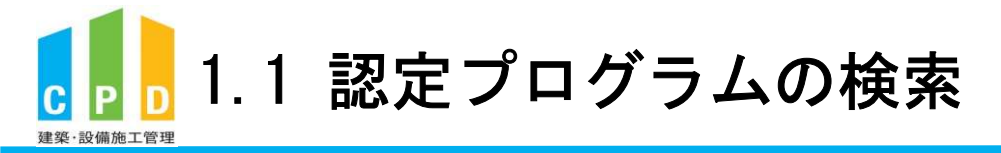

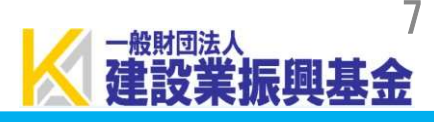

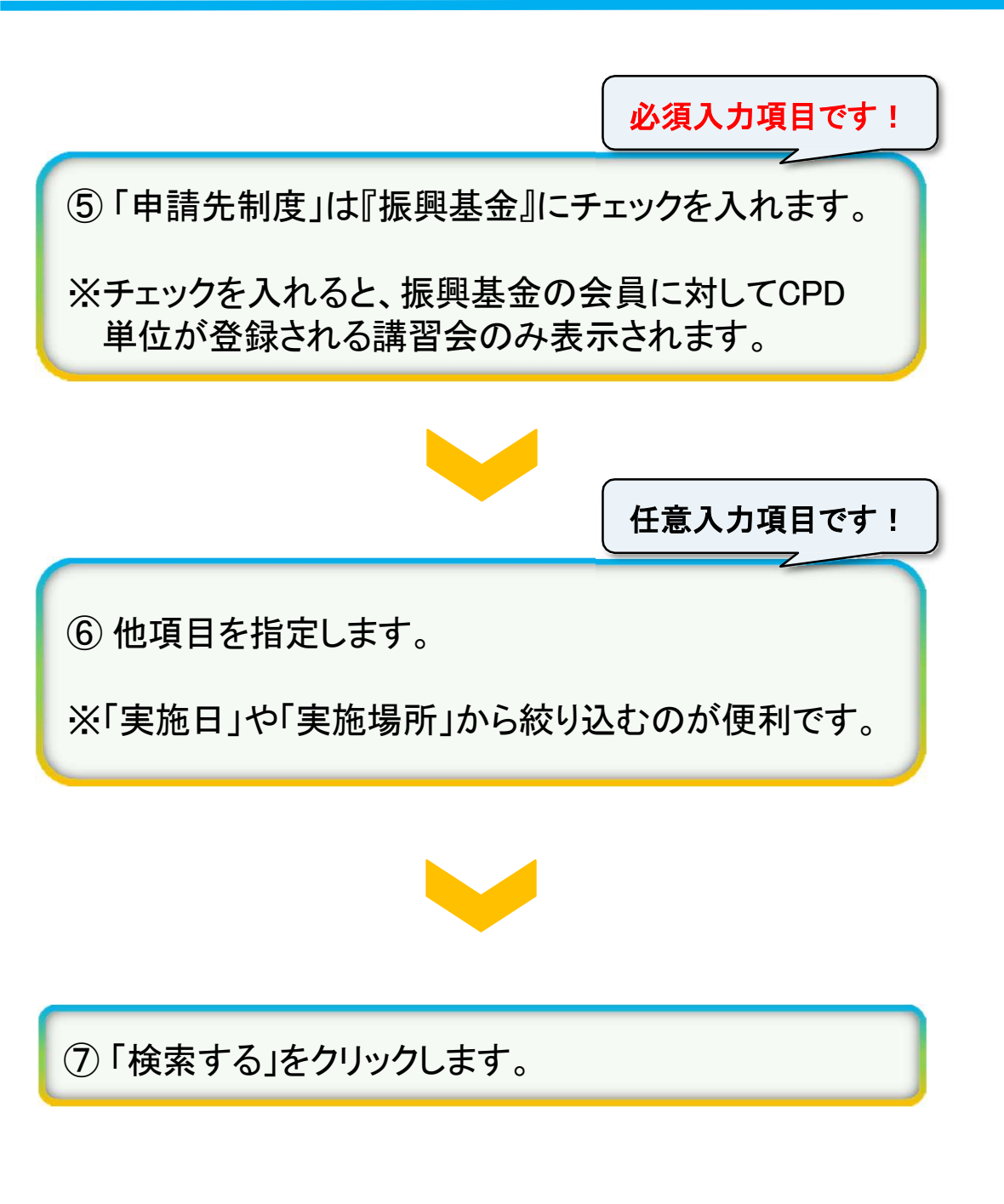

| 条件検索              | (5)                                                                                                    |
|-------------------|----------------------------------------------------------------------------------------------------|
| 申請先制度から選<br>申請先制度 | R\$*3<br>CHEXCPD\$##281 CHEXE\$ CHA CHEXE#{ CHEXE\$                                                                                                    |
| 県習会名から選択<br>講習会名  | <b>する</b><br>構務会名を入力してください                                                                                                    |
| 実施日から選択す<br>実施日   | ි<br>2024/05/23 බාංපි 2024/05/31 කාල                                                                                                    |
| 実施場所から選択          | <b>#</b> る                                                                                                    |
| 实施运传              | (中国内) (日田内)     (日田内)     (日田内)     (日田内)     (日田内)     (日田内)     (日田内)     (日田内)     (日田内)     (日田内)     (日田内)     (日田内)     (日田)     (日田)     (日)     (日)     (日田)     (日田)     (日)     (日田)     (日田)     (日)     (日)     (H)     (H)     (H)     (H) |
| 形態から違択する          |                                                                                                    |
| 参加学科型             | □[K105] 建築土土制藻具会 □[K109] 氢理技術者講員 □[K110] 特別提出講員会 □[K130] J I A特別認定講員会 □[K140] 講員会 □[K150] 見学会<br>□[K160] 完純業務局係特別認定講員会 □[K170] 土会特別認定講員会                                                                                                    |
| 情報提供型             | □[K180] 建版土会特別認定講員会講師 □[K190] 宮城最務関係特別認定講員会講師 □[K210] 講師 □[K220] 執筆 □[K240] 社会貢献                                                                                                    |
| <b>建四苄5</b> 自     | □[K310] 冊門素說等構成                                                                                                    |
| その傷               | □(KS10) その態                                                                                                    |
| 分野から違択する          |                                                                                                    |
| 分野                | □[81] 偏理・法令分野 □[82] 歳計・監理分野 □[83] 施工管理分野 □[84] マネージメント分野 □[85] 商谱分野                                                                                                    |
| プロバイダー名か          | 5道択する                                                                                                    |
| プロバイダー名           | プロバイダー名を入力してくださ                                                                                                    |
|                   |                                                                                                    |
| ブログラムIDから         |                                                                                                    |
| 70/9410           |                                                                                                    |
| 除外を指定する           |                                                                                                    |
| 除外設定              | □ 定期講員を除く□ 監理技術者講員を除く□ 認定教材を除く                                                                                                    |

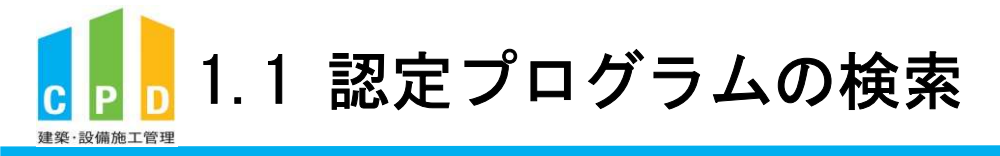

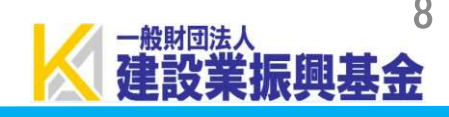

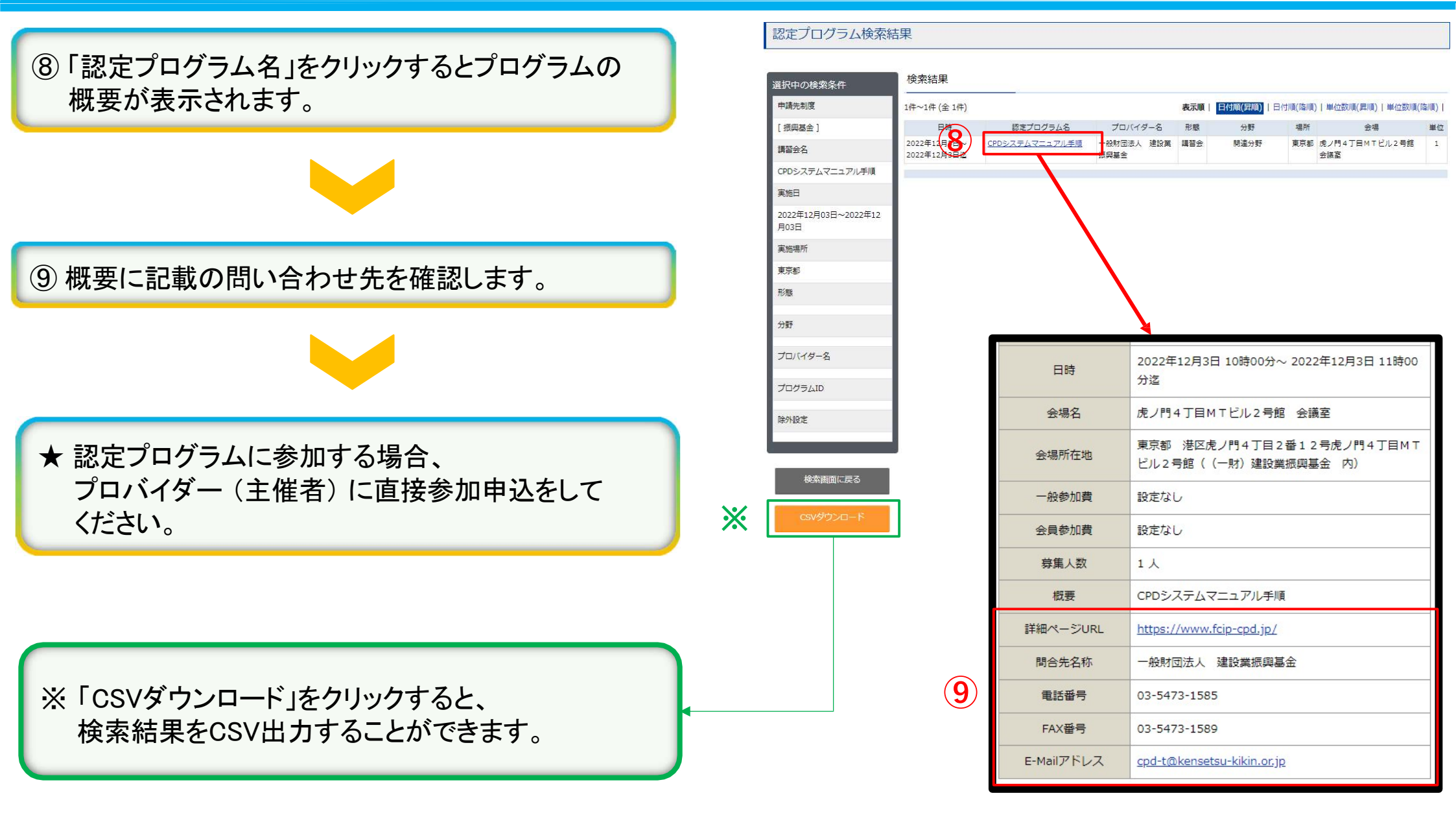

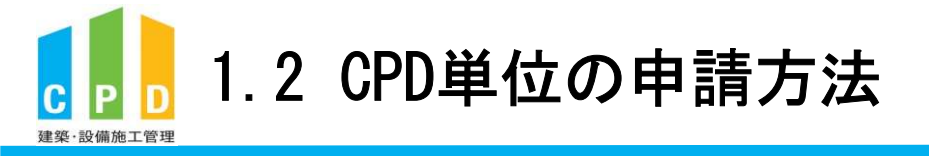

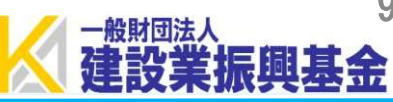

様式C 建築・設備施工管理CPD制度(建築CPD情報提供制度)認定プログラム出席者名簿

#### こちらにプログラム名を入力してください プログラム名「 建築・設備施工管理CPD創度(建築CPD情報提供創度)設定プログラム出席者名差 プログラムID 主催者 実施日時 会場 日 E. 監理技術者講習の単位申請は別資料をご参照ください。 100CPD制度に参加されている方は、1100円目100CPD目号をELALてください。 入權(績智会主催者(プロバイダー)が記入) 建築・設備施工管理CPD制度参加者IDほか 姓(カナ) 名(カナ) 講師(H) 受講(H) CPDID (%1) 例 000000123456 タロウ 2.0 1.0 セコウ 講習会場に名簿が設置されています。 - 1 ご自身の参加者ID(ユーザーID)と氏名(カタカナ)を z .3 ご記入ください。 4 (インターネットによる講習会の場合は別途主催者にお問い合わせください) ●受護者用記入標 建築・設備施工管理CPD制度参加者IDほか 姓(カナ) 名(力士) 以上で手続きは完了です。 CPDID (%1) 砌 000000456789 Nta セコウ 1 ※当日、受講証明書を受領する場合もございますが、 2 3 本財団に提出していただく必要はございません。 4 5 . 8 9 10 11 .12

13

9

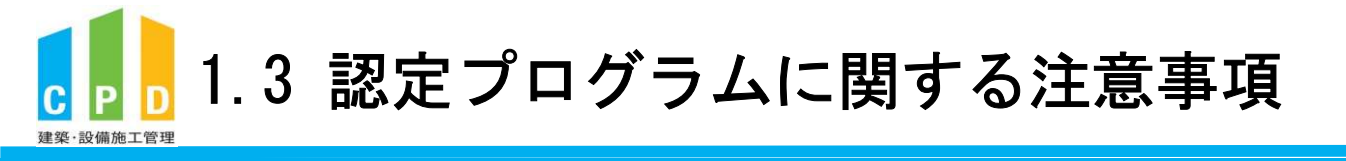

注意
(講習会受講前に予め認定プログラムであるかをご確認ください。) ・CPD単位の登録には、受講される講習会が『認定プログラム』 である必要があります。 ・前頁の検索手順に従って検索結果に表示された講習会が、 『認定プログラム』になります。 検索結果に表示されない講習会は、原則単位登録ができません。 ※監理技術者講習については、一部の講習について、認定プログラム一覧に 表示がない場合がありますが。<br />
監理技術者講習についてはすべて単位登録 可能な認定プログラムとなります。 ....

# 2. 認定教材の利用申請方法

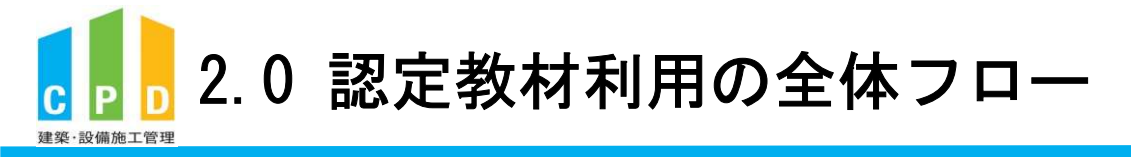

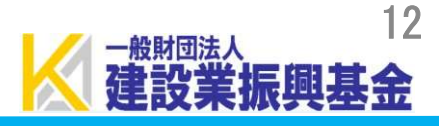

### 認定教材とは・・・?

- 認定教材とは、地方の講習会開催頻度が少ない地域や、業務多忙などにより 講習への参加が難しい技術者のため、技術専門誌を読んで設問に解答し、正 解することによりCPD単位が得られるプログラムです。
- 認定教材の季刊誌「建築技術」を読み、学習後に特集記事の最後に掲載されて いる設問に対してCPD情報システムにログインして解答します。
- 全問正解すると所定の単位数が付与されます。
- 認定教材(建築技術)はお客様ご自身でご購入等していただく必要がございます。
- ご利用にあたっては参加者一人ずつに携帯電話番号の登録が必要です。

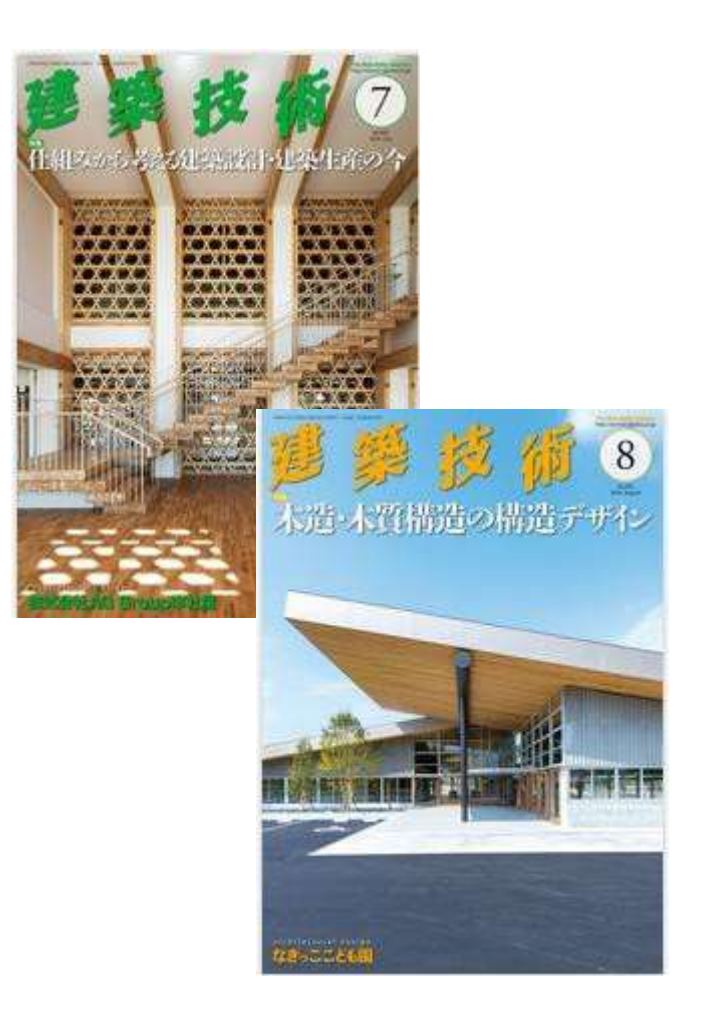

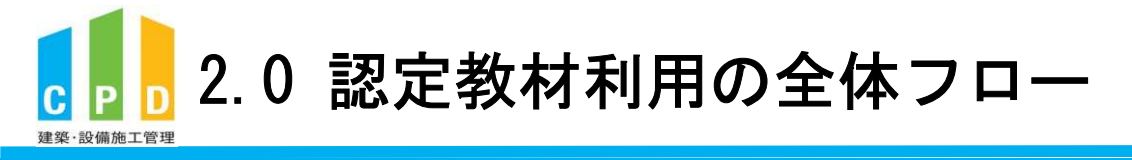

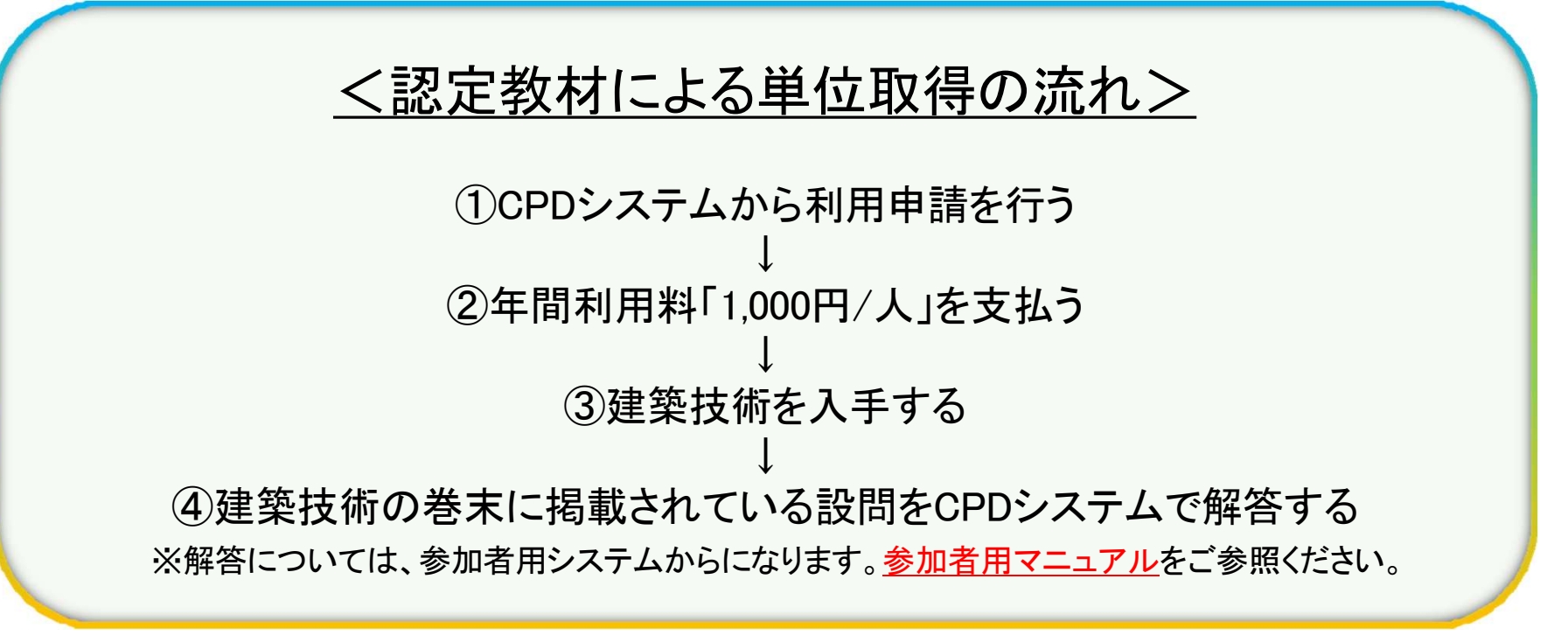

※詳細は次ページからご確認ください

-般財団法。

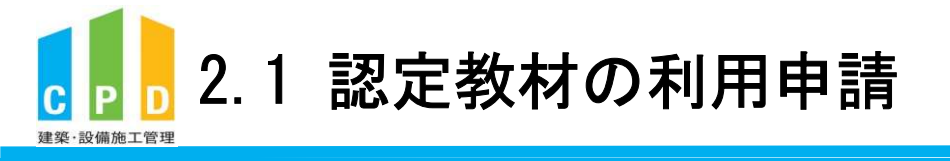

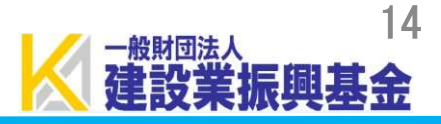

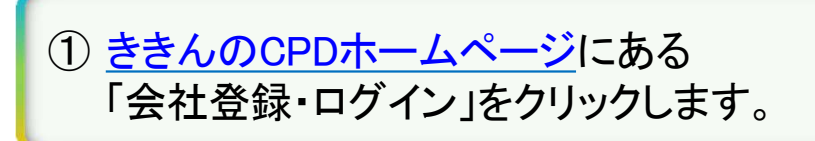

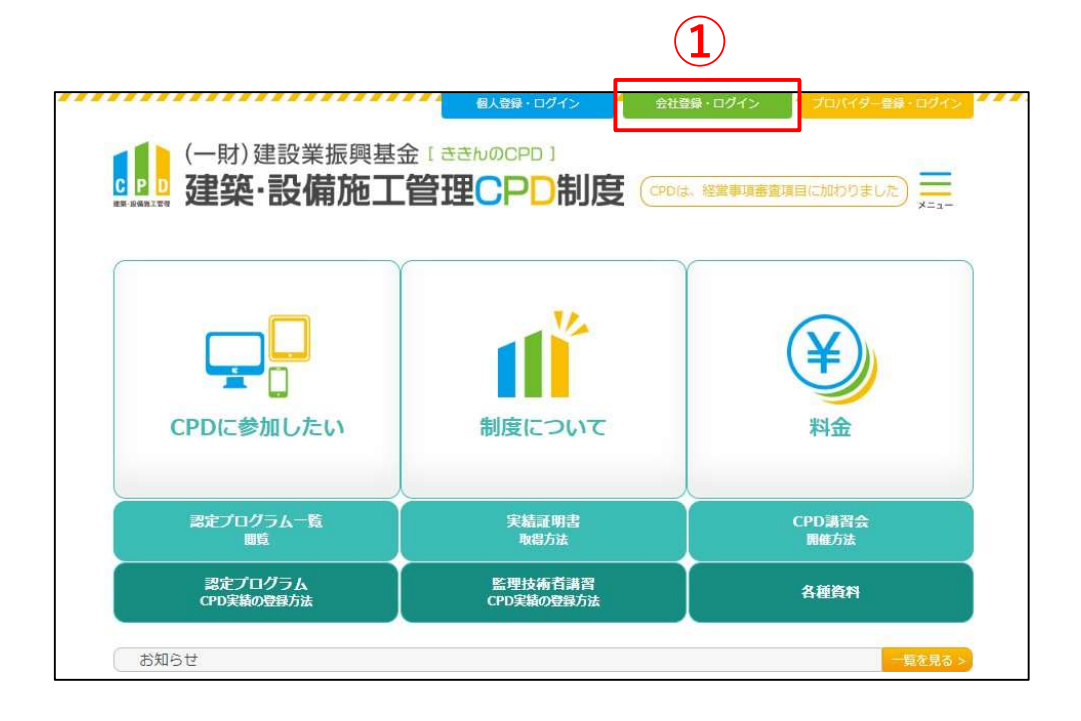

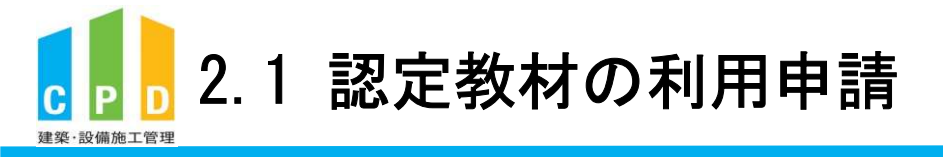

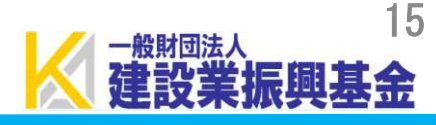

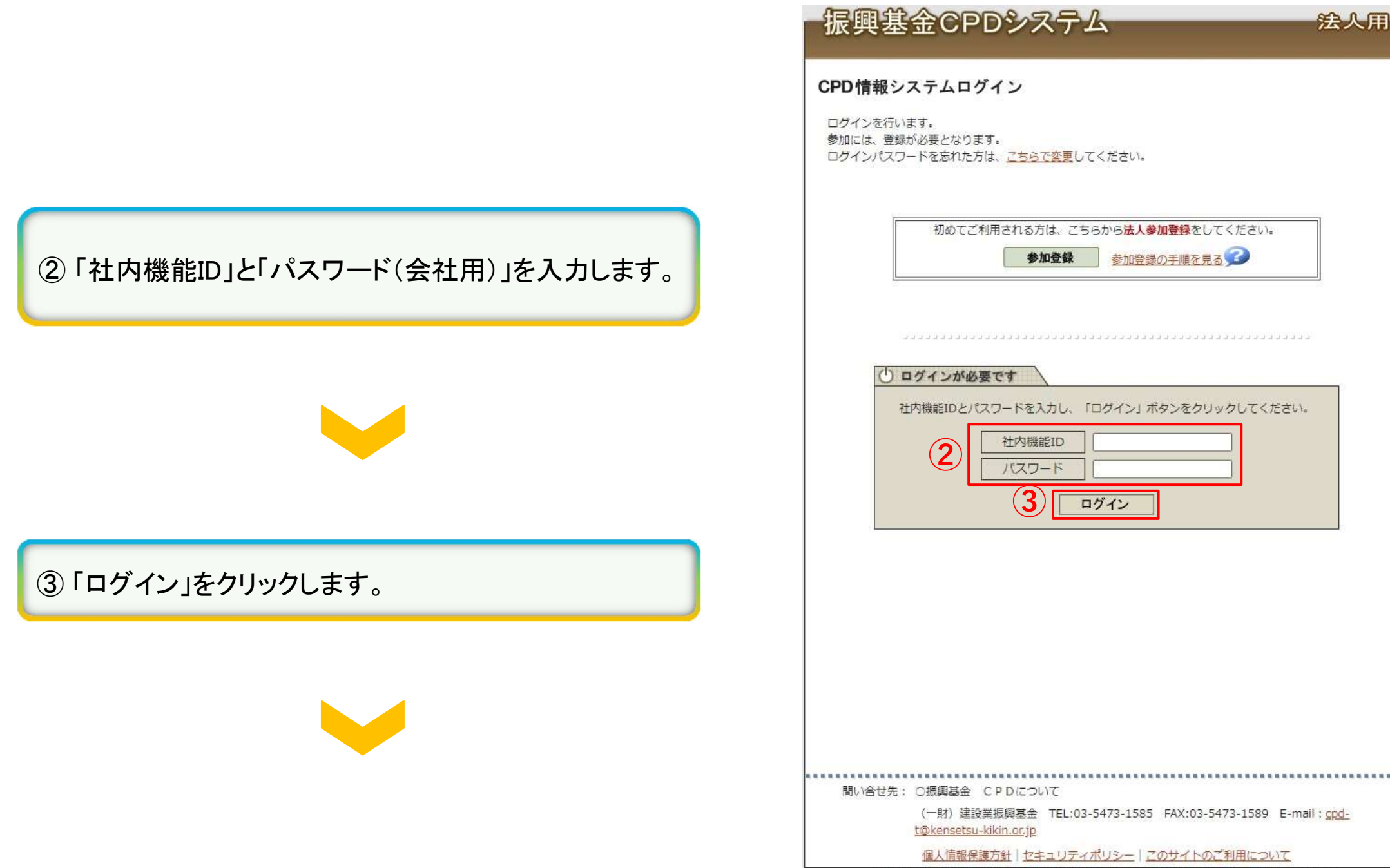

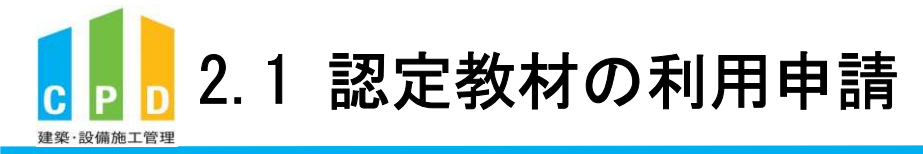

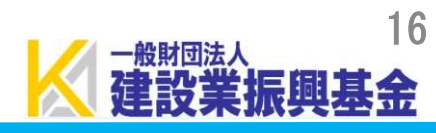

|                            | 振興基金CPDシステム 法人用<br>ログアウト                                                                                                    |
|----------------------------|----------------------------------------------------------------------------------------------------|
|                            | ご利用いただけるメニューの一覧です。<br><b>共通メニュー</b>                                                                                                    |
|                            | ▶▶ 参加者の申請 参加者の登録申請を行います。<br>参加者の一覧(個別CPD取得閲覧)が閲覧できます。                                                                                          |
|                            | 実績証明書発行申請を行います。<br>参加者のCPD取得情報を出力することができます。                                                                                                    |
| ④ 共通メニューの「認定教材利用の申請」 をクリック | 4 認定教材利用の申請 認定教材の申込を行います。                                                                                                    |
| します。                       | 認定プログラムの一覧   認定プログラムの検索、CSVダウンロードを行うことが できます。                                                                                                  |
|                            | レヴインパスワード変更<br>ログインパスワードの変更はこちらから。                                                                                                    |
|                            | メールアドレスの変更 メールアドレスの変更はこちらから。                                                                                                    |
|                            | 変更申請・退会申請各種様式はこちらから                                                                                                    |
|                            |                                                                                                    |
|                            |                                                                                                    |
|                            |                                                                                                    |
|                            | 問い合せ先: 〇振興基金 CPDについて                                                                                                    |
|                            | (一財)建設業振興基金 TEL:03-5473-1585 FAX:03-5473-1589 E-mail: <u>cpd-</u><br><u>t@kensetsu-kikin.or.jp</u>                                             |
|                            | 個人情報保護方針   セキュリティポリシー   このサイトのご利用について<br>Copyright (C) Incorporated Foundation Fund for Construction Industry Promotion, All Right's Reserved. |

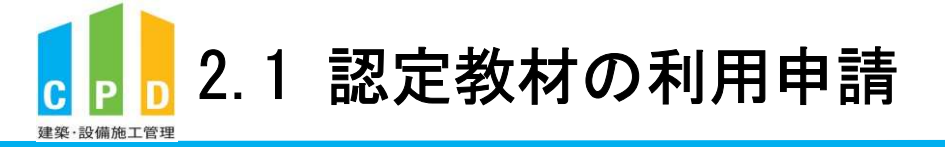

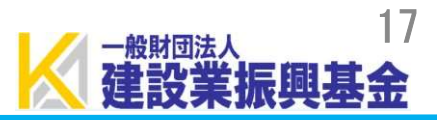

#### ⑤ 利用申請を行う参加者のチェックボックスにチェック を入れます。

※全ての参加者にチェックを入れる場合は、最上部のボックス にチェックを入れてください。

※チェックボックスがない場合(-)は、<u>申込済み</u>または、 <u>すでに利用している</u>方です。

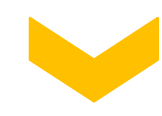

⑥「確認する」をクリックします。

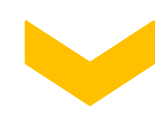

| 定教                                                                                                    | 材の申込                                                                                                    |                                                                                                    |                                                                                                    |                                                                                                    |                                                                                                    | 277                                                                    |
|----------------------------------------------------------------------------------------------------|----------------------------------------------------------------------------------------------------|----------------------------------------------------------------------------------------------------|----------------------------------------------------------------------------------------------------|----------------------------------------------------------------------------------------------------|----------------------------------------------------------------------------------------------------|------------------------------------------------------------------------|
| 認申認お振                                                                                                    | 教材の利用申請は、<br>いただくと登録され<br>教材の利用に係る。<br>込みを確認次第、言                                                                                                    | この画面から行い<br>れているメール<br>ご請求書をお送り<br>認定教材の利用が                                                                                                    | います。<br>アドレス宛に<br>りいたします。<br>が可能となります。                                                                                                    |                                                                                                    |                                                                                                    |                                                                        |
| なお登録                                                                                                    | 、認定教材の利用(<br>された携帯電話番<br>証番号」を通知しる<br>「認証番号」を通知しるので、                                                                                                    | にあたっては携<br>号にSMS(ショ・<br>ます。<br>定数材留答時に                                                                                                    | ・・・・・・・・・・・・・・・・・・・・・・・・・・・・・・・・・・・・                                                                                                    | 8                                                                                                    |                                                                                                    |                                                                        |
| ※携<br>※利<br>同<br>新                                                                                                    | 帯電話番号の登録(<br>用者1人につき、1<br>じ携帯電話番号に。<br>規利用者様、既存#                                                                                                    | は初回利用時とれ<br>しつ携帯電話番号<br>よる複数登録はよ<br>利用者様のいずれ                                                                                                    | なります。<br>の登録が必要となります。<br><del>出来ません。</del><br>れも対象となります。                                                                                                    |                                                                                                    |                                                                                                    |                                                                        |
| 294.145                                                                                                    |                                                                                                    |                                                                                                    |                                                                                                    |                                                                                                    |                                                                                                    |                                                                        |
| 直近                                                                                                    | 5件分の申込状況                                                                                                    |                                                                                                    |                                                                                                    |                                                                                                    |                                                                                                    |                                                                        |
| 直近                                                                                                    | 5 件分の申込状況<br>申込年月日                                                                                                    | 3                                                                                                    | 申込人数                                                                                                    |                                                                                                    | 処理状態                                                                                                    |                                                                        |
| 直近 3名                                                                                                    | 5件分の申込状況<br>申込年月日<br>2024年4月1                                                                                                    | 3<br>7日<br>ガナ順に <u>10</u> 名で                                                                                                    | 申込人数<br>・・・・・・・・・・・・・・・・・・・・・・・・・・・・・・・・・・・・                                                                                                    | 1名                                                                                                    | <u>処理状態</u><br>入金待ち<br>(< 前へ] [次へ >]                                                                                                    | [最終:<br>Page 1                                                         |
| 直近<br>3 年<br>2 年<br>2 年<br>2 年<br>2 年<br>2 年<br>2 年<br>2 年<br>2 年<br>2 年<br>2                                                                                                    | 5 件分の申込状況<br>申込年月日<br>2024年4月1<br>の該当者からフリび<br>対象者をチェック<br>顔のチェックボッ<br>に申込済、利用し                                                                                                    | 3<br>7日<br>ガナ順に <u>10</u> 名:<br>がボックスで選択<br>クスは全件選択<br>ている対象者(お)                                                                                    | 申込人数<br>[・<br>ごつ表示しています。<br>にし、「確認する」ボタンをク<br>盤択できません。                                                                                                    | 1名<br><< 最前]<br>7リックし7                                                                                                    | <u>処理状態</u><br>入金待ち<br>                                                                                                    | [最終:<br>Page 1                                                         |
| 直 名印先既                                                                                                    | 5 件分の申込状況<br>申込年月日<br>2024年4月1<br>の該当者からフリル<br>対象者をチェック<br>頭のチェックボック<br>に申込済、利用し<br>I D                                                                                                    | 3<br>7日<br>ガナ順に <u>10</u> 名<br>ポックスで選択<br>クスは全件選択<br>ている対象者(お)<br>氏名                                                                                | 申込人数<br>「・・・・・・・・・・・・・・・・・・・・・・・・・・・・・・・・・・・・                                                                                                    | 1名<br><< 最前]<br>7リックしる                                                                                                    | 処理状態<br>入金待ち<br>(<前へ) [次へ >]<br>(<前へ) [次へ >]<br>(<ださい。<br>メールアドレス                                                                        | [最終 :<br>Page 1<br>了承                                                  |
| 直<br>3 年(先既<br>□                                                                                                    | 5 件分の申込状況<br>申込年月日<br>2024年4月1<br>の該当者からフリ7<br>対象者をチェック<br>頭のチェックボッ?<br>こ申込済、利用し<br>I D<br>000000174270                                                                                                    | 3<br>7日<br>ガナ順に <u>10</u> 名で<br>ボックスで選択<br>クスは全件選択<br>ている対象者(は<br>氏名<br><u>磯部 正</u>                                                                 | 中込人数<br>「・<br>うつ表示しています。<br>し、「確認する」ボタンをク<br>盤択できません。<br>フリガナ<br>イソペ タダシ                                                                                                    | 1名<br><< 最前]<br>7リックして<br>cpd-t@                                                                                                    | <u>処理状態</u><br>入会待ち<br>                                                                                                    | [最終 :<br>Page 1<br>了承<br>〇                                             |
| 直 3 4 1 4 5 5 5 5 5 5 5 5 5 5 5 5 5 5 5 5 5                                                                                                    | 5 件分の申込状況<br>申込年月日<br>2024年4月1<br>の該当者からフリ万<br>対象者をチェック<br>調のチェックボック<br>に申込済、利用し<br>ID<br>000000174270<br>720140000003                                                                                           | 7日<br>ガナ順に <u>10</u> 名さ<br>ボックスで選択<br>クスは全件選択<br>広いる対象者は<br>底名<br><u>酸部 正</u><br><u>浦江 委員長</u>                                                      | 中込人数<br>「<br>「<br>うつ表示しています。<br>し、「確認する」ボタンをク<br>盤択できません。<br>イソベ タダシ<br>ウラエ イインチョウ                                                                                                    | 1名<br><< 最前]<br>7リックして<br>cpd-t@<br>cpd-t@                                                                                                    | 処理状態<br>入金待ち<br>コー・・・・・・・・・・・・・・・・・・・・・・・・・・・・・・・・・・・・                                                                                   | [最終:<br>Page 1<br>了承<br>〇                                              |
| 直 3 4 元 代 元 1 2 2 3 4 元 元 1 2 3 4 元 元 1 2 3 4 元 元 1 2 3 4 元 元 1 2 3 4 元 元 1 2 3 4 元 1 2 3 4 $\Lambda$ | 5 件分の申込状況<br>申込年月日<br>2024年4月1<br>の該当者からフリガ<br>対象者をチェック<br>調のチェックボック<br>に申込済、利用し<br>1 D<br>000000174270<br>720140000003<br>720140000002                                                                          | オロ     ア日       カナ順に 10名:<br>ボックスで選択<br>クスは全件選択<br>ないる対象者は<br>氏名       酸部 正       満江 委員長       振興 太郎                                                | 中込人数<br>「<br>「<br>「<br>「<br>「<br>「<br>「<br>「<br>「<br>「<br>「<br>「<br>「                                                                                                    | 1名<br><< 最前]<br>フリックして<br>cpd-t@                                                                                                    | 処理状態<br>入金待ち<br>コー・・・・・・・・・・・・・・・・・・・・・・・・・・・・・・・・・・・・                                                                                   | [最終:<br>Page 1<br>了承<br>〇<br>〇                                         |
| 直 38 申(※ 0 0 0 0 0 0 0 0 0 0 0 0 0 0 0 0 0 0 0                                                                                                    | 5件分の申込状況<br>申込年月日<br>2024年4月1<br>2024年4月1<br>2024年4月1<br>の該当者からフリブ<br>対象者をチェックブ<br>項のチェックボック<br>に申込済、利用し<br>ID<br>000000174270<br>720140000002<br>720140000002                                                   | オ日     オコ       カナノ順に10名::     コの名::       ケスは全牛選択している対象者は、     氏名       強部 正     満江 委員長       振興 太郎     全達 委員                                      | 中込人数<br>「・<br>うつ表示しています。<br>し、「確認する」ボタンをク<br>難択できません。<br>クリガナ<br>イソベ タダシ<br>ウラエ イインチョウ<br>シンコウ タロウ<br>ゼンケン イイン                                                                                                   | 1名<br>1名<br>マリックして<br>cpd-t@<br>cpd-t@<br>cpd-t@<br>cpd-t@                                                                                                    | <u>処理状態</u><br>入金待ち<br>(<前へ)[次へ>]<br>(<前へ)[次へ>]<br>こください。<br>メールアドレス<br>Dkensetsu-kikin.or.jp                                            | [最終:2<br>Page 1<br>了承<br>C<br>C<br>C                                   |
| 直<br>3 4 说 先 既 □ □ □ □                                                                                                    | 5件分の申込状況<br>申込年月日<br>2024年4月1<br><br>の該当者からフリカ<br>対象者をチェック<br>頭のチェックオッ・<br>に申込済、利用し<br>1 D<br>000000174270<br>720140000003<br>720140000002<br>720140000004<br>000000191713                                       | 7日       ガナ順に10名:<br>がボックスで選択<br>クスは全件選択<br>ている対象者は<br>底名       強部正<br>満江委員長       振興太郎       全建委員<br>西村 好文                                         | 中込人数<br>                                                                                                    | 1名<br>1名<br>マリックして<br>cpd-t@<br>cpd-t@<br>cpd-t@<br>cpd-t@<br>cpd-t@<br>cpd-t@                                                                                                    | 処理状態<br>入金待ち<br>(<前へ)[次へ>]<br>てください。<br>メールアドレス<br>Okensetsu-kikin.or.jp<br>Okensetsu-kikin.or.jp                                        | [最終 : s<br>Page 1<br>了承<br>〇<br>〇<br>〇<br>〇<br>〇                       |
| 直 8 申(先既 0 0 - 0 0                                                                                                    | 5 件分の申込状況<br>申込年月日<br>2024年4月1<br>2024年4月1<br>2024年4月1<br>2034年4月1<br>2034年4月1<br>1<br>2038年をチェック<br>頭のチェックボッ?<br>こ申込済、利用し<br>I D<br>000000174270<br>720140000003<br>720140000004<br>00000191713<br>720140000005 | 7日       ガナ順に10名:<br>ボックスで選択<br>クスは全件選択<br>ている対象者は<br>底名       磁部正<br>満江委具長       振興太郎       全建委員       西村 好文       日達連委員                           | 中込人数<br>「・・・・・・・・・・・・・・・・・・・・・・・・・・・・・・・・・・・・                                                                                                    | 1名<br>(< 最前]<br>フリックして<br>に cpd-t@<br>に cpd-t@<br>に cpd-t@<br>に cpd-t@<br>に cpd-t@<br>に cpd-t@<br>に cpd-t@<br>に cpd-t@                                                                                                    | 処理状態<br>入会待ち<br>[〈前へ][次へ>]<br>[く前へ][次へ>]<br>[ください。<br>メールアドレス<br>0kensetsu-kikin.or.jp<br>0kensetsu-kikin.or.jp<br>0kensetsu-kikin.or.jp | [最終 : : : : : : : : : : : : : : : : : : :                              |
| 直<br>3 ~~~~ 0 0 0 0 0 0 0 0 0 0 0 0 0 0 0 0 0                                                                                                    | 5 件分の申込状況<br>申込年月日<br>2024年4月1<br>                                                                                                    | オ日     7日       ガナ順に10名は       ボックスで選択       クスは全件選択は       広名       磁部 正       浦江 委員長       振興 太郎       全建 委員       西村 好文       日達連 委員       原田 和幸 | 申込人数         「         ごつ表示しています。         し、「確認する」ボタンをク         量択できません。         フリガナ         イソペ タダシ         ウラエ イインチョウ         シンコウ タロウ         ゼンケン イイン         ニシムラ ヨシフミ         ニッケンレン イイン         ハラダ カズユキ | 1名<br>(マロックして)<br>(マロックして)<br>(マロ・)<br>(マロ・)<br>(<br>(<br>(<br>(<br>(<br>(<br>(<br>(<br>(<br>(<br>(<br>(<br>(<br>(<br>(<br>(<br>(<br>(<br>( | <u>処理状態</u><br>入金待ち<br>、、、、、、、、、、、、、、、、、、、、、、、、、、、、、、、、、、、、                                                                              | [最終 : Sage 1<br>了承 C<br>C<br>C<br>C<br>C<br>C<br>C<br>C<br>C<br>C<br>C |
| 直<br>3 年(※□□□□<br>- □□□                                                                                                    | 5件分の申込状況<br>申込年月日<br>2024年4月1<br>2024年4月1<br>2034年4月1<br>2034年4月1<br>2034年3月<br>2034年3月<br>300000174270<br>720140000003<br>720140000002<br>720140000004<br>000000191713                                          | 7日     7日       ガナ順に10名:<br>がボックスで選択<br>クスは全件選択<br>ている対象者は<br>底名       磁部正<br>満江委員長       振興太郎       全建委員       西村 好文                               | 中込人数<br>「・・・・・・・・・・・・・・・・・・・・・・・・・・・・・・・・・・・・                                                                                                    | 1名<br>(< 最前]<br>カリックして<br>cpd-t@<br>cpd-t@<br>cpd-t@<br>cpd-t@<br>cpd-t@                                                                                                    | 処理状態<br>入会待ち<br>[〈前へ] [次へ >]<br>こください。<br>メールアドレス<br>Dkensetsu-kikin.or.jp<br>Dkensetsu-kikin.or.jp                                      | [最終<br>Page                                                            |

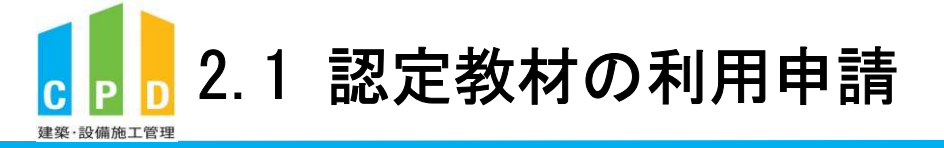

7

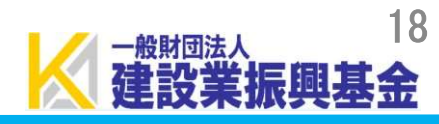

|                         | 振興基金CF                         | PDシステム                 |                            | 法人用                     |
|-------------------------|--------------------------------|------------------------|----------------------------|-------------------------|
|                         |                                |                        |                            | 旦グアウト                   |
|                         | 認定教材の申込                        |                        |                            |                         |
|                         | 認定教材の中込者を確認しま<br>誤りがなければ「申請する」 | す。<br>ボタンより申込を確定させて    | Cください。                     | u.                      |
|                         | 1 名の該当者からフリガナ順                 | に <u>10</u> 名づつ表示しています | [<< 最前] [< 前へ] [次へ ><br>「。 | ] [最終 >>]<br>Page 1 / 1 |
| 請内容を確認後、「申請する」をクリックします。 | I D                            | 氏名                     | フリガナ                       |                         |
|                         | 00B00000001 振興 三               | 郎                      | シンコウ サブロウ                  |                         |
|                         |                                | <mark>ら</mark> 戻る      | [<< 最前] [< 前へ] [次へ >       | ] [最終 >>]               |

| ⑧ 確定画面が表示されたら、「OK」をクリックします。<br>※申請受付メールが送信されます。 | kensetsu<br>認定教材<br>認定<br>調りがなければ「『 | <b>u-kikin-cpd.jp の内容</b><br>の申込を確定します。よろ<br><sup>申請する」 ボタンより申込を確認</sup> | しいですか?                        | <b>刊</b><br>フ ト<br>ンセル   |
|-------------------------------------------------|-------------------------------------|--------------------------------------------------------------------------|-------------------------------|--------------------------|
|                                                 | 1 名の該当者から:                          | フリガナ順に <u>10</u> 名づつ表示して                                                 | [<< 最前] [< 前へ] [次へ :<br>[います。 | >] [最終 >>]<br>Page 1 / 1 |
|                                                 | I D<br>00B000000001                 | 氏名振興三郎                                                                   | フリガナ<br>シンコウ サブロウ             |                          |
|                                                 |                                     |                                                                          | [<< 最前] [< 前へ] [次へ;           | >] [最終 >>]               |

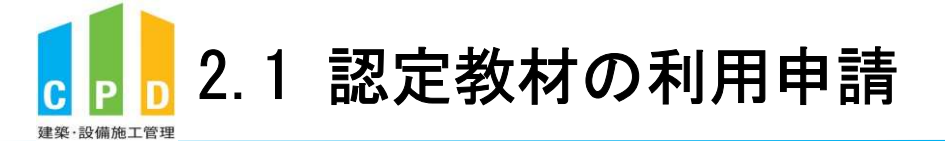

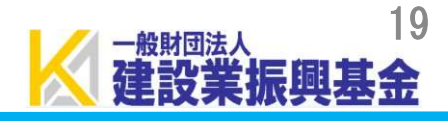

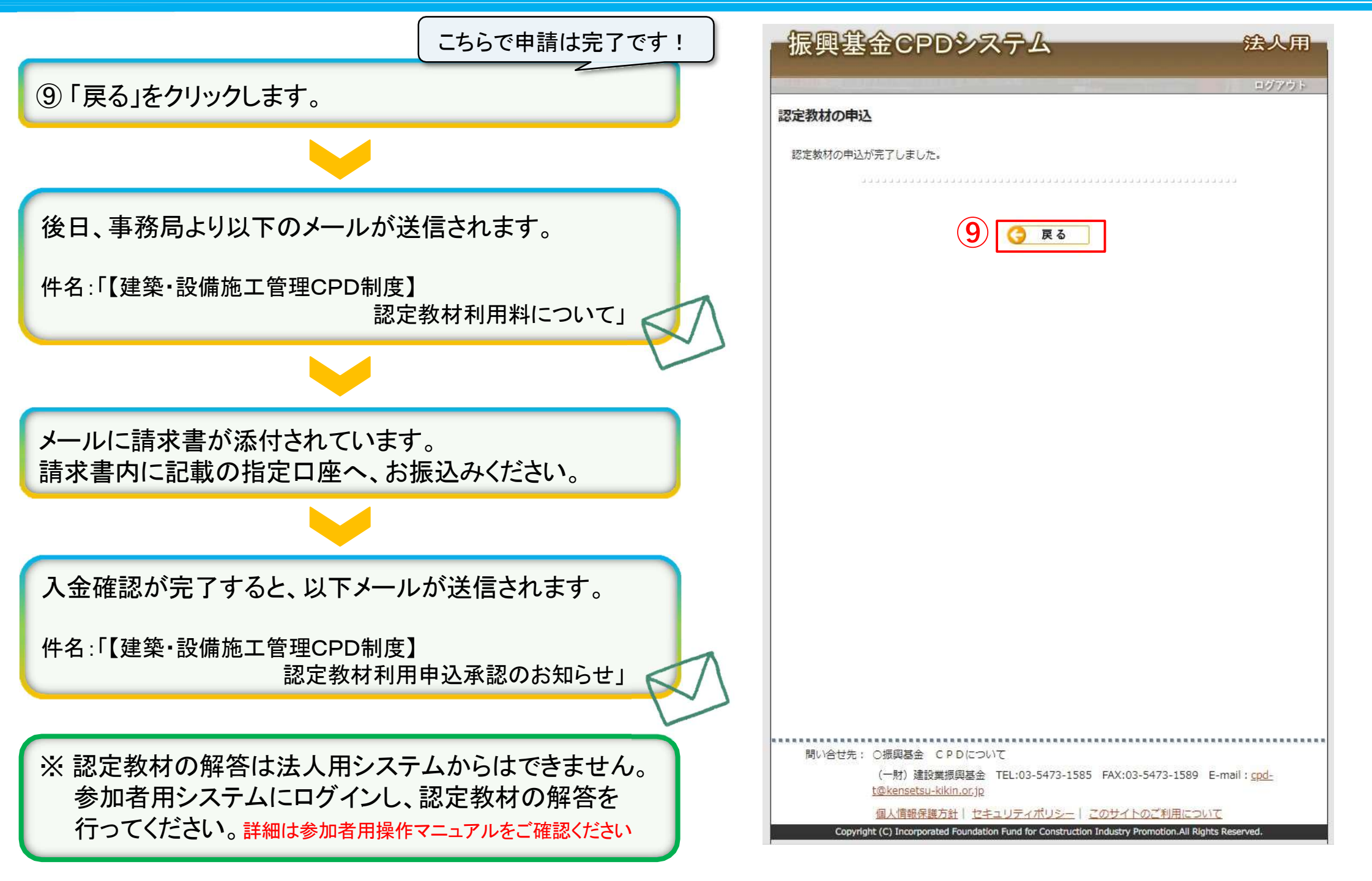

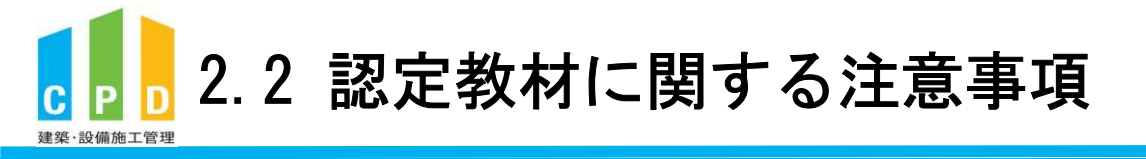

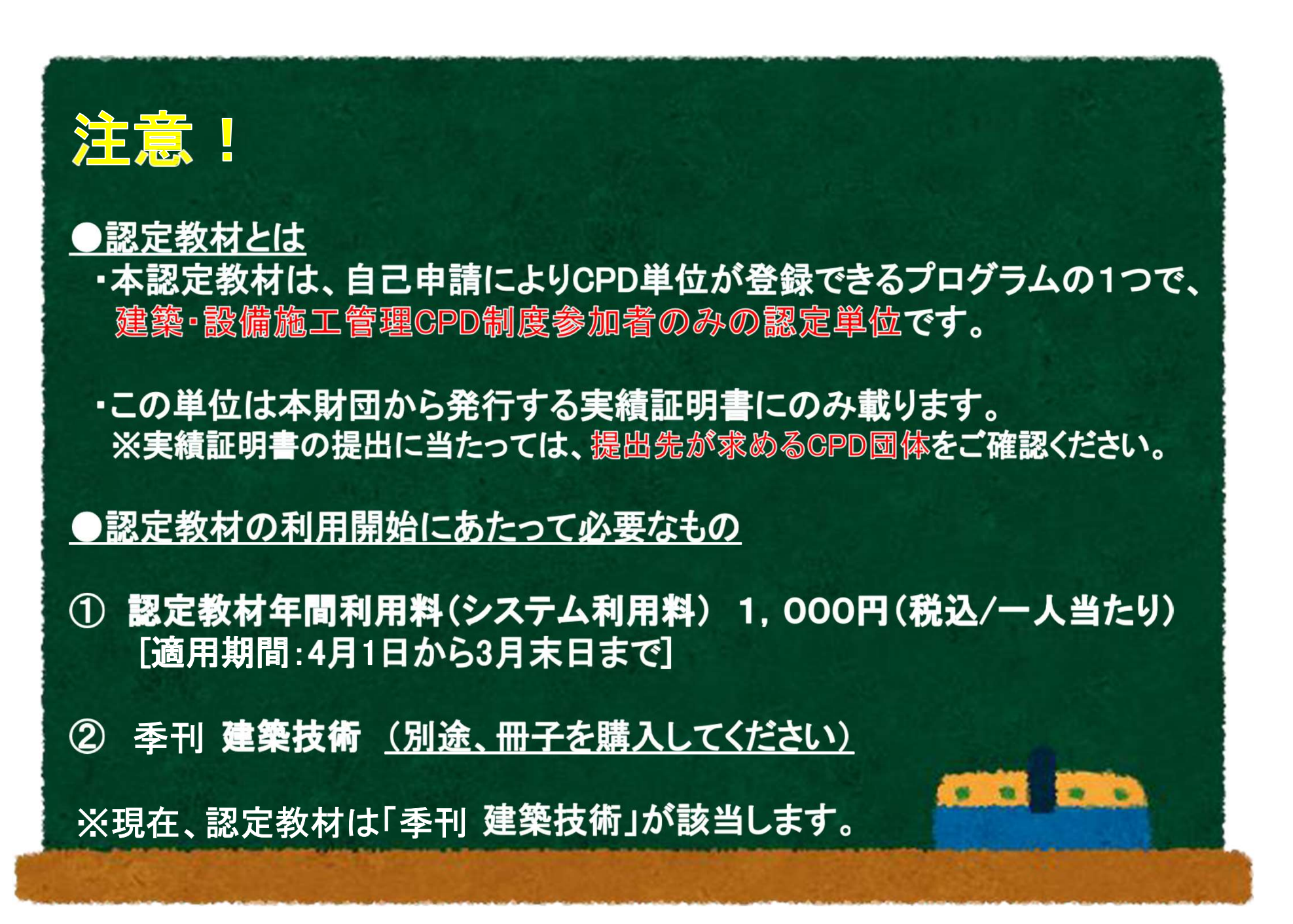

# 3. 取得単位数の確認方法

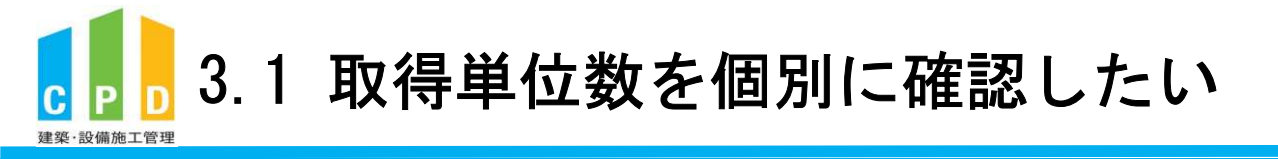

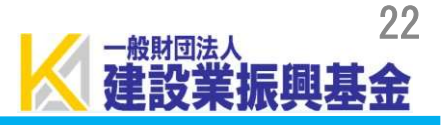

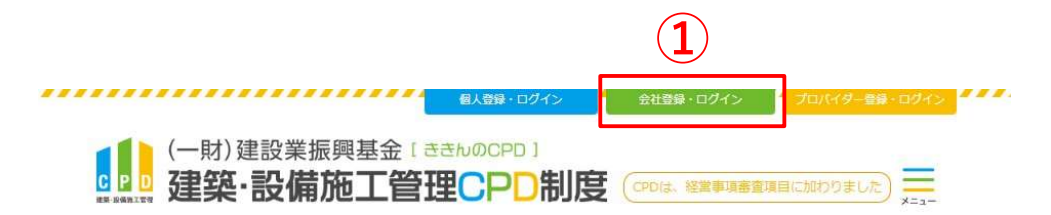

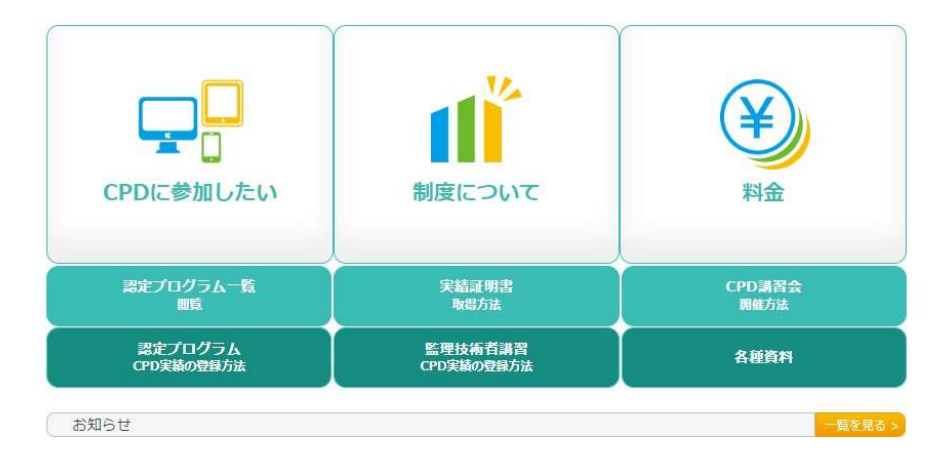

① <u>ききんのCPDホームページ</u>にある 「会社登録・ログイン」をクリックします。

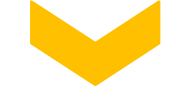

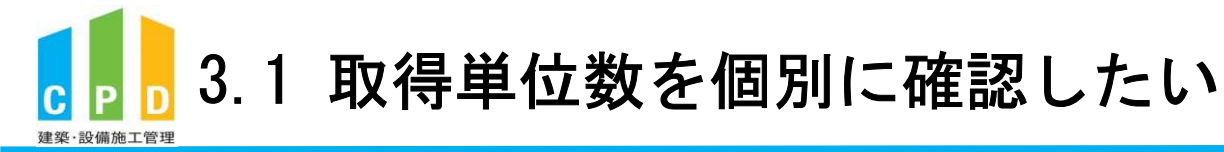

②「社内機能ID」と「パスワード(会社用)」を入力します。

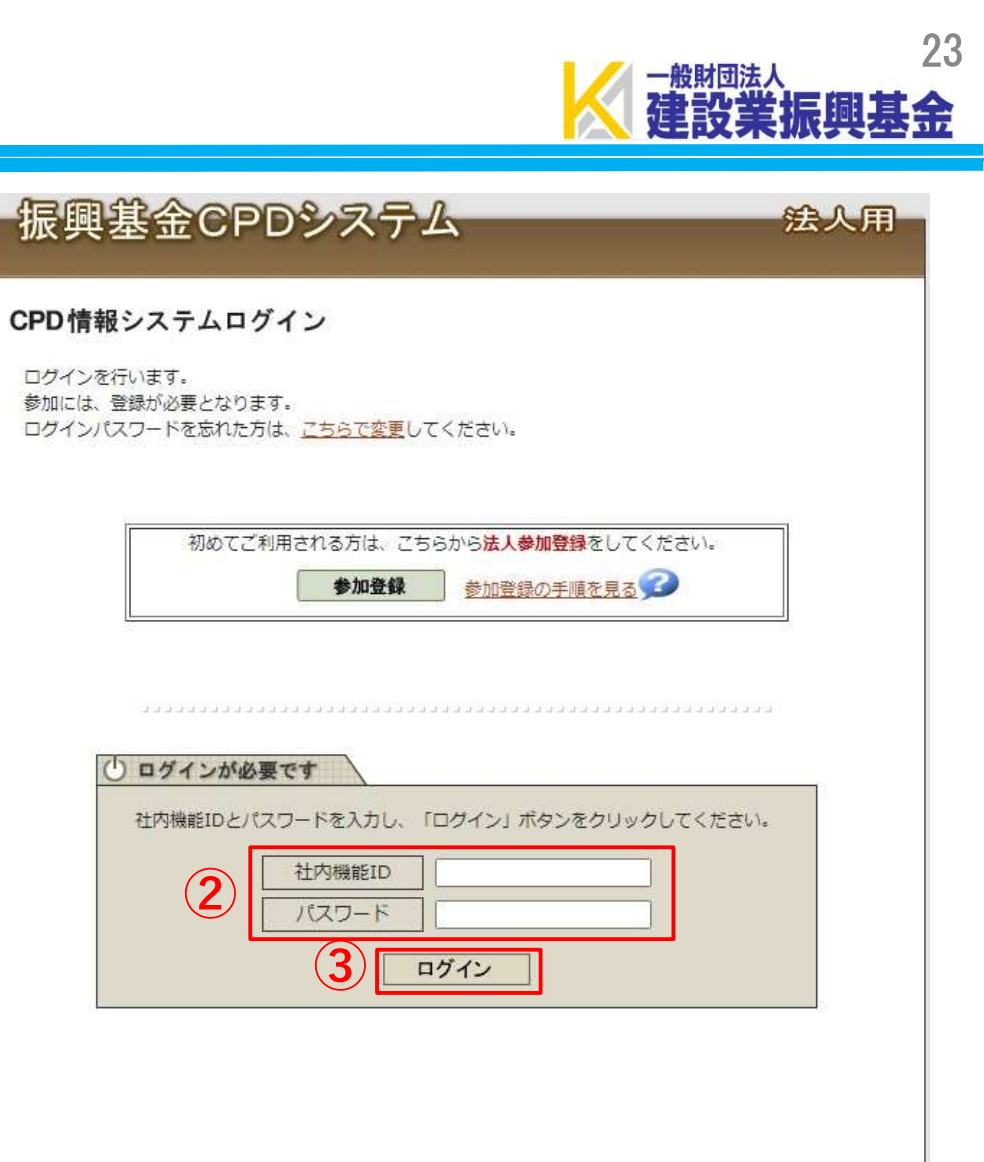

③「ログイン」をクリックします。

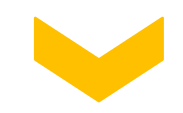

問い合せ先: 〇振興基金 CPDについて (一財)建設業振興基金 TEL:03-5473-1585 FAX:03-5473-1589 E-mail:<u>cpd-</u> <u>t@kensetsu-kikin.or.jp</u>

個人情報保護方針 | セキュリティポリシー | このサイトのご利用について

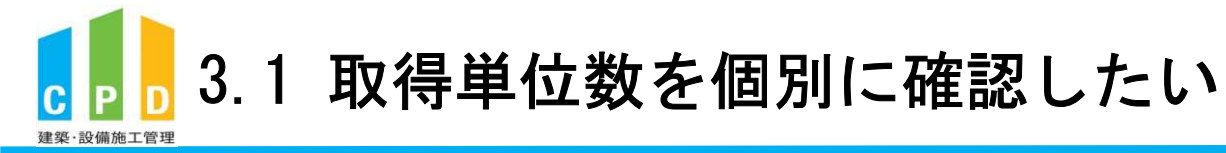

4

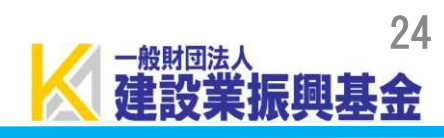

|                          | 1 | 振興基金CPDシステム                                          | 公                                               |
|--------------------------|---|------------------------------------------------------|-------------------------------------------------|
|                          |   |                                                      | ログアウト                                           |
|                          |   | ご利用いただけるメニューの一覧です。                                   |                                                 |
|                          |   | 共通メニュー                                               |                                                 |
|                          | 4 | 参加者の申請                                               | 参加者の登録申請を行います。<br>参加者の一覧(個別CPD取得閲覧)が閲覧できます。     |
|                          |   | 実績証明書の申請                                             | 実績証明書発行申請を行います。<br>参加者のCPD取得情報を出力することができます。     |
|                          |   | ▶▶ 認定教材利用の申請                                         | 認定教材の申込を行います。                                   |
| き通メニューの「参加者の申請」をクリックします。 |   | ▶▶ 認定プログラムの一覧                                        | 認定プログラムの検索、CSVダウンロードを行うことが<br>できます。             |
|                          |   | ▶▶ ログインパスワード変更                                       | ログインパスワードの変更はこちらから。                             |
|                          |   | メールアドレスの変更                                           | メールアドレスの変更 <mark>は</mark> こちらから。                |
|                          |   | 変更申請・退会申請各種様式はこちらか                                   | <u>`6</u>                                       |
|                          |   |                                                      |                                                 |
|                          |   |                                                      |                                                 |
|                          |   |                                                      |                                                 |
|                          |   | 問い合せ先: 〇振興基金 CPDについて                                 |                                                 |
|                          |   | (一財)建設業振興基金 TEL:03-<br><u>t@kensetsu-kikin.or.jp</u> | 5473-1585 FAX:03-5473-1589 E-mail : <u>cpd-</u> |
|                          |   | 個人情報保護方針 セキュリティ                                      | ポリシー丨このサイトのご利用について                              |

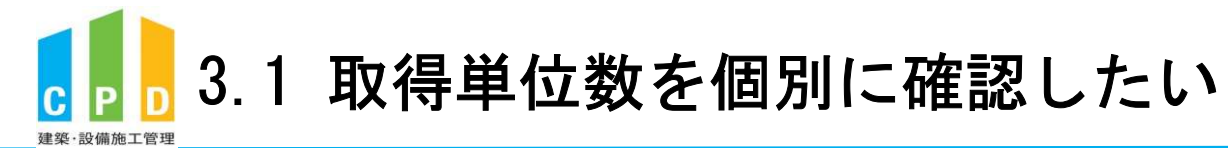

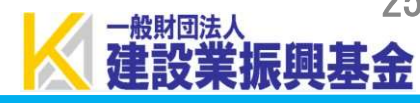

| <b>辰興</b>      | 基金               | CPL                  | ッシス                 | テム           |            | 法                              |
|----------------|------------------|----------------------|---------------------|--------------|------------|--------------------------------|
| our manes      |                  |                      |                     |              |            | ログ                             |
| 加者の申           | 請                |                      |                     |              |            |                                |
| 建築・設備          | 施工管理C            | PD制度へ                | の法人参加               | 者申請を行いま      | <b>đ</b> . |                                |
|                |                  |                      |                     |              |            |                                |
| 百斤10件          | 今の由語状            | 0                    |                     |              |            |                                |
| 処理状態           | 申請               | 年月日                  | 申請人数                | 振込領収書        | 長の<br>長    | 不備・否認・退会理由                     |
| 否認             | <u>2022年</u>     | 3月23日                | 1                   | Y            |            |                                |
|                |                  |                      |                     |              | دددد       |                                |
|                |                  |                      | -4892               | が加者追加及び移     | 込検索        | ŧ.                             |
| 新規参加           | 者登録              | ●検索無                 | 跡 ○検                | 索有效 ※        | 氏名で検       | 旅込検索<br>深する場合は氏と名の間にスペースを入れてく  |
| 名の該当           | 皆からカナル           | 順に <u>10</u> 社       | づつ表示し               | ています。        | [·         | << 最前] [< 前へ] [次へ >] [最<br>Pag |
| 状態             | I D              | E                    | 名                   | フリガナ         |            | 備考·所属 取得 1                     |
|                |                  | 振興                   | <u>ま金</u> シ         | ンコウ キキン      | _          |                                |
| 承認             |                  | 振興フ                  | 太郎 シ                | ンコウ タロウ      |            | う確認調                           |
| 対象期間の<br>一般財団法 | 国人別取得調<br>5人 建設業 | 単位一覧情                | i報をCSV              | 出力します        | [          | << 最前] [< 前へ] [次へ >] [最        |
| 2024 🗸 年       | ■ 04 ✔月(         | 01 ✔ 日~              | 2025 🗸 年            | 03~月 31~     | B          | CSV作成<br>CSV(明細)作成             |
|                |                  |                      | 🤇 戻る                |              |            |                                |
| 問い合せ           | 先: 〇振師           | 興基金 C                | PDEDUT              | C            |            |                                |
|                | (—I              | 材) 建設業<br>insetsu-ki | 振興基金 1<br>kin.or.jp | EL:03-5473-1 | 585        | FAX:03-5473-1589 E-mail : cpd- |
|                |                  |                      | 21-                 |              |            |                                |

⑤「確認画面へ」をクリックします。

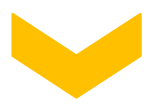

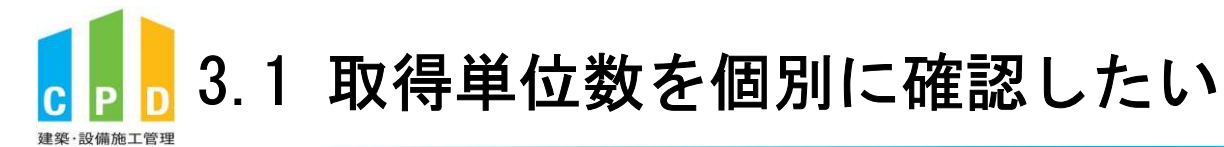

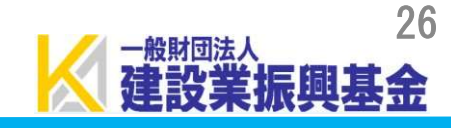

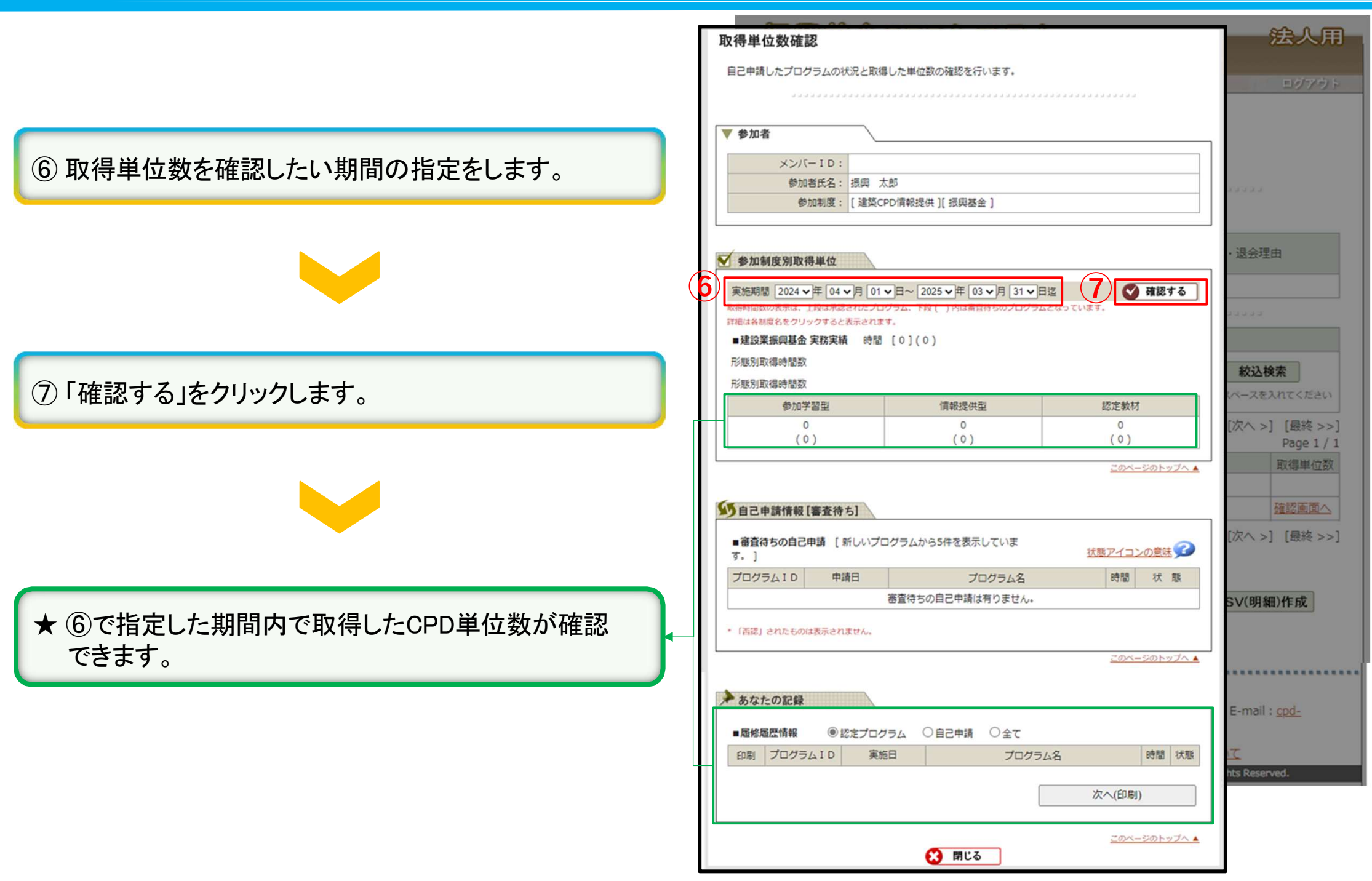

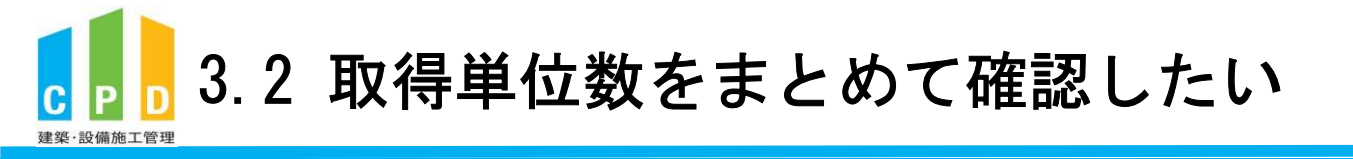

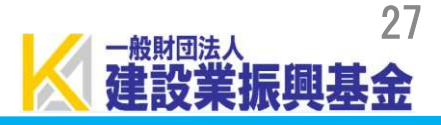

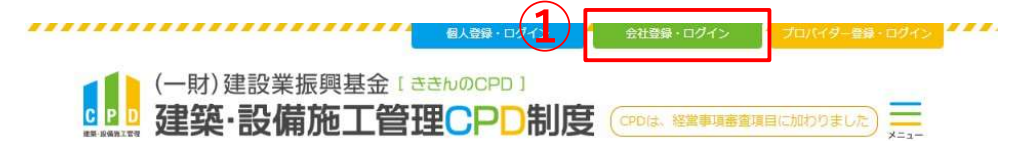

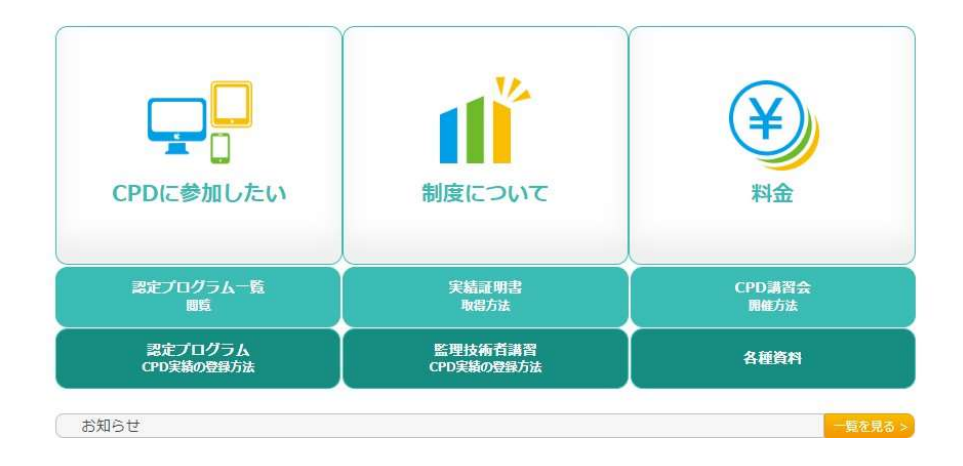

① <u>ききんのCPDホームページ</u>にある 「会社登録・ログイン」をクリックします。

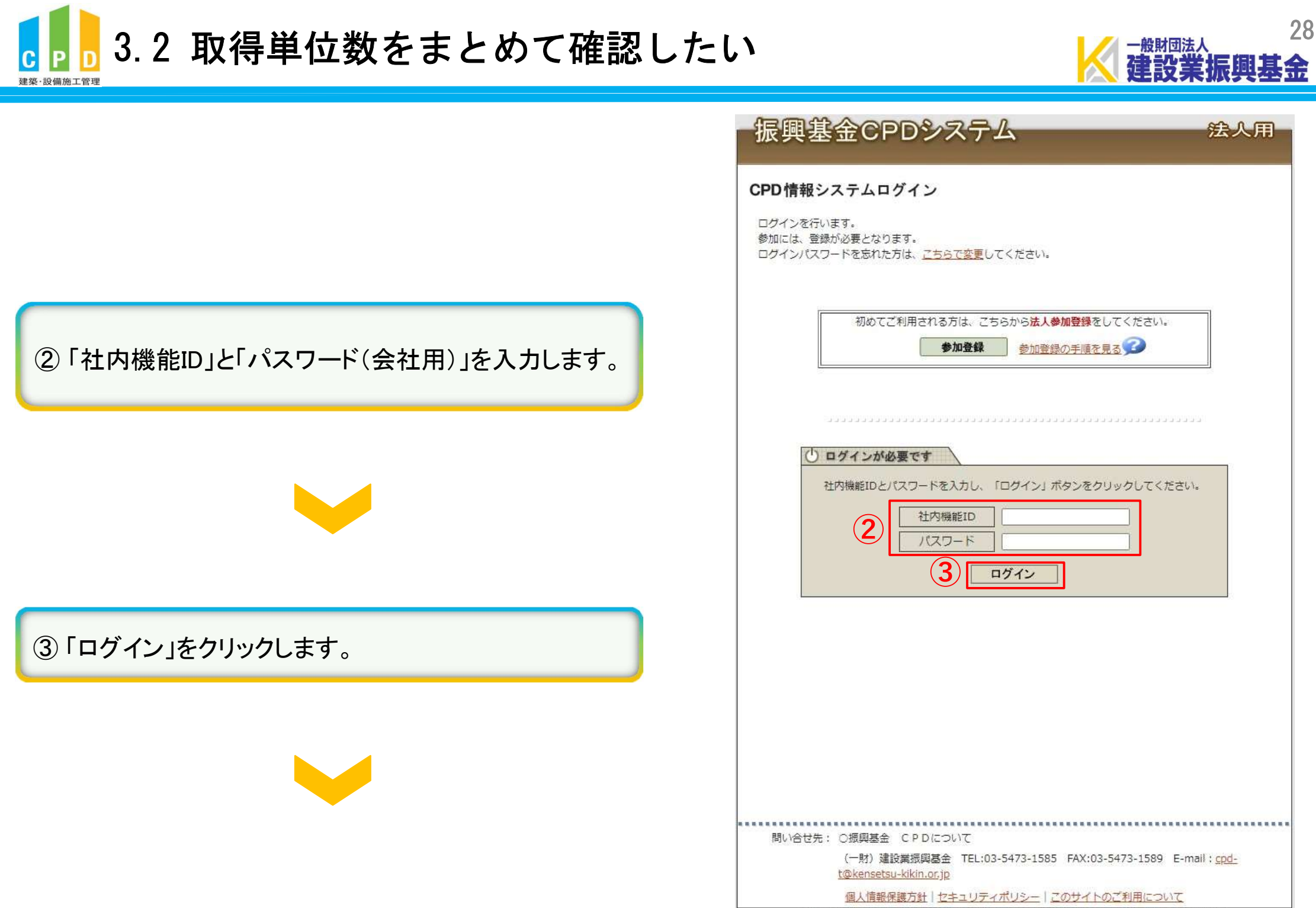

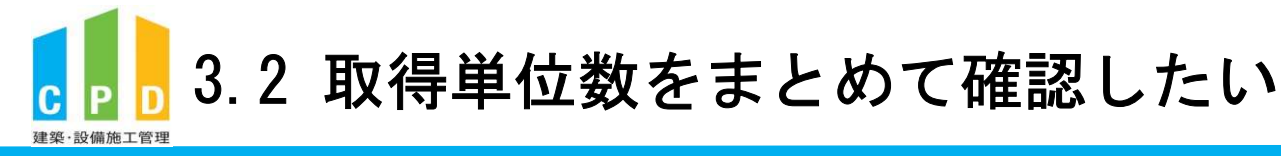

④ 共通メニューの「参加者の申請」をクリックします。

振興基金CPDシステム 法人用 ログアウト ご利用いただけるメニューの一覧です。 共通メニュー (4) 参加者の登録申請を行います。 参加者の申請 参加者の一覧(個別CPD取得閲覧)が閲覧できます。 実績証明書発行申請を行います。 実績証明書の申請 参加者のCPD取得情報を出力することができます。 認定教材の申込を行います。 記定教材利用の申請 認定プログラムの検索、CSVダウンロードを行うことが 認定プログラムの一覧 できます。 ログインパスワードの変更はこちらから。 ログインパスワード変更 メールアドレスの変更はこちらから。 メールアドレスの変更 変更申請・退会申請各種様式はこちらから 問い合せ先: 〇振興基金 CPDについて (一財) 建設業振興基金 TEL:03-5473-1585 FAX:03-5473-1589 E-mail: cpdt@kensetsu-kikin.or.jp

29

-般財団法。

個人情報保護方針 | セキュリティポリシー | このサイトのご利用について

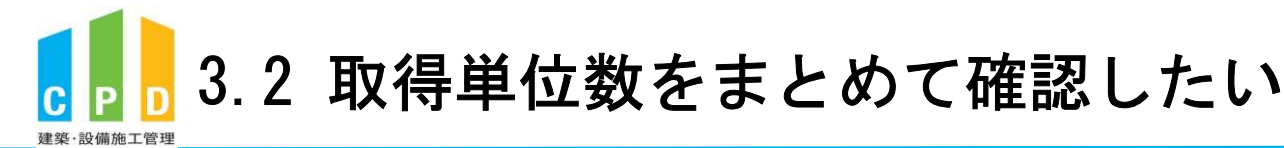

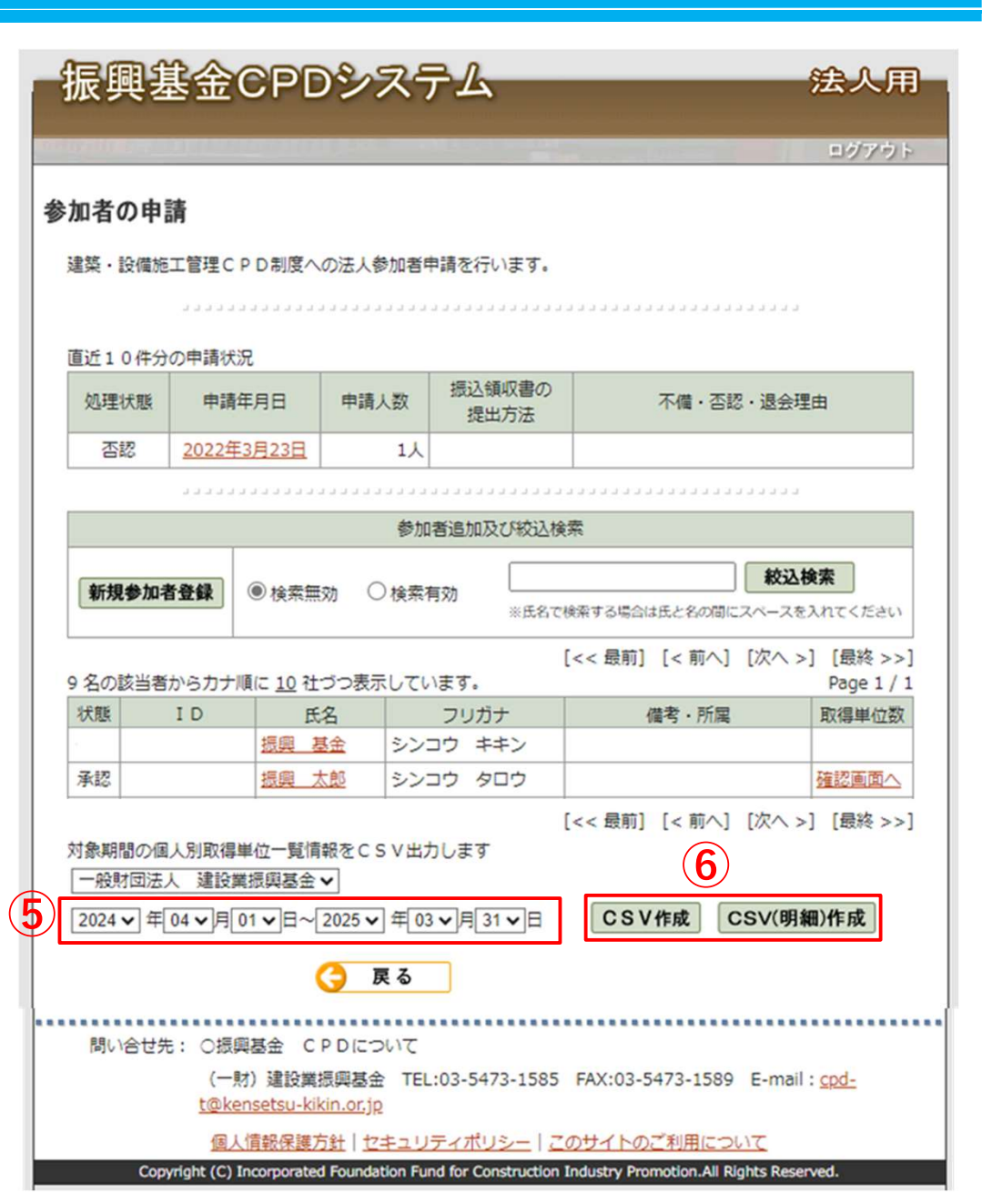

⑤ 取得単位数を確認したい期間を指定します。

⑥「CSV作成」または「CSV(明細)作成」をクリックし、 CSVファイルをダウンロードします。

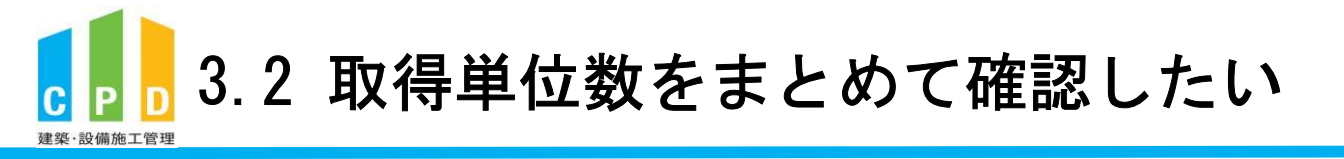

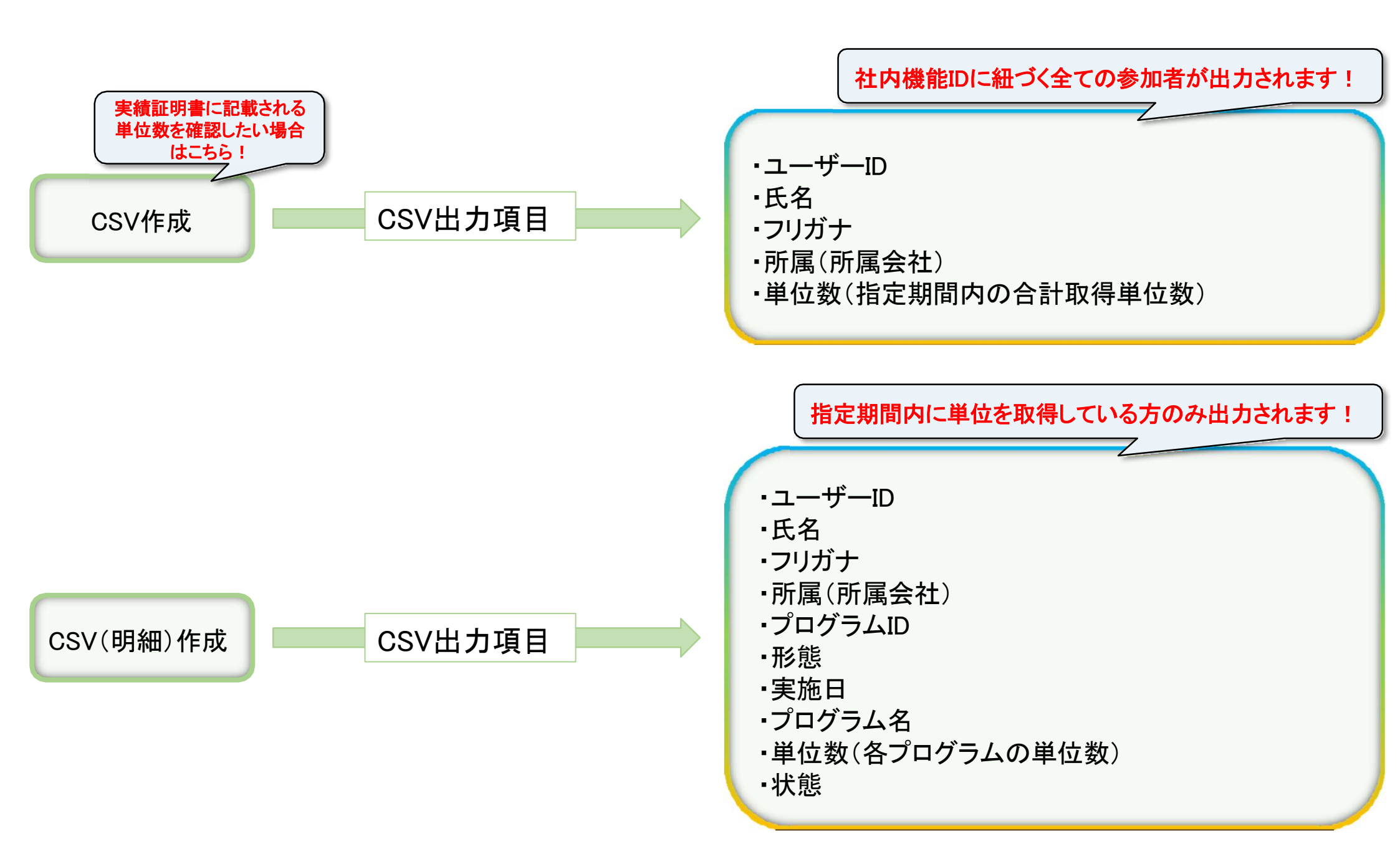

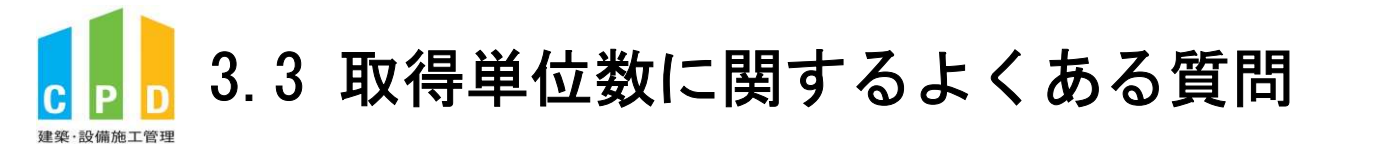

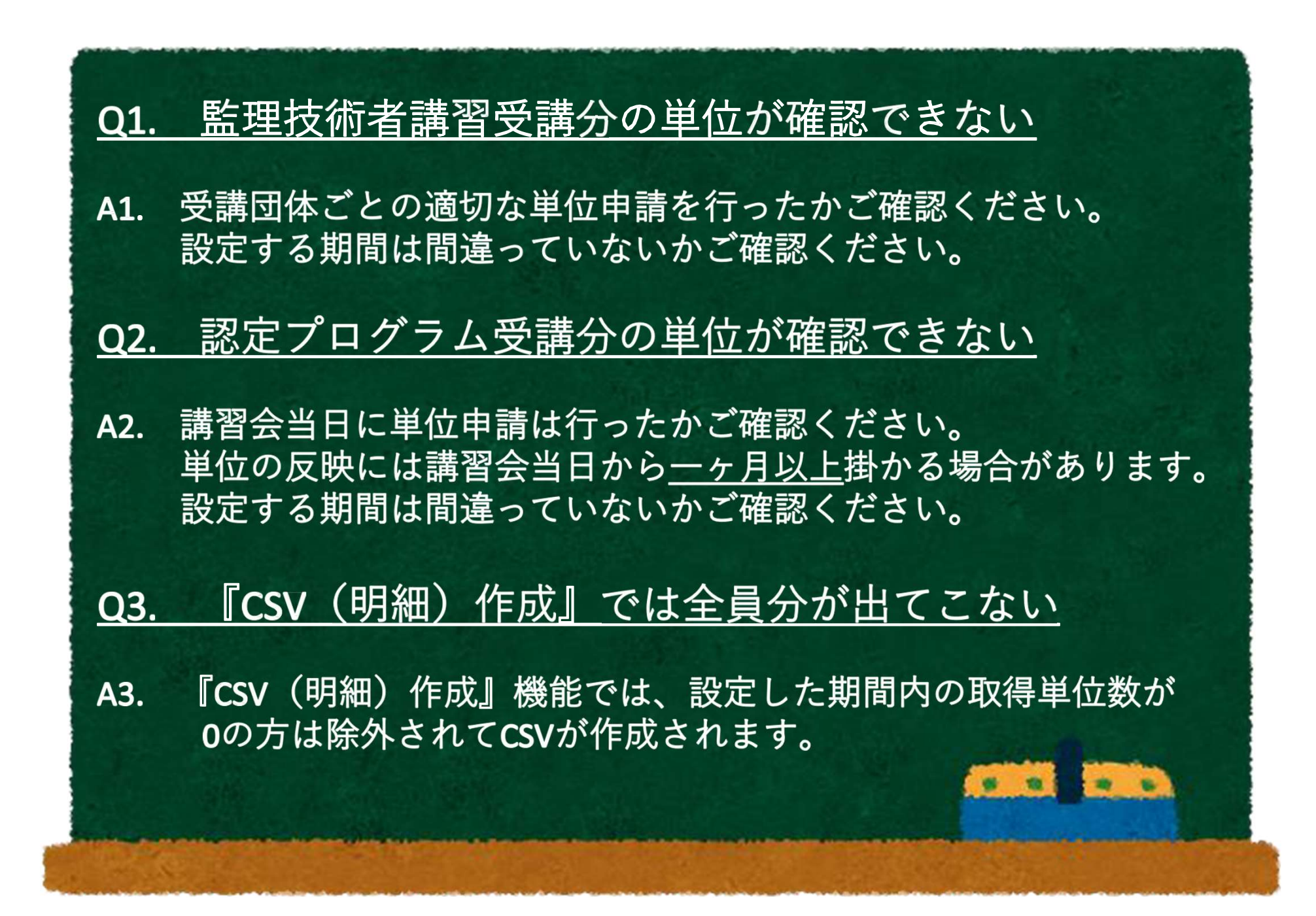

### 4. 実績証明書の発行申請方法

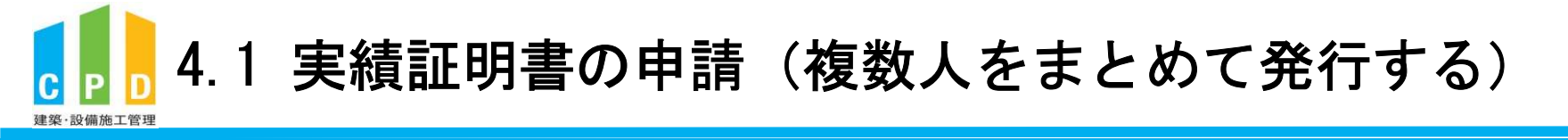

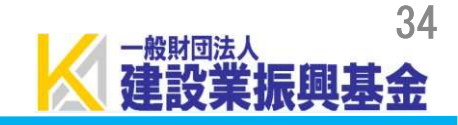

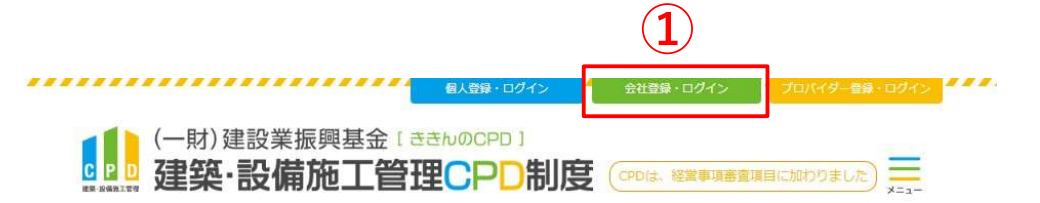

① <u>ききんのCPDホームページ</u>にある 「会社登録・ログイン」をクリックします。

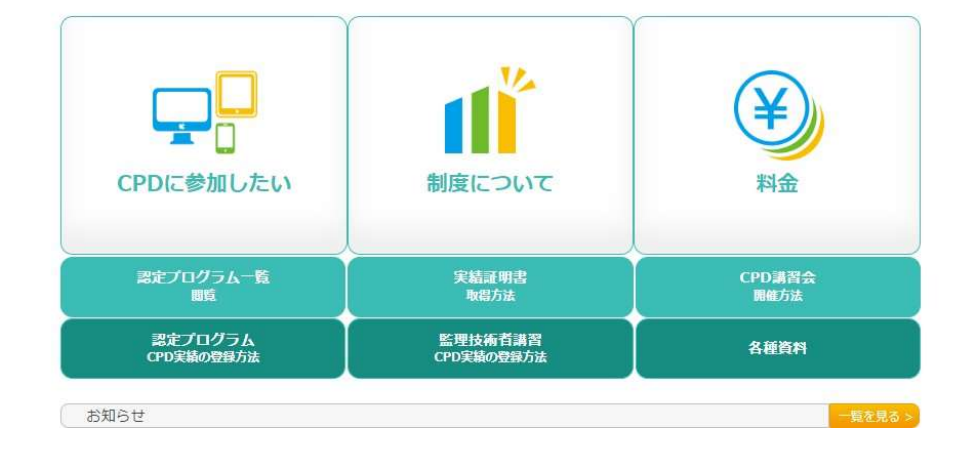

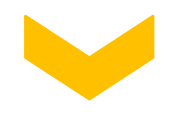

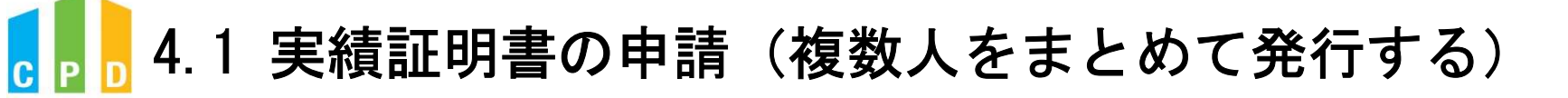

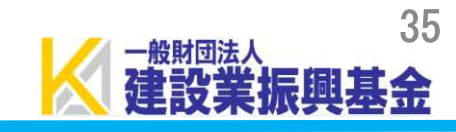

|                               | 振興基金CPDシステム                                                                                                    | 法人用               |
|-------------------------------|----------------------------------------------------------------------------------------------------|-------------------|
|                               | CPD 情報システムログイン<br>ログインを行います。<br>参加には、登録が必要となります。<br>ログインパスワードを忘れた方は、 <u>ごちらで変更</u> してください。                                                                   |                   |
| ②「社内機能ID」と「パスワード(会社用)」を入力します。 | 初めてご利用される方は、こちらから法人参加登録をしてください。<br>参加登録 参加登録の手順を見る                                                                                                    |                   |
|                               |                                                                                                    |                   |
| ③「ログイン」をクリックします。              |                                                                                                    |                   |
|                               |                                                                                                    |                   |
|                               | 問い合せ先: ○振興基金 CPDについて<br>(一財) 建設業振興基金 TEL:03-5473-1585 FAX:03-5473-1589 E-ma<br><u>t@kensetsu-kikin.or.jp</u><br>個人情報保護方針   セキュリティポリシー   <u>このサイトのご利用について</u> | ill : <u>cpd-</u> |
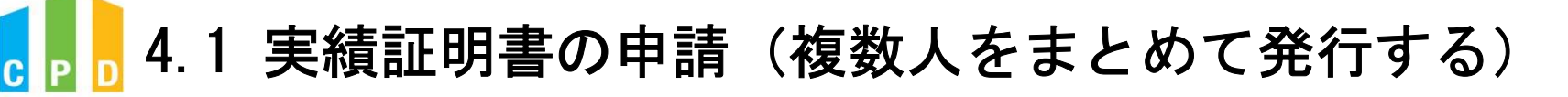

建築·設備施工管理

|                              |     | 振興基金CPDシステム                                                              | <b>人 法人用</b>                                                                          |
|------------------------------|-----|--------------------------------------------------------------------------|---------------------------------------------------------------------------------------|
|                              |     | ご利用いただけるメニューの一覧です。<br>オオオオオオオオオオオオオオオオオオオオオオオオオオオオオオオオオオ                 | สสสสสสสสสสสสสสสสสสสสสสสสสสสสสสสสสสสสสสส                                               |
|                              |     | <ul><li>参加者の申請</li></ul>                                                 | 参加者の登録申請を行います。<br>参加者の一覧(個別CPD取得閲覧)が閲覧できます。<br>実績証明書発行申請を行います。                        |
|                              | (4) | ▶▶▶ 実績証明書の申請                                                             | 参加者のCPD取得情報を出力することができます。<br>認定教材の申込を行います。                                             |
| ④ 共通メニューの「実績証明書の申請」をクリックします。 |     | <ul> <li>認定教材利用の申請</li> <li>認定プログラムの一覧</li> </ul>                        | 認定プログラムの検索、CSVダウンロードを行うことが<br>できます。                                                   |
|                              |     | ▶▶ ログインパスワード変更                                                           | ログインパスワードの変更はこちらから。                                                                   |
|                              |     | ▶▶ メールアドレスの変更                                                            | メールアドレスの変更はこちらから。                                                                     |
|                              |     | 変更申請・退会申請各種様式はこちらか                                                       | <u>6</u>                                                                              |
|                              |     |                                                                          |                                                                                       |
|                              |     |                                                                          |                                                                                       |
|                              |     | 問い合せ先: ○振興基金 CPDについて                                                     |                                                                                       |
|                              |     | (一財) 建設業振興基金 TEL:03-<br>t@kensetsu-kikin.or.jp                           | -5473-1585 FAX:03-547 <mark>3-1</mark> 589 E-mail: <u>cpd-</u>                        |
|                              |     | <u>個人情報保護方針 セキュリティ</u><br>Copyright (C) Incorporated Foundation Fund for | ポリシー   <u>このサイトのご利用について</u><br>r Construction Industry Promotion.All Rights Reserved. |

振興基金

一般期回法人

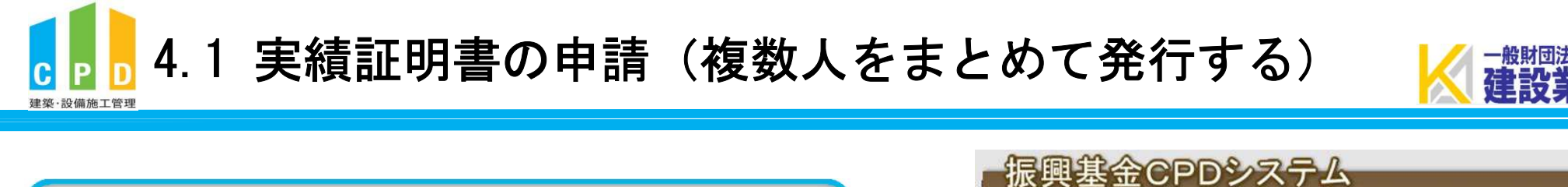

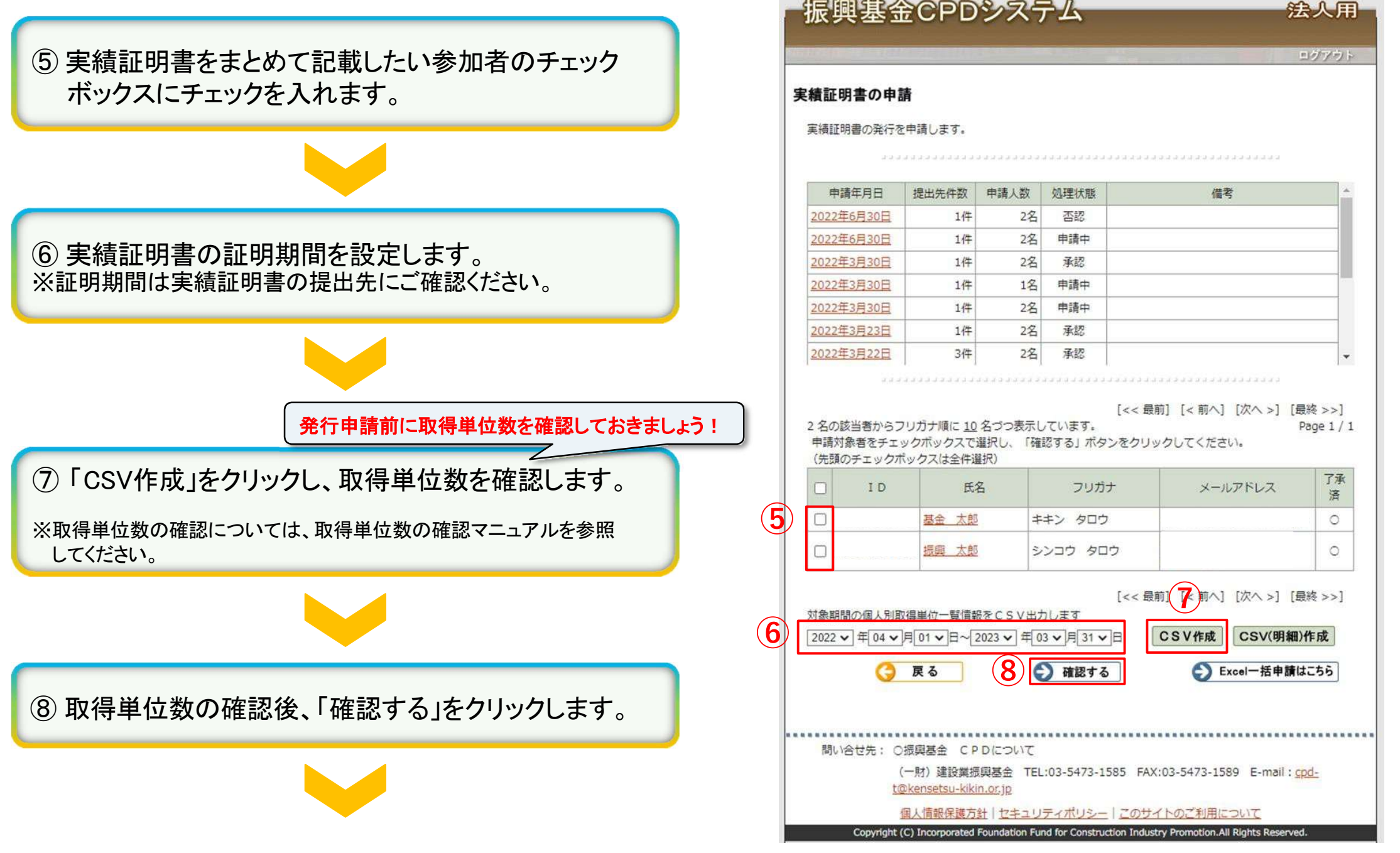

## 4.1 実績証明書の申請(複数人をまとめて発行する)

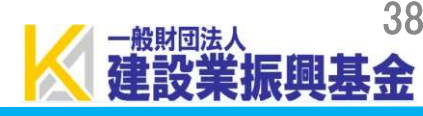

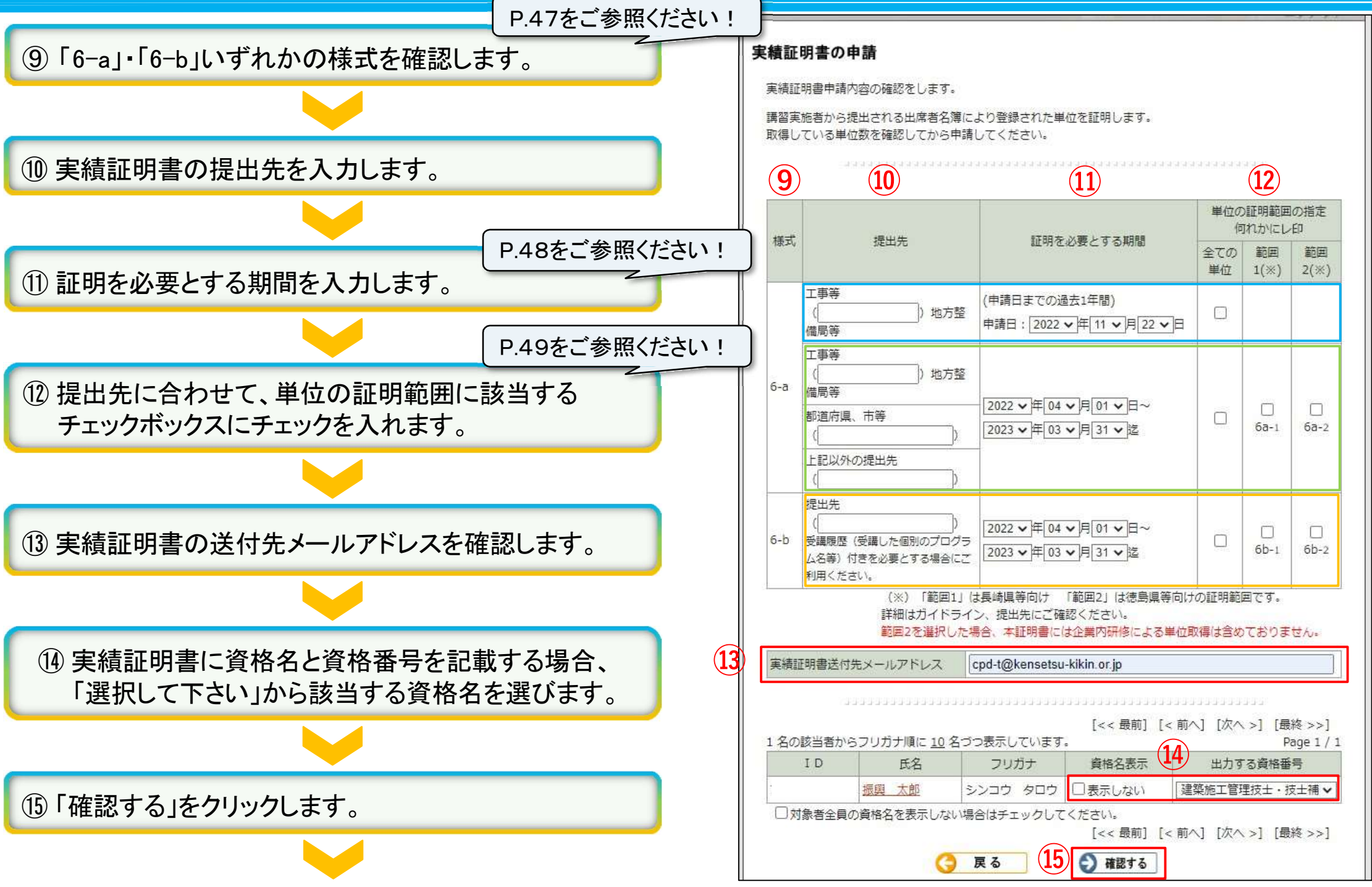

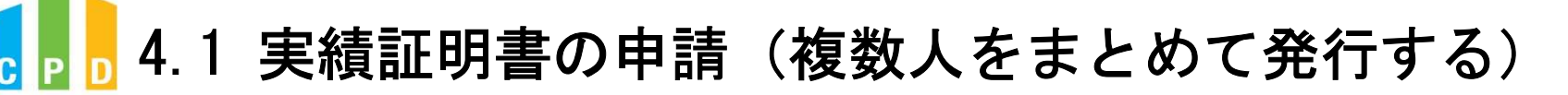

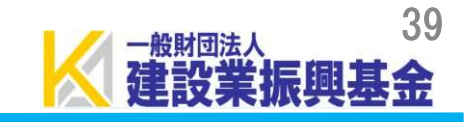

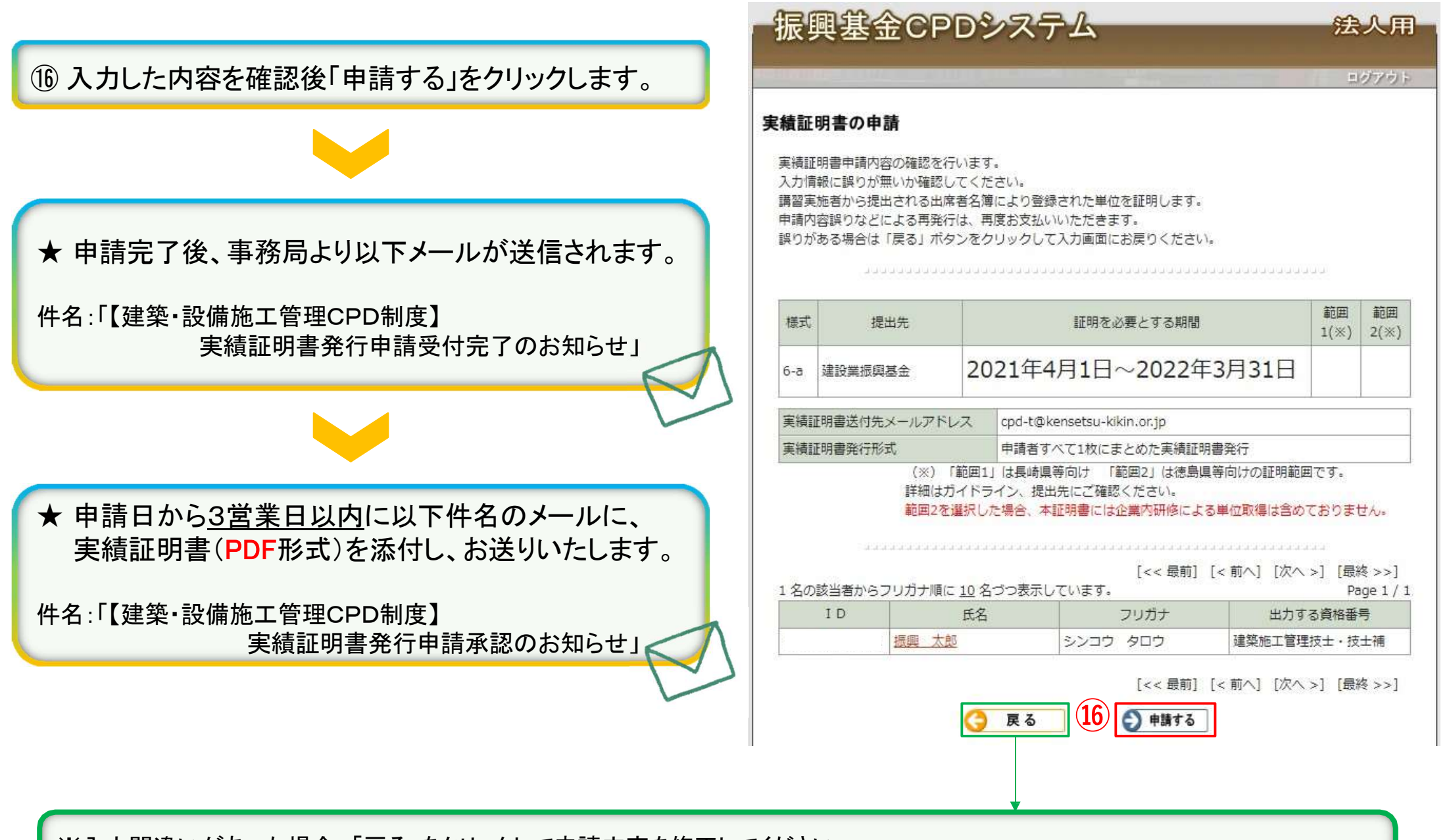

※入力間違いがあった場合、「戻る」をクリックして申請内容を修正してください。 ※入力内容を誤ったまま申請した場合に、キャンセルできる場合がございますので、発行申請キャンセルページをご確認ください。

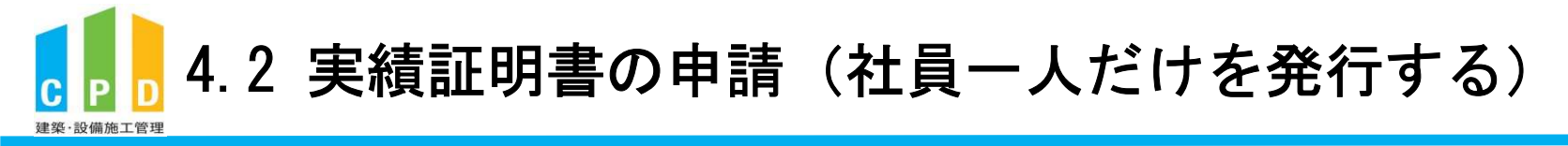

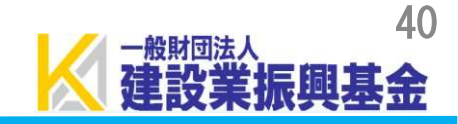

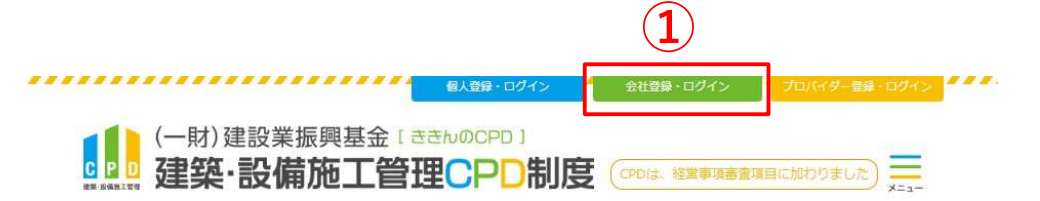

① <u>ききんのCPDホームページ</u>にある 「会社登録・ログイン」をクリックします。

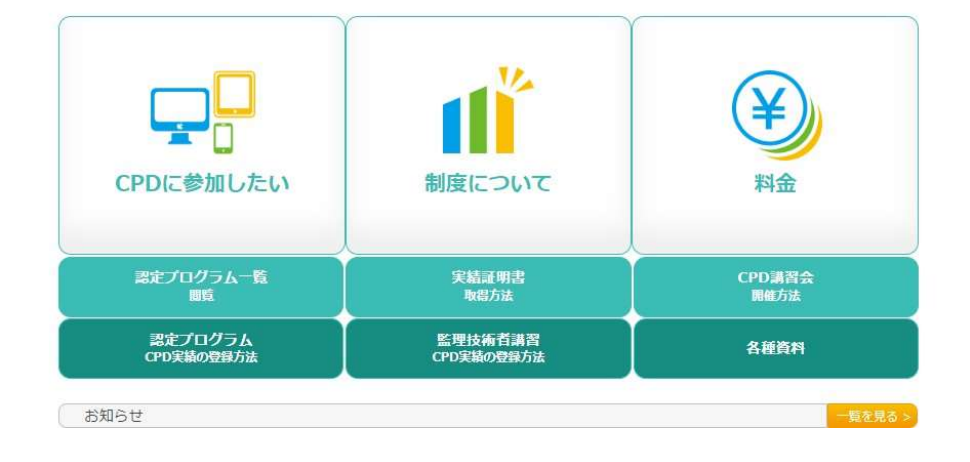

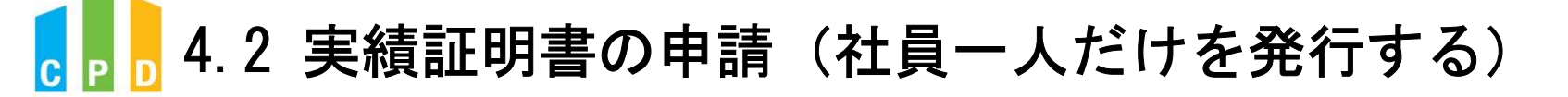

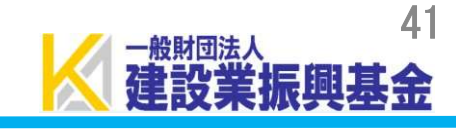

|                               | 振興基金CPDシステム                                                                                                    | 法人用                  |
|-------------------------------|----------------------------------------------------------------------------------------------------|----------------------|
|                               | <b>CPD情報システムログイン</b><br>ログインを行います。<br>参加には、登録が必要となります。<br>ログインパスワードを忘れた方は、 <u>ごちらで変更</u> してください。                                                                                                    |                      |
| ②「社内機能ID」と「パスワード(会社用)」を入力します。 | 初めてご利用される方は、こちらから <b>法人参加登録</b> をしてください。<br>参加登録の手順を見る<br>多加登録の手順を見る                                                                                                    |                      |
|                               | ① ログインが必要です         社内機能IDとパスワードを入力し、「ログイン」ボタンをクリックしてくた         ②          社内機能ID         パスワード         3<                                                                                                    | :ztu.                |
| ③「ログイン」をクリックします。              |                                                                                                    |                      |
|                               |                                                                                                    |                      |
|                               | 問い合せ先: 〇振興基金 CPDについて<br>(一財) 建設業振興基金 TEL:03-5473-1585 FAX:03-5473-1589<br><u>t@kensetsu-kikin.or.jp</u><br><u>個人情報保護方針   セキュリティポリシー</u>   <u>このサイトのご利用につい</u><br>Convicible (O) Incompany to Fund for Construction in the Party Party P | E-mail : <u>cpd-</u> |

## 6 4.2 実績証明書の申請(社員一人だけを発行する)

建築·設備施工管理

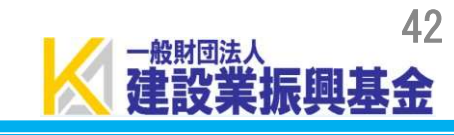

|                                  | 振興基金CPDシステム                                                                                                    | 用  |
|----------------------------------|----------------------------------------------------------------------------------------------------|----|
|                                  |                                                                                                    | フト |
|                                  | ご利用いただけるメニューの一覧です。<br>                                                                                                    |    |
|                                  | ▶▶ 参加者の申請 参加者の登録申請を行います。<br>参加者の一覧(個別CPD取得閲覧)が閲覧できます。                                                                                        |    |
| (                                | 4 実績証明書発行申請を行います。<br>参加者のCPD取得情報を出力することができます。                                                                                                |    |
|                                  | 認定教材利用の申請 認定教材の申込を行います。                                                                                                    |    |
| (4) 共通ノーユーの「 天禎証明音の中語」をフリックしよ 9。 | 認定プログラムの一覧     認定プログラムの検索、CSVダウンロードを行うこできます。                                                                                                 | とが |
|                                  | ログインパスワード変更                                                                                                    |    |
|                                  | メールアドレスの変更 メールアドレスの変更はこちらから。                                                                                                    |    |
|                                  | 変更申請・退会申請各種様式はこちらから                                                                                                    |    |
|                                  |                                                                                                    |    |
|                                  |                                                                                                    |    |
|                                  |                                                                                                    |    |
|                                  | 問い合せ先: 〇振興基金 CPDについて                                                                                                    |    |
|                                  | (一財)建設業振興基金 TEL:03-5473-1585 FAX:03-5473-1589 E-mail: <u>cpd-</u><br><u>t@kensetsu-kikin.or.jp</u>                                           |    |
|                                  | 個人情報保護方針   セキュリティポリシー   このサイトのご利用について<br>Copyright (C) Incorporated Foundation Fund for Construction Industry Promotion.All Rights Reserved. |    |

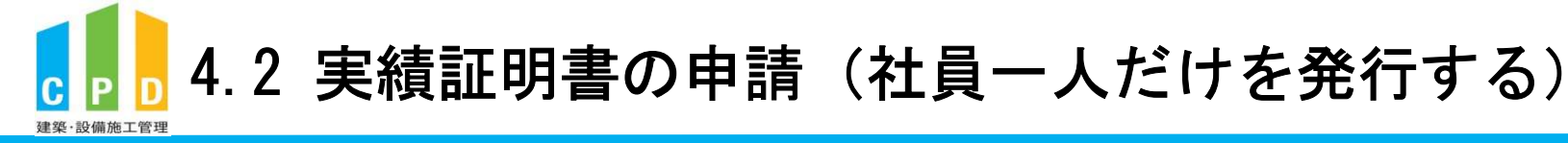

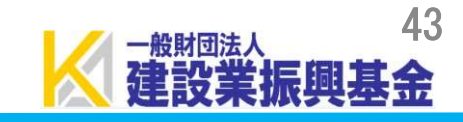

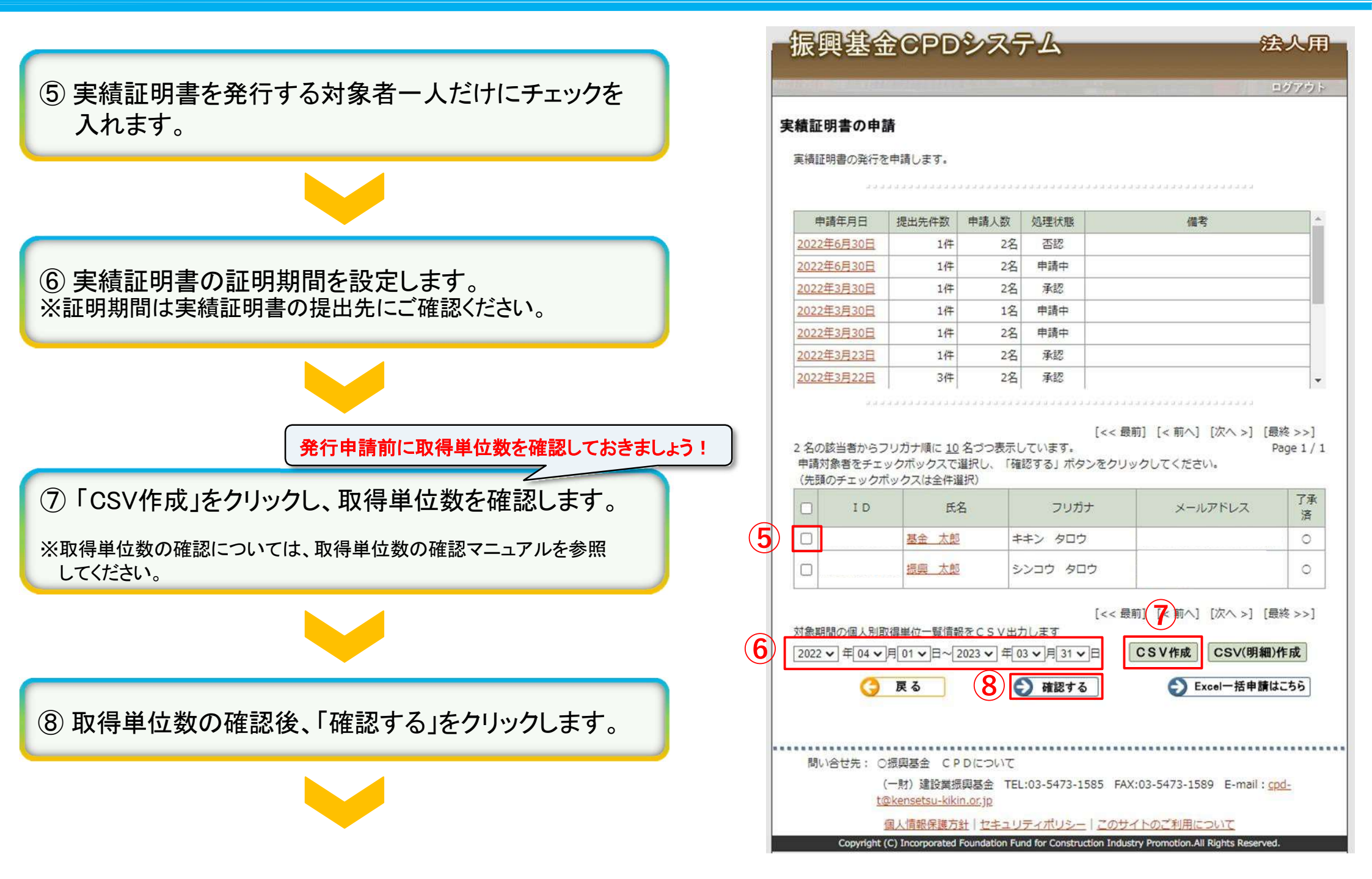

## 4.2 実績証明書の申請(社員一人だけを発行する)

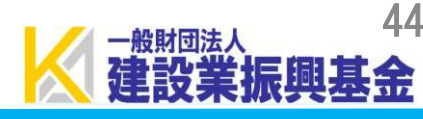

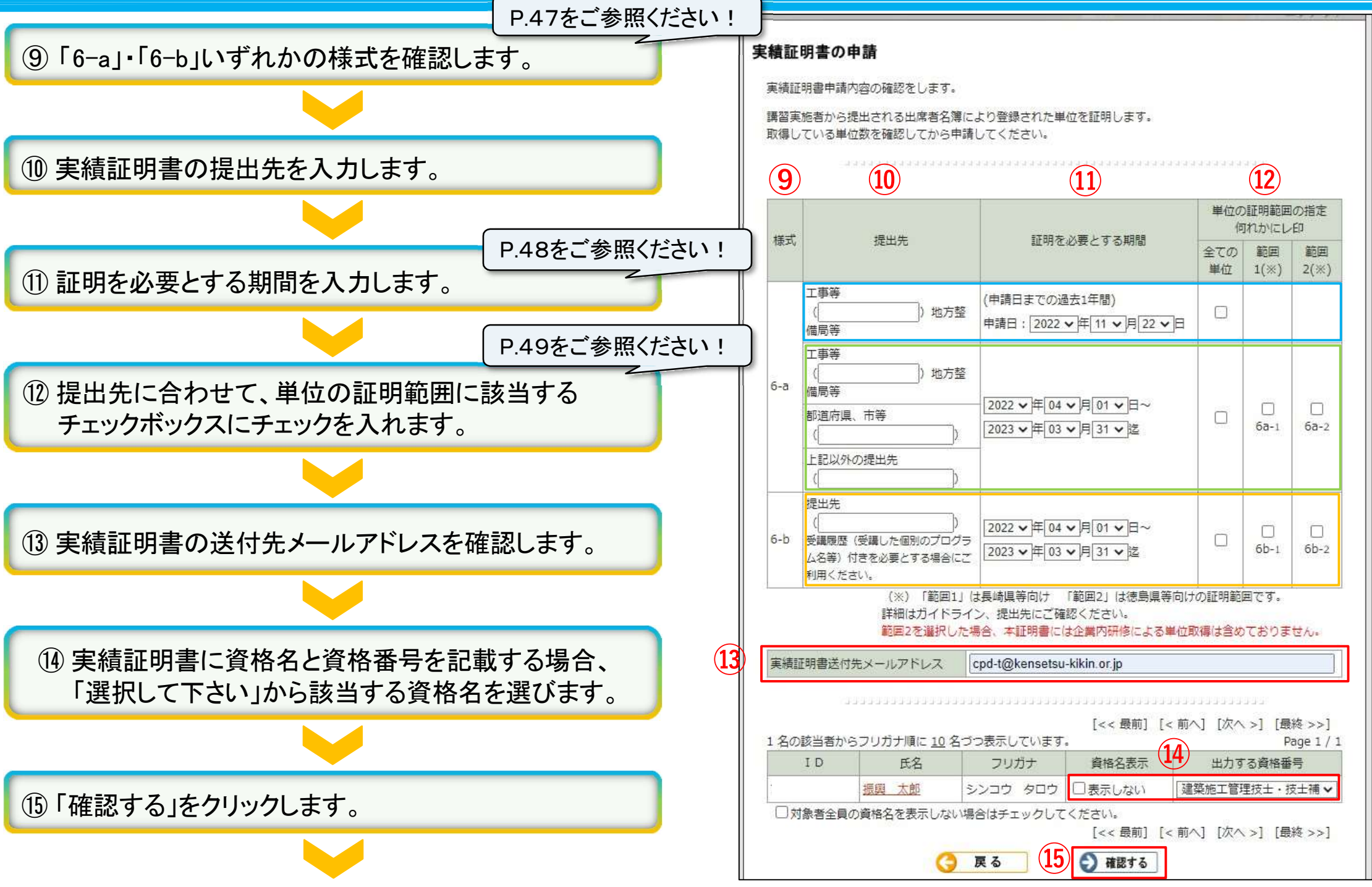

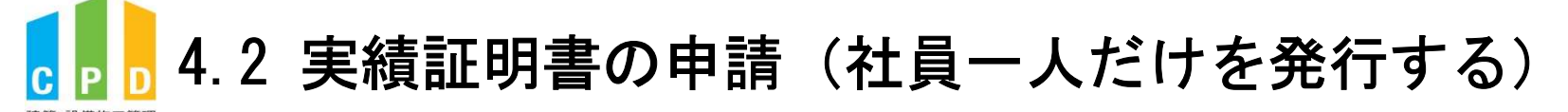

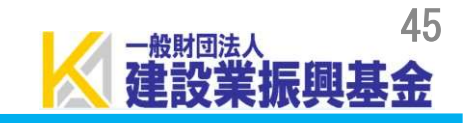

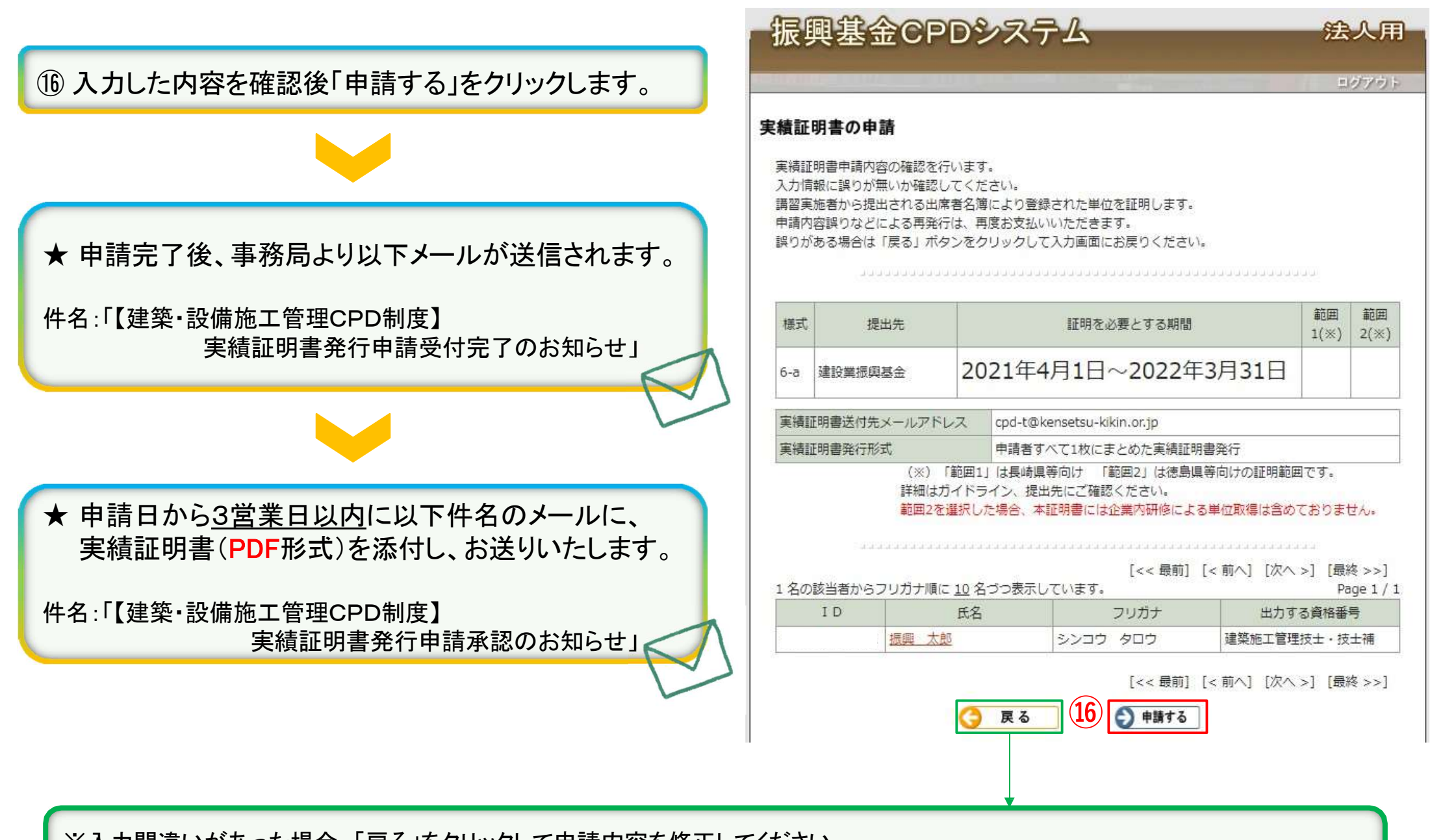

※入力間違いがあった場合、「戻る」をクリックして申請内容を修正してください。 ※入力内容を誤ったまま申請した場合に、キャンセルできる場合がございますので、発行申請キャンセルページをご確認ください。

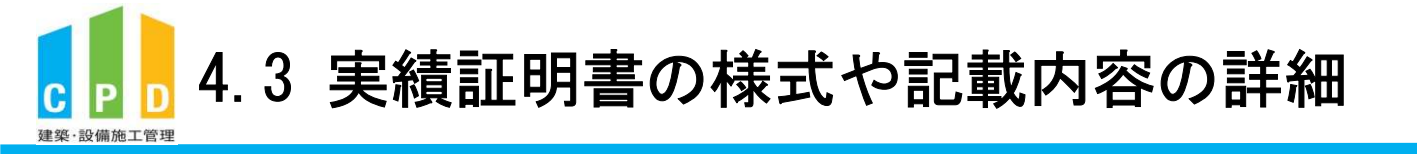

実績証明書の詳細項目については、<u>必ず提出先の指定に合わせてください。</u> 実績証明書の詳細をご確認のうえ、発行申請前に詳細を提出先にご確認ください。

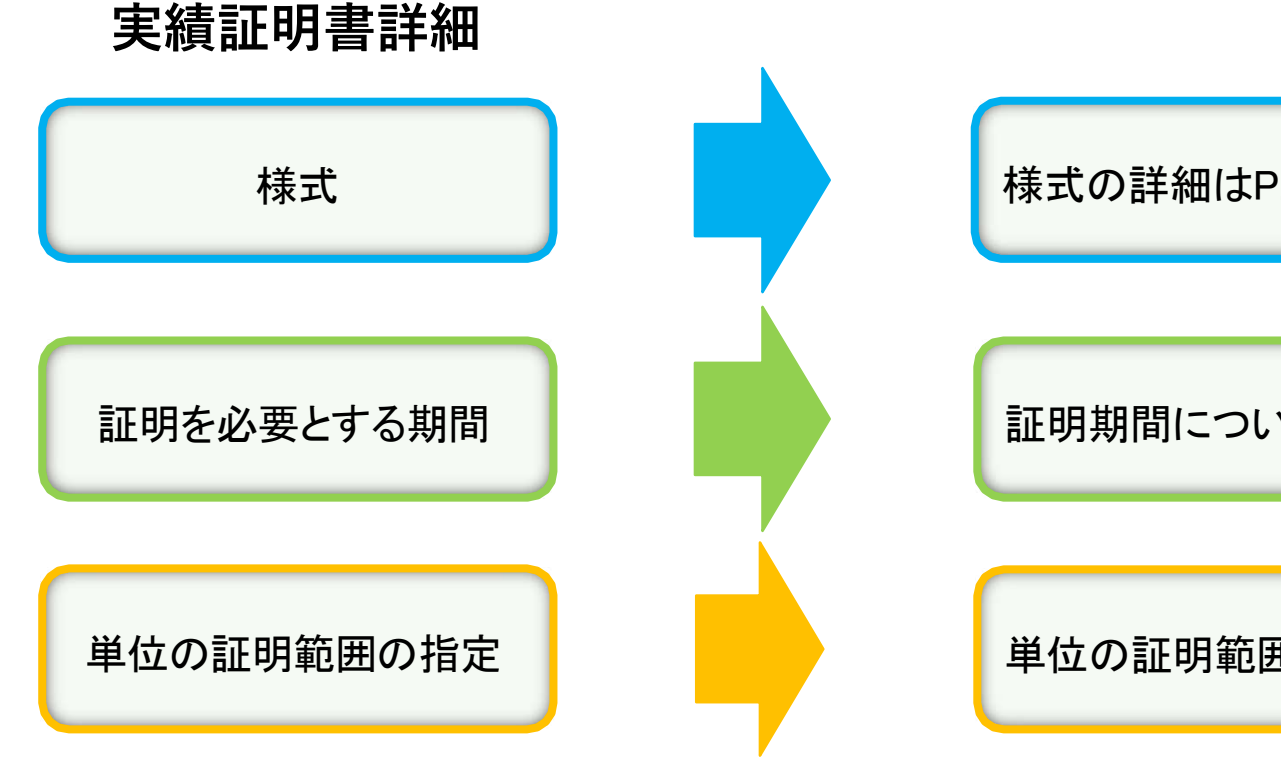

内容詳細ページ

様式の詳細はP.47をご参照ください。

証明期間についてはP.48をご参照ください。

単位の証明範囲はP.49をご参照ください。

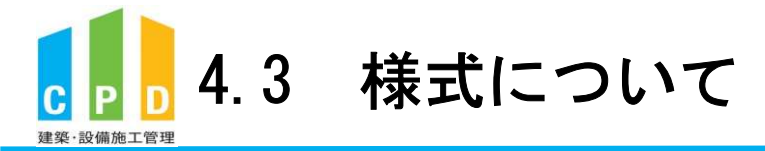

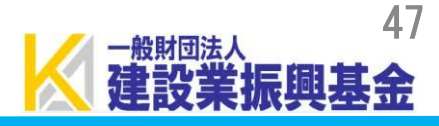

#### <u> 様式6-a</u>

証明書を申請する際に設定した「証明期間」内で、 取得した単位数の合計のみが記載されます。

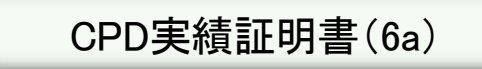

|                 | 建美      | を設備施   | C管理(  | PD    | 実績加         | 明書          |              |             |          |   |
|-----------------|---------|--------|-------|-------|-------------|-------------|--------------|-------------|----------|---|
|                 |         |        |       |       |             |             | 令和           | 年           | 月        |   |
| (会社名)<br>(会社住所) |         |        |       |       |             |             |              |             |          |   |
|                 |         |        |       |       | 建築          | 設備施<br>財団法。 | 江管理(<br>人建設業 | CPD制<br>振興基 | 度事務<br>金 | 辰 |
|                 |         |        |       |       |             |             |              |             |          |   |
| 下記のとおり、建築       | ·設備施工管理 | 理CPD制度 | その実績  | tを証明し | ます。         |             |              |             |          |   |
|                 |         |        | 8     | e     |             |             |              |             |          |   |
| 履修期間: 令和        | 和年      | 月日     | ~     | 令和    | 年           | 月           | B            |             |          |   |
| 資格名             | 番号      | 2      |       | 氏     | 名           |             |              | CPD         | 単位数      | τ |
|                 |         |        |       |       |             |             |              |             |          |   |
|                 |         | a'     |       |       |             |             | 12           |             |          |   |
|                 |         | 0      |       |       |             |             |              |             |          |   |
| 2               |         | 8      |       |       |             |             |              |             |          |   |
| 5               |         | ¢.     |       |       |             |             | 32           |             |          |   |
| 5               |         | Ø      |       |       |             |             | 12           |             |          |   |
| 2               |         | 2      |       |       |             |             |              |             |          |   |
|                 |         |        |       |       |             |             |              |             |          |   |
|                 | 0       | Ū.     |       |       |             | ~           | •            |             |          |   |
|                 |         |        |       |       |             | n           | ат           |             |          | _ |
| 認定時間に単位換算       | 基準等を考慮  | したものき  | CPD   | 単位とす  | る。<br>け / ケ |             |              |             |          |   |
| take shift      |         |        | F 1 2 | CPDB  | 407 / 1±    |             |              |             |          |   |

<u> 様式6-b</u>

証明書を申請する際に設定した「証明期間」内で、取得した単位数の合計のほか、受講履歴の明細も発行されます。

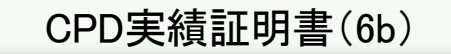

|                      |            | 滩     | <b>長・設備施</b> | 工管理(<br>(受講版 | PD <b>制度</b><br>歴付き) | 実績証明     | <b>令</b> 和          | 年月日           |    | 受講                      | 睛履歴一                | 覧(明                                                                                                    | 細表                                       | )             |
|----------------------|------------|-------|--------------|--------------|----------------------|----------|---------------------|---------------|----|-------------------------|---------------------|----------------------------------------------------------------------------------------------------|------------------------------------------|---------------|
| 会社名)<br>会社住所)        |            |       |              |              |                      |          |                     |               |    |                         |                     |                                                                                                    |                                          |               |
|                      |            |       |              |              |                      | 建築·認一般財  | b備施工管理CP<br>団法人建設業振 | D制度事務局<br>興基金 |    |                         | 受講                  | 夏歷一覧                                                                                                    |                                          |               |
|                      |            |       |              |              |                      |          |                     | ED            | 8  | 資格名                     | 番号                  | 氏名                                                                                                    |                                          |               |
| F記のとおり、建築<br>履修期間: ・ | §·設備<br>令和 | 施工管   | 理CPD制<br>月 日 | 度の実線<br>~    | tを証明し<br>C<br>令和     | ます。<br>年 | 月日                  |               | No | 実施年月日                   | (ブログラムID)           | 学習形態                                                                                                    | 学習分類                                     | CPD 単位素       |
| 1010 2               | <u></u>    | -     | 1            | 140          | 120                  |          | 最終                  |               | 1  | - and the second second | フロクラム名              | and the second second s | and the boundaries                       | A CONTRACTORY |
| 資格名                  | 番          | 号     |              | 氏            | 名                    |          | 受講日                 | CPD単位数        | 2  |                         |                     | 2                                                                                                    | ;;                                       |               |
|                      |            |       |              |              |                      |          |                     |               | 3  |                         |                     | 8                                                                                                    | 6 6                                      | 5             |
|                      |            |       |              |              |                      |          |                     |               | 4  | 1 1                     |                     | ÷                                                                                                    | · · · · · ·                              |               |
| 0                    |            |       |              |              |                      |          | 0                   | <             | 5  |                         |                     |                                                                                                    | Č. – – – – – – – – – – – – – – – – – – – |               |
|                      |            |       |              |              |                      |          |                     |               |    |                         | CPD 単位数合            | it .                                                                                                    |                                          |               |
|                      |            |       |              |              |                      |          | <u> </u>            |               | -  |                         |                     |                                                                                                    |                                          | <i>.</i>      |
| 5                    |            |       |              |              |                      |          | 2 (A)               |               |    | 資格名                     | 番号                  | 氏名                                                                                                    | 1                                        |               |
|                      |            |       |              |              |                      |          | e (                 |               |    |                         |                     |                                                                                                    | 8                                        |               |
|                      |            |       |              |              |                      |          | 8 K                 |               |    |                         |                     |                                                                                                    |                                          |               |
| 2                    |            |       |              |              |                      |          |                     |               | No | 実施年月日                   | (プログラムID)<br>プログラム名 | 学習形態                                                                                                    | 学習分類                                     | CPD 単位数       |
|                      |            |       |              |              |                      |          |                     | -             | 1  |                         |                     |                                                                                                    |                                          |               |
|                      |            |       |              |              |                      |          | 合計                  |               | 2  |                         |                     | ~                                                                                                    |                                          |               |
| <b>会装照广展长接</b> 9     | ****       |       | 1 ** * **    | CBC          | はたしオス                | 53       |                     |               | 3  |                         |                     |                                                                                                    | 2                                        | 2             |
| を可同に単位換3<br>築・設備施工管5 | P C P C    | き 考慮の | 推奨単位は        | . 120        | PD単位                 | -<br>/年。 |                     |               | 4  |                         |                     | <i>.</i>                                                                                                    | ç                                        |               |
|                      | -          |       | ****         | 2            |                      |          |                     |               | 5  |                         |                     |                                                                                                    |                                          |               |

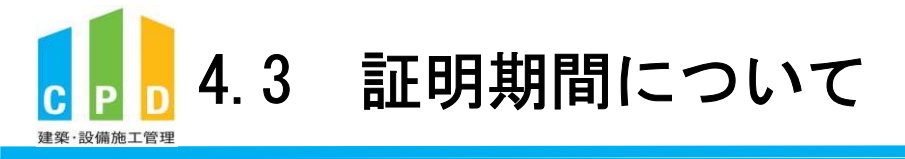

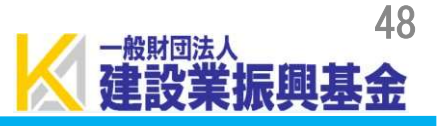

## 証明を必要とする期間 (申請日までの過去1年間) 申請日: 2024 ~ 年 03 ~ 月 16 ~ 日 例)申請日:2020年6月1日の場合 2019年6月2日~2020年6月1日 2023 ~ 年 04 ~ 月 01 ~ 日~ 2024 ~ 年 03 ~ 月 31 ~ 日迄 2023 ~ 年 04 ~ 月 01 ~ 日~ 2024 ~ 年 03 ~ 月 31 ~ 日迄

#### <u>証明期間</u>

CPD実績の証明が必要な期間を自由に設定できます。

※証明期間は1年単位に限らず、1か月単位でも設定すること ができます。

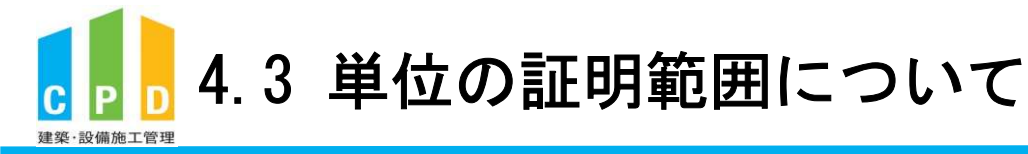

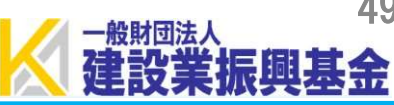

#### 全ての単位

実績証明書の「証明期間」内に該当する全てのCPD 単位を証明します。

※企業内研修で登録したCPD単位は、証明期間1年間につき 上限10単位までの証明となります。

#### 範囲1

実績証明書の「証明期間」内に以下CPD単位が含ま れる場合、該当部分を除外して証明します。

 ・監理技術者講習の重みづけ部分 ・監理技術者講習の試験加点単位 ・工事表彰の受賞によるCPD単位

※企業内研修で登録したCPD単位は、証明期間1年間につき 上限10単位までの証明となります。

範囲2

実績証明書の「証明期間」内に企業内研修で取得した CPD単位がある場合、その単位を除外して証明します。

| 単位    | 立の証明範囲の推<br>何れかにレ印 | 定         |
|-------|--------------------|-----------|
| 全ての単位 | 範囲1(※)             | 範囲 2 (※)  |
|       |                    |           |
|       | 0<br>6a-1          | 6a-2      |
|       | 0<br>6b-1          | □<br>6b-2 |

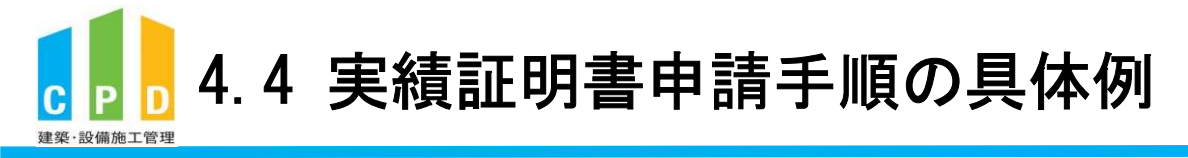

## <u>実績証明書申請手順の具体例</u>

下記の条件で実績証明書を申請する場合の手順

様式:6-a
 提出先:〇〇県
 証明を必要とする期間:2021/4/1~2022/3/31
 単位の証明範囲の指定:全ての単位
 出力する資格番号:建築施工管理技士・技士補

※①~⑤については、提出先によって異なりますので、 内容をご確認ください。

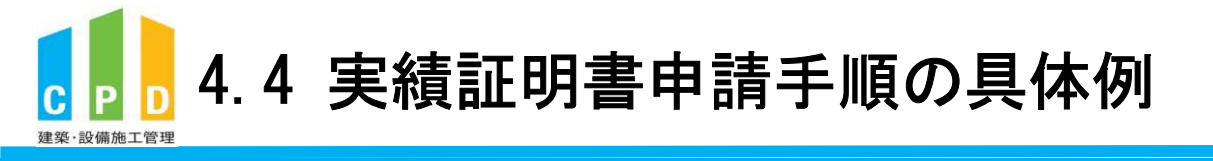

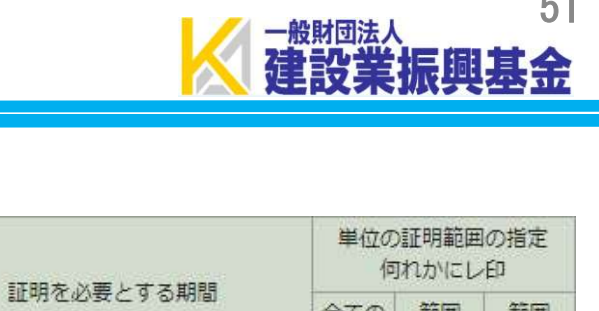

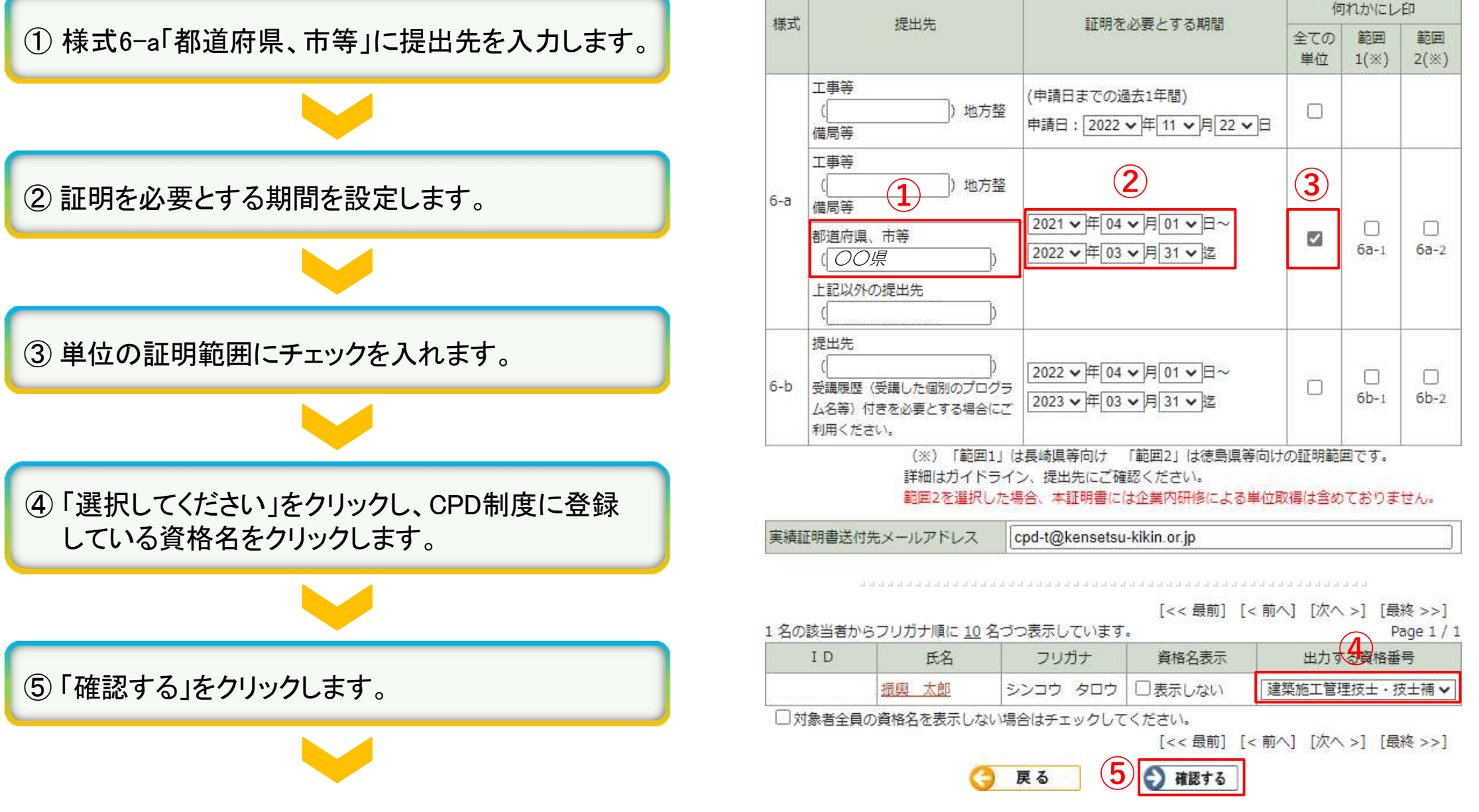

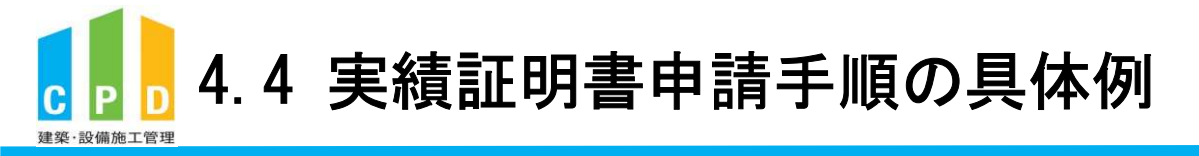

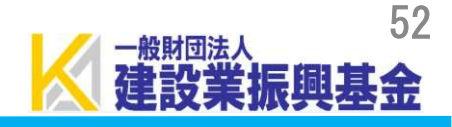

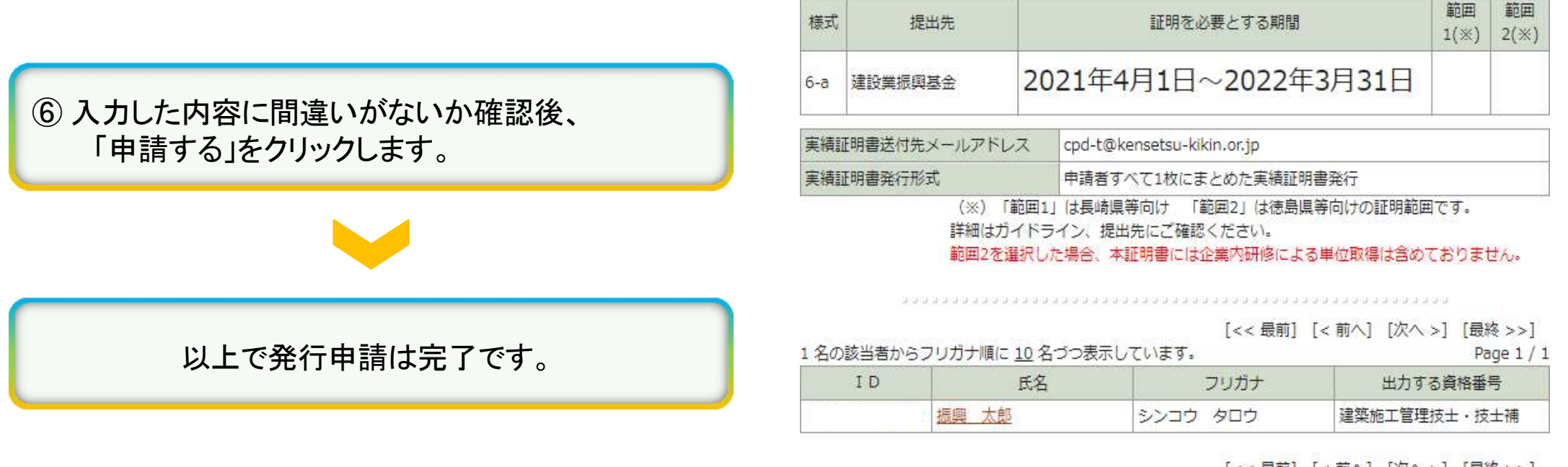

[<< 最前] [< 前へ] [次へ >] [最終 >>]

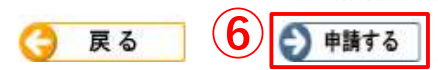

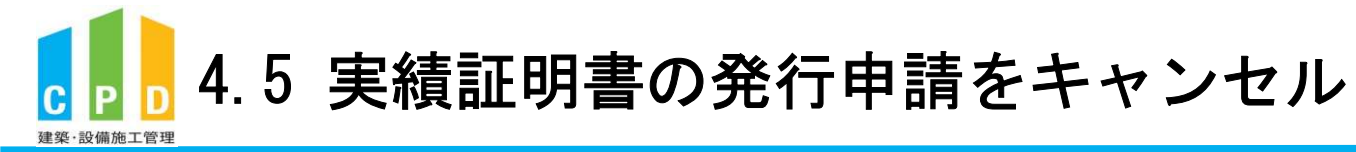

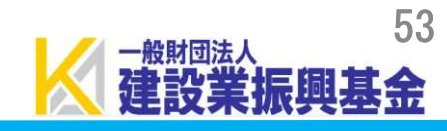

|                            | 振興基金CPDシステム 法人用                                                                                    |
|----------------------------|----------------------------------------------------------------------------------------------------|
|                            | ログアウト<br>ご利用いただけるメニューの一覧です。                                                                        |
|                            | ************************************                                                               |
|                            | ▶▶ 参加者の申請<br>参加者の一覧(個別CPD取得閲覧)が閲覧できます。                                                             |
|                            | 1 実績証明書発行申請を行います。 参加者のCPD取得情報を出力することができます。                                                         |
|                            | 記定教材利用の申請<br>認定教材利用の申請                                                                             |
| 共通メニューの「実績証明書の申請」をクリックします。 | 認定プログラムの一覧 認定プログラムの検索、CSVダウンロードを行うことができます。                                                         |
|                            | ログインパスワード変更<br>ログインパスワードの変更はこちらから。                                                                 |
|                            | メールアドレスの変更 メールアドレスの変更はごちらから。                                                                       |
|                            | 変更申請・退会申請各種様式はこちらから                                                                                |
|                            |                                                                                                    |
|                            |                                                                                                    |
|                            |                                                                                                    |
|                            | 問い合せ先: O振興基金 CPDについて                                                                               |
|                            | (一財)建設業振興基金 TEL:03-5473-1585 FAX:03-5473-1589 E-mail: <u>cpd-</u><br><u>t@kensetsu-kikin.or.jp</u> |
|                            | 個人情報保護方針!セキュリティポリシー!このサイトのご利用について                                                                  |

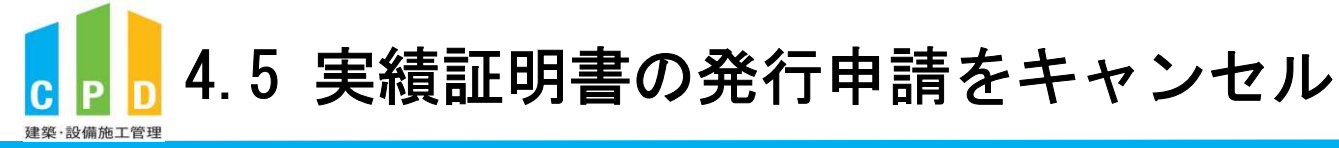

| 自續証明               |                |                       |               |                   |                |           | 19.99  |
|--------------------|----------------|-----------------------|---------------|-------------------|----------------|-----------|--------|
| <b>C 194 HIL 7</b> | 書の申請           | 清                     |               |                   |                |           |        |
|                    | <u>-</u>       |                       |               |                   |                |           |        |
| 夫預証明               | 音り元行で          | 「平明します。               |               |                   |                |           |        |
| 12                 | 223            |                       |               |                   | ******         | 12223222  |        |
| 申請                 | 年月日            | 提出先件数                 | 申請人数          | 処理状態              | 備              | ξ,        |        |
| 2022年(             | 5月30日          | 1件                    | 2名            | 否認                |                |           |        |
| 2022年(             | 5月30日          | 1件                    | 2名            | 申請中               |                |           |        |
| <u>2022年</u> :     | 3月30日          | 1件                    | 2名            | 承認                |                |           |        |
| <u>2022年</u> ;     | 3月30日          | 1件                    | 1名            | 申請中               |                |           |        |
| <u>2022年</u> 3     | 3月30日          | 1件                    | 2名            | 申請中               |                |           |        |
| <u>2022年</u> :     | 3月23日          | 1件                    | 2名            | 承認                |                |           |        |
| <u>2022年</u> 3     | 3月22日          | 3件                    | 2名            | 承認                |                |           |        |
|                    | 4.4.4          |                       |               |                   |                |           |        |
|                    |                |                       |               |                   | [<< 最前] [< 前へ] | [次へ >] [岳 | 終 >>   |
| 2名の該               | 当者からフ          | フリガナ順に <u>10</u>      | 名づつ表示し        | ノています。<br>認するレザクト | あわけい カレアノドゥ    | 1         | Page 1 |
| 中調対象               | elをナエ<br>チェックオ | ペックスは全件 違             | 編択し、「雑<br>観沢) | 1099JMY           | 12999990CC126  | V la      |        |
|                    | ID             | 氏                     | z             | フリガナ              | ر_×            | レアドレス     | 了      |
|                    |                |                       |               |                   |                |           | 7      |
| Control 1          |                | 基金 太郎                 | +             | キンタロワ             |                |           | C      |
|                    |                | 振興 太郎                 | シ             | シコウ タロウ           | 7              |           | 0      |
|                    |                | and the second second |               |                   |                |           |        |
|                    |                |                       | 1             |                   |                |           |        |

間い合せ先: 〇振興基金 CPDについて (一財) 建設業振興基金 TEL:03-5473-1585 FAX:03-5473-1589 E-mail:<u>cpd-</u> t@kensetsu-kikin.or.jp

個人情報保護方針 | セキュリティボリシー | このサイトのご利用について

Copyright (C) Incorporated Foundation Fund for Construction Industry Promotion.All Rights Reserved.

#### ②申請状況履歴の「申請年月日」をクリックします。

※キャンセルは「処理状態」が『申請中』の場合のみ可能です。

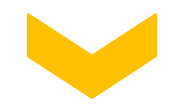

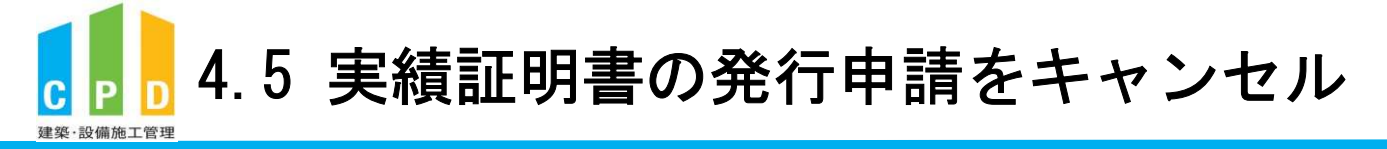

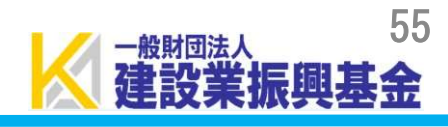

0

|                                        | ▼ 実           | 績証明書申            | 申請情報                         | 8         |                             |                      |                     | 印刷する 🌘           |
|----------------------------------------|---------------|------------------|------------------------------|-----------|-----------------------------|----------------------|---------------------|------------------|
|                                        |               | 申請日              | 社内企業 I<br>D                  |           | 会社名                         |                      | 提出先件数               | 申請人数             |
|                                        | 202<br>日      | 22年3月30          | -                            | -般財団法人 建設 | 業振興基金                       |                      | 1件                  | 1名               |
|                                        | 提出            | 先                |                              |           |                             |                      |                     |                  |
|                                        | 様式            | đ                | 提出先                          |           | 期間                          | 1                    | 範囲<br>1(※)          | 範囲<br>2(※)       |
|                                        | 6-a           | テスト地:            | 方整備局                         |           | (申請日までの 1年間<br>2021年3月31日~2 | 】)<br>022年3月30日      |                     |                  |
|                                        |               |                  |                              |           | (※)「範<br>(※)「範              | 囲1」は長崎県<br>囲2」は徳島県   | 等向けの証明<br>等向けの証明    | I範囲です。<br>I範囲です。 |
|                                        | 参加            | 者++              | - 1 D                        |           | щĄ                          |                      | 711+1+              |                  |
| ③「キャンセル」をクリックします。                      |               |                  | -10                          | 基金 太郎     |                             | キキン タロ               | י <u>גר</u> יי<br>ל |                  |
|                                        |               | 処理状態             | 申請中                          |           |                             |                      |                     |                  |
|                                        |               | 事務局備考            | 3                            | ++>+      | · 😢 閉じる                     |                      |                     |                  |
| ④「OK」をクリックすると申請がキャンセルされます。             | <b>k</b><br>≢ | ensetsu<br>目請を取消 | - <b>kikin-cpo</b><br>目しますか? | l.jp の内容  |                             |                      |                     |                  |
|                                        |               |                  |                              |           | 4                           | ОК                   | キャン                 | セル               |
|                                        | 様式            | t.               | 提出先                          |           | 期間                          | 3                    | 範囲<br>1(※)          | 範囲<br>2(※)       |
| ※注音                                    | 6-a           | テスト地ズ            | 方整備局                         |           | (申請日までの 1年間<br>2021年3月31日~2 | ])<br>022年3月30日      |                     |                  |
|                                        |               |                  |                              |           | (※)「範<br>(※)「範              | 囲1」は長崎県第<br>囲2」は徳島県第 | 等向けの証明<br>等向けの証明    | 創範囲です。<br>創範囲です。 |
| 既に実績証明書が発行されていた場合、 <u>キャンセルはできません。</u> | 参加            | 者 ユーザ            | - I D                        |           | 氏名                          |                      | フリガナ                | 1                |
| 再度正しい内容で発行申請を行ってください。                  |               | - /              |                              | 基金 太郎     |                             | キキンタログ               | 5                   |                  |

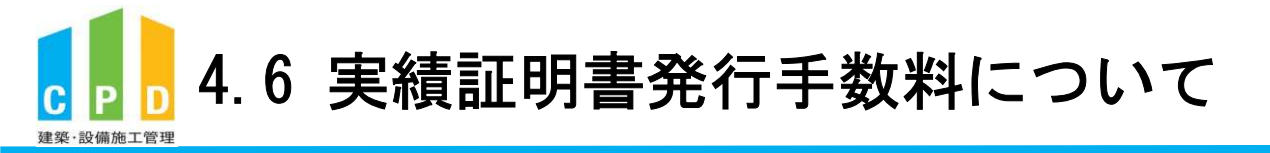

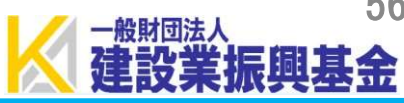

| 実績証明書発行手数料<br>請求時期 | : | 500円/1通<br>翌年4月上旬(後払い)                                     |
|--------------------|---|------------------------------------------------------------|
| 請求対象期間             | : | 4月から翌年3月の間に発行された件数をまとめて翌年4月上旬に請求                           |
| 請求書送付方法            | : | ※令和6年度は請求時期変更に伴い(2024年2月~2025年3月)のご請求となります<br>メール添付(PDF形式) |

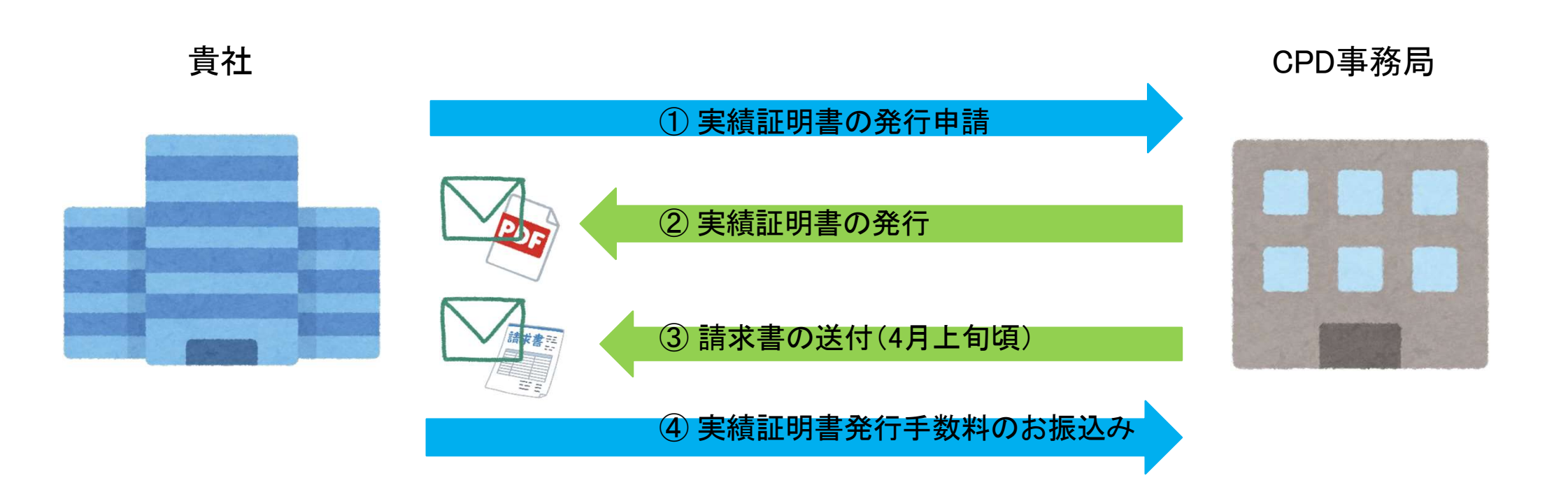

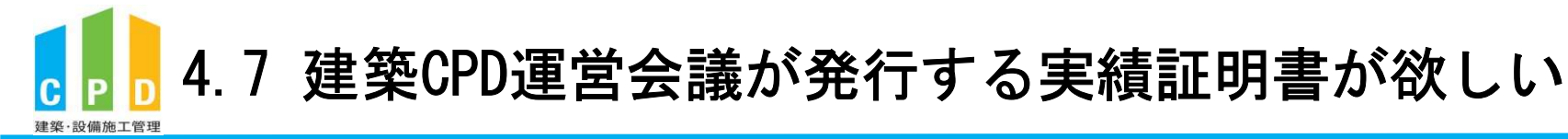

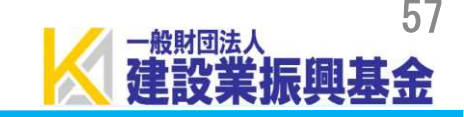

(公財)建築技術教育普及センター(建築CPD運営会議)の実績証明書を発行したい場合 は、以下のURLの手順に従って申請をしてください。

http://www.jaeic.or.jp/navi\_cpd/kcpd/cpd\_certificate.html

※建築CPD実績証明書は、建築・設備施工管理CPD制度に登録している方で、 以下資格を登録している有資格者が発行申請できます。

- 建築士
- 建築設備士
- 建築施工管理技士·技士補
- 電気工事施工管理技士·技士補
- 管工事施工管理技士·技士補

※本CPD制度独自のCPD単位(認定教材・監理技術者講習の重み付け等)は、 証明されません。

詳細は<u>ガイドライン</u>をご確認ください。

※発行申請方法に係るご不明点は、建築技術教育普及センターへお問い合わせください。

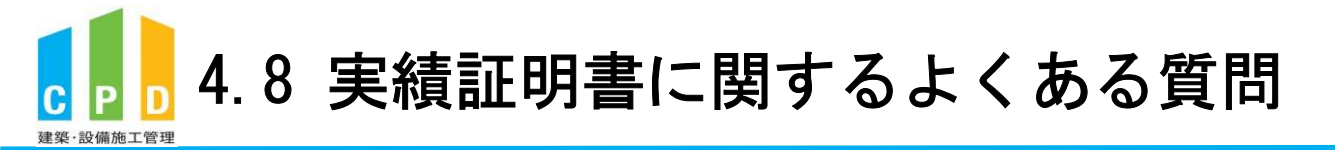

#### Q1. 実績証明書は郵送されますか。

- A1. 実績証明書はメール添付(PDF形式)にてお送りしております。 ※申請日から3営業日以内にお送りしております。
- Q2. 実績証明書発行手数料の請求はいつですか。
- A2. 実績証明書は4月〜翌年3月の間に発行した件数に応じて 翌年4月上旬頃に請求書をメール添付(PDF形式)にてお送りしております。 ※令和6年度は請求時期変更に伴い(2024年2月〜2025年3月)のご請求となります

58

振興基金

-般財団法ノ

- Q3. 実績証明書の発行数に制限はありますか。
- A3. 発行数の制限はありません。発行の都度発行手数料が発生しますが、 必要に応じて実績証明書の申請を行ってください。

# 5. 社員の追加登録方法

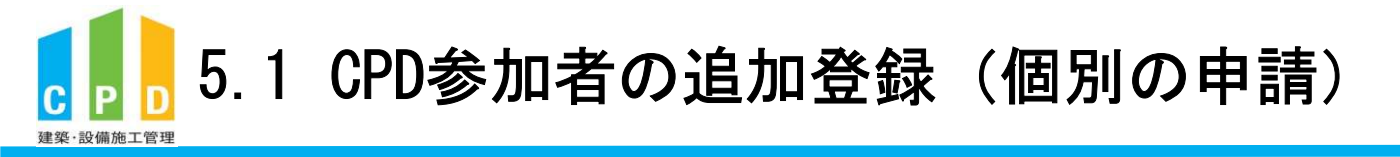

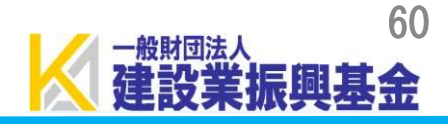

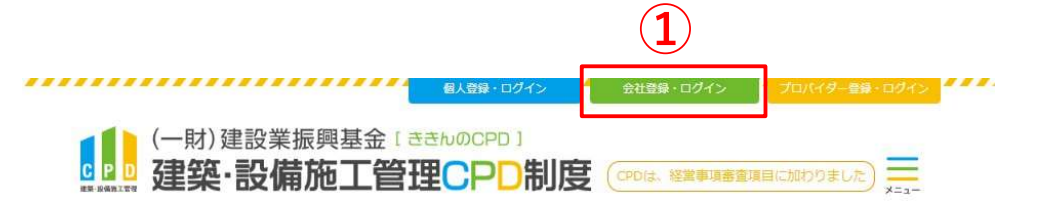

① <u>ききんのCPDホームページ</u>にある 「会社登録・ログイン」をクリックします。

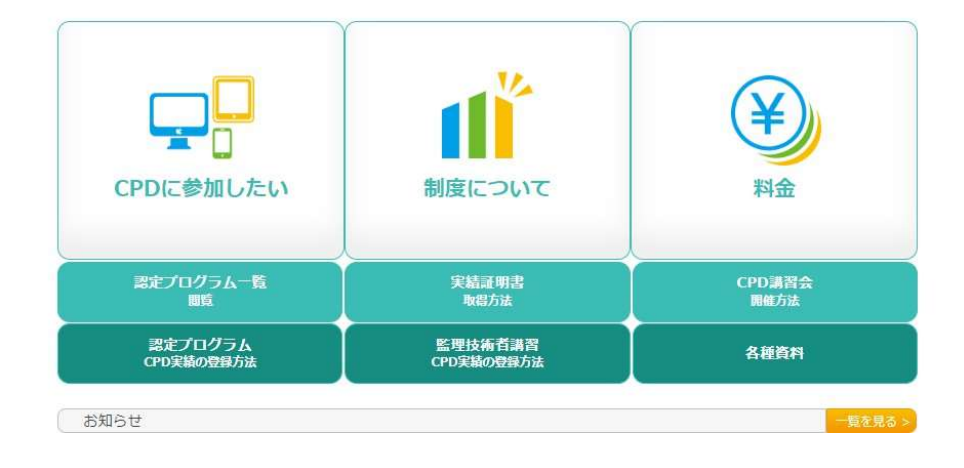

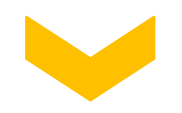

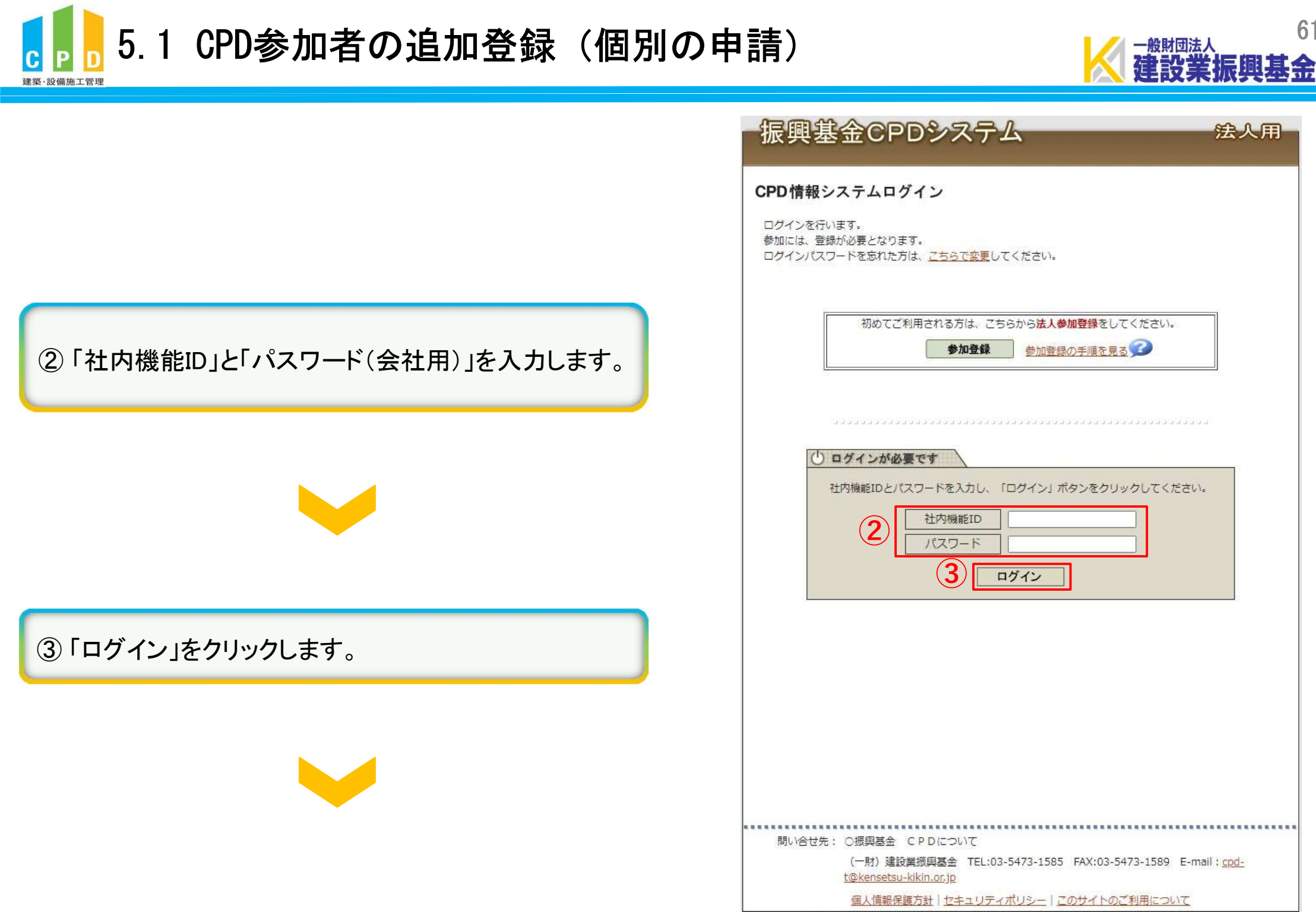

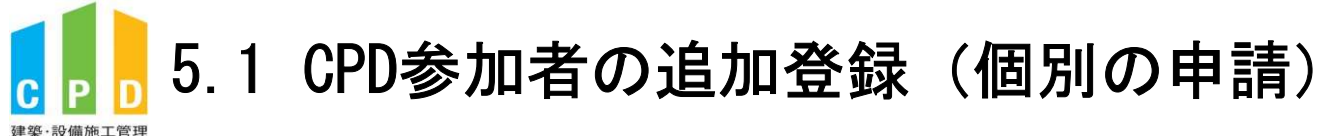

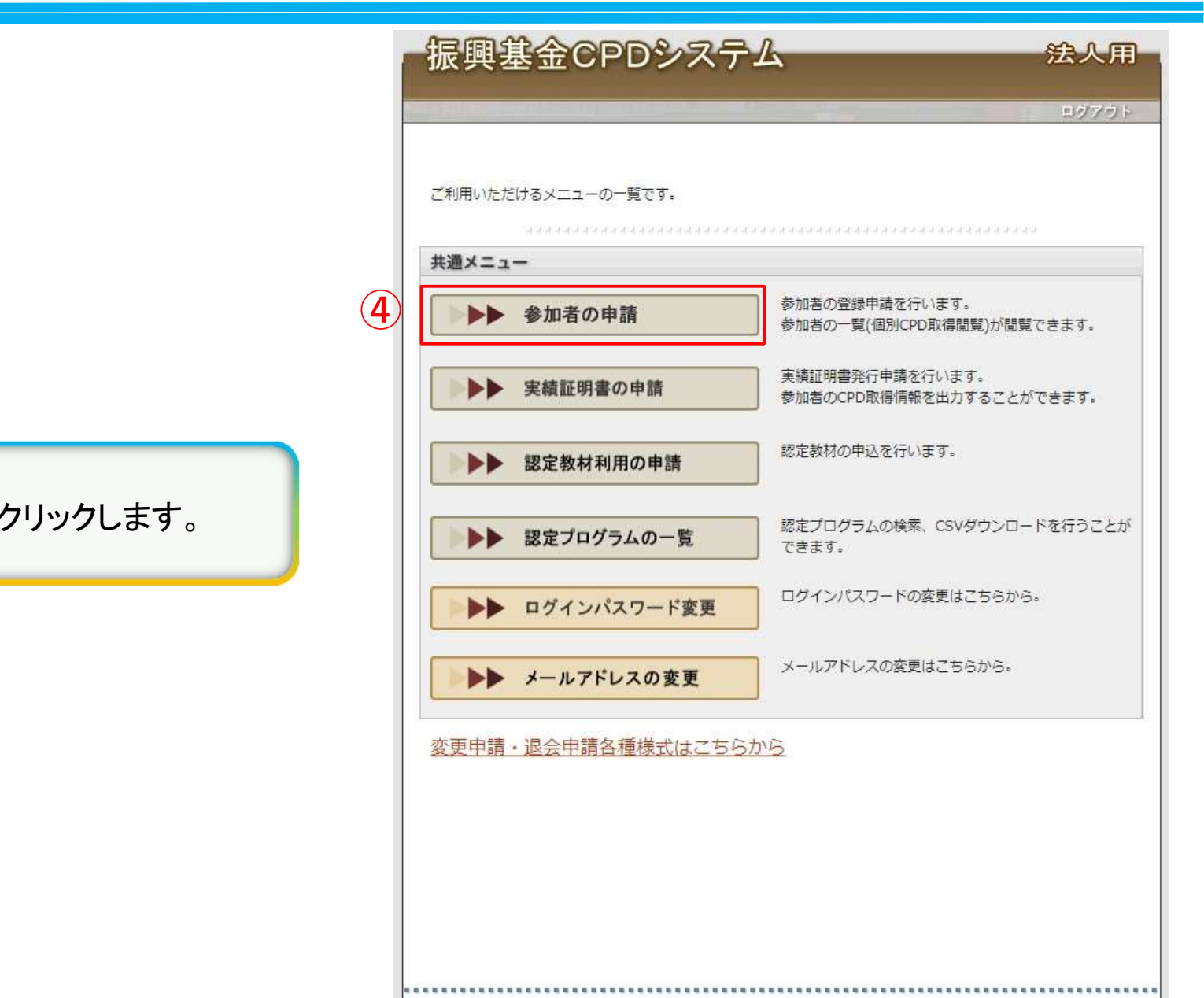

④共通メニューの「参加者の申請」をクリックします。

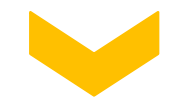

| 問い合せ先: | ○振興基金 CPDについ           | ١T               |                  |               |
|--------|------------------------|------------------|------------------|---------------|
|        | (一財)建設業振興基金            | TEL:03-5473-1585 | FAX:03-5473-1589 | E-mail : cpd- |
|        | t@kensetsu-kikin.or.jp |                  |                  |               |

個人情報保護方針 | セキュリティポリシー | このサイトのご利用について

Copyright (C) Incorporated Foundation Fund for Construction Industry Promotion.All Rights Reserved.

-般財団法ノ

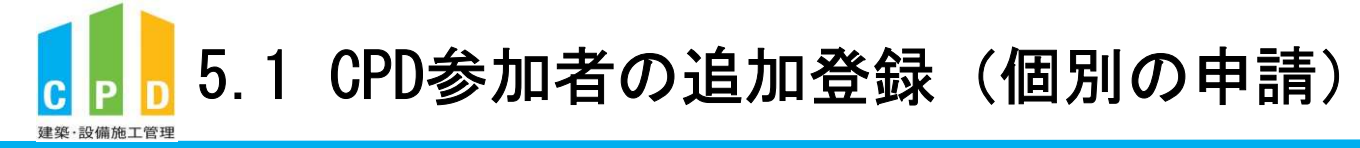

| bornepain     bornepain     bornepain | -   | 浱興                      | 基金                        | CPD                                 | シス                           | ታሌ                        |      |                                   |          | 法人用                     |
|----------------------------------------------------------------------------------------------------|-----|-------------------------|---------------------------|-------------------------------------|------------------------------|---------------------------|------|-----------------------------------|----------|-------------------------|
| 少数の名の申請         選集・設備施工管理で PD 制度への法人参加客申請を行います。         ・・・・・・・・・・・・・・・・・・・・・・・・・・・・・・・・・・・・                                                                                                    | 111 | da lla da               |                           |                                     | 1. A. A.                     |                           |      | and the second                    |          | ログアウト                   |
| 建築・設備施工管理C P D 制度への法人参加客申請を行います。                                                                                                    | 参   | 加者の                     | 申請                        |                                     |                              |                           |      |                                   |          |                         |
| Junio di la construictione di la construictione di construictinte di la construictione di la construicti                         |     | 建築・設備                   | 施工管理CI                    | PD制度への                              | の法人参加者                       | 申請を行いま                    | 59.  |                                   |          |                         |
| Text 1 0 年分の申請代別       市満本月       申請本別       近公領収書の       不信・否忍・退金理由         1       1                                                                                                    |     |                         |                           |                                     |                              |                           |      |                                   |          |                         |
| 処理状態       申請年月日       申請人数       振込領収書の<br>提出方法       不備・否認・退会理由         否認       2022年3月23日       1人         ・・・・・・・・・・・・・・・・・・・・・・・・・・・・・・・・・・・                                                                                                    | i   | 直近10件                   | 分の申請状況                    | 兄                                   |                              |                           |      |                                   |          |                         |
| 査認       2022年3月23日       1人         ・・・・・・・・・・・・・・・・・・・・・・・・・・・・・・・・・・・・                                                                                                    |     | 処理状態                    | · 申請:                     | ∓月日                                 | 申請人数                         | 振込領収<br>提出方               | 書の法  | 不備・否                              | 認・退会理    | 由                       |
| PMRBallugOrkQLkg案         Mge/made       @ 依 案 照  ( ) 使 案 個  ( ) ( ) ( ) ( ) ( ) ( ) ( ) ( ) ( )                                                                                                    |     | 否認                      | <u>2022年</u>              | 3月23日                               | 1人                           |                           |      |                                   |          |                         |
| 参加者追加及び较込検索         新規参加者登録                                                                                                    | ,   |                         |                           |                                     |                              |                           |      |                                   |          |                         |
| <ul> <li>● 検索無効 ○ 検索有効</li> <li>● 検索無効 ○ 検索有効</li> <li>※氏名で検索する場合は氏と名の間にスペースを入れてください</li> <li>(&lt; 最前] [&lt; 前へ] [次へ &gt;] [最終 &gt;&gt;]</li> <li>(&lt; 4 回 10</li> <li>(&lt; 4 回 10</li> <li>(&lt; 4 回 10</li> <li>(&lt; 4 回 10</li> <li>(&lt; 4 回 10</li> <li>(&lt; 4 回 10</li> <li>(&lt; 4 回 10</li> <li>(&lt; 4 回 10</li> <li>(&lt; 4 回 10</li> <li>(&lt; 4 回 10</li> <li>(&lt; 4 回 10</li> <li>(&lt; 4 回 10</li> <li>(&lt; 4 回 10</li> <li>(&lt; 5 回 10</li> <li>(&lt; 5</li></ul>                                                                        |     |                         |                           |                                     | 参加                           | 「者追加及び                    | 校込検到 | Ŕ                                 |          |                         |
| [<< 最前] [<前へ] [次へ >] [最終 >>]<br>Page 1 / 1<br><u> 秋眠 I D 氏名 フリガナ 備考・所属 取得単位数</u><br><u> 「振興 基金 シンコウ キキン</u><br>承認 <u> 近興 太郎</u> シンコウ キキン<br>承認 <u> 小田</u> (<< 最前] [<前へ] [次へ >] [最終 >>]<br>「(< 最前] [<前へ] [次へ >] [最終 >>]<br>対象期間の個人別取得単位一覧情報をCSV出力します<br>一般財団法人 建設業振興基金 ↓<br>2024 ↓ 年 04 ↓ 月 01 ↓ 日 ~ 2025 ↓ 年 03 ↓ 月 31 ↓ 日 CSV作成 CSV(明細)作成<br>ぼく 展る<br>聞い合せ先: ○振興基金 CPDについて<br>(一射) 建設業振興基金 TEL:03-5473-1585 FAX:03-5473-1589 E-mail : <u>cpd-</u><br>t@kensetsu-kikin.or.jp                                                                                                    | )   | 新規参加                    | 如者登録                      | <ul> <li>検索無</li> </ul>             | 効 〇検索                        | 有効                        | 氏名で様 | 索する場合は氏と名の間                       | 校込初れていた。 | <b>検索</b><br>入れてください    |
| 状態         I D         氏名         フリガナ         備考・所属         取得単位数           承認         振興 基金         シンコウ キキン         ////////////////////////////////////                                                                                                    | 1   | 9 名の該当                  | 者からカナル                    | 頁に <u>10</u> 社:                     | づつ表示してい                      | います。                      | [    | << 最前] [< 前へ]                     | [次へ >    | ] [最終 >>]<br>Page 1 / 1 |
| 液理       基金       シンコウ       キキシ         承認       振興       太郎       シンコウ       タロウ       確認画面へ         [<< 最前] [<前へ] [次へ >] [最終 >>]              対象期間の個人別取得単位一覧情報をCSV出力します                   「一般財団法人 建設業振興基金 マ                                                                                              <                                                                                                    |     | 状態                      | ID                        | E                                   | 名 1                          | フリガナ                      |      | 備考・所属                             | 1        | 取得単位数                   |
| 第60       第60       第60 <t< td=""><td></td><td>-2.470</td><td></td><td>振興者</td><td>金 シン<br/>部 シン</td><td></td><td>-</td><td></td><td></td><td>は認定である</td></t<>                                                                                                    |     | -2.470                  |                           | 振興者                                 | 金 シン<br>部 シン                 |                           | -    |                                   |          | は認定である                  |
| [<< 取削] [< 削八] [次八 >] [銀終 >>]<br>対象期間の個人別取得単位一覧情報をCSV出力します<br>一般財団法人 建設業振興基金 ↓<br>2024 ↓ 年 04 ↓ 月 01 ↓ 日 ~ 2025 ↓ 年 03 ↓ 月 31 ↓ 日 CSV作成 CSV(明細)作成<br>○ 戻る<br>問い合せ先: ○振興基金 CPDについて<br>(一財) 建設業振興基金 TEL:03-5473-1585 FAX:03-5473-1589 E-mail: <u>cpd-</u><br>t@kensetsu-kikin.or.jp                                                                                                    |     | 19-16                   |                           | 100 PR                              |                              | 10 90.                    |      |                                   | -        |                         |
| 戻る     問い合せ先: ○振興基金 CPDについて     (一財) 建設業振興基金 TEL:03-5473-1585 FAX:03-5473-1589 E-mail: cpd- t@kensetsu-kikin.or.jp                                                                                                    | 1   | 対象期間の<br>一般財団<br>2024 ~ | 2個人別取得<br>法人建設業<br>年04↓月0 | 単位一覧情報<br>振興基金、<br>)1 <b>、</b> 日~[3 | 報をCSV出;<br>✔<br>2025✔ 年 0:   | カします<br>3 <b>~</b> 月 31 ~ | )8   | << <sub>取削</sub> [< 則//]<br>CSV作成 | CSV(明新   | 」[155%>>]<br>田)作成       |
| 問い合せ先: 〇振興基金 CPDについて<br>(一財) 建設業振興基金 TEL:03-5473-1585 FAX:03-5473-1589 E-mail: <u>cpd-</u><br>t@kensetsu-kikin.or.jp                                                                                                    |     |                         |                           | •                                   |                              |                           |      |                                   |          |                         |
| (一財)建設業振興基金 TEL:03-5473-1585 FAX:03-5473-1589 E-mail: <u>cpd-</u><br>t@kensetsu-kikin.or.jp                                                                                                    |     | 問い合                     | さ先: 〇振興                   | 基金 CI                               | PDについて                       |                           |      |                                   |          |                         |
|                                                                                                    |     |                         | (一則<br><u>t@ke</u>        | 才)建設業排<br>nsetsu-kik                | 辰興基金 TEI<br><u>tin.or.jp</u> | L:03-5473-                | 1585 | FAX:03-5473-1589                  | E-mail   | : <u>cpd-</u>           |
| 個人情報保護方針   セキュリティポリシー   このサイトのご利用について                                                                                                    |     |                         | 個人                        | 情報保護方                               | )針   セキュリ                    | ティポリシ                     | =120 | ロサイトのご利用につ                        | DUIT     |                         |

⑤「新規参加者登録」をクリックします。

浱興基金

一般財団法人

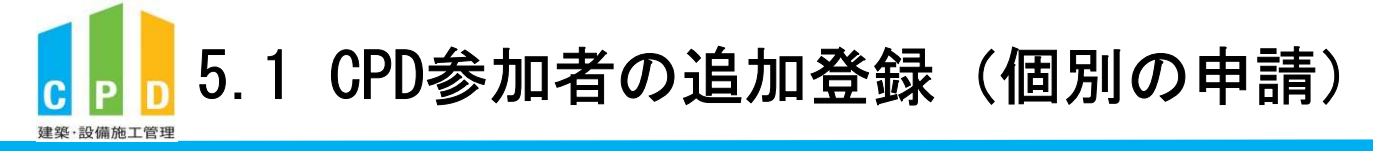

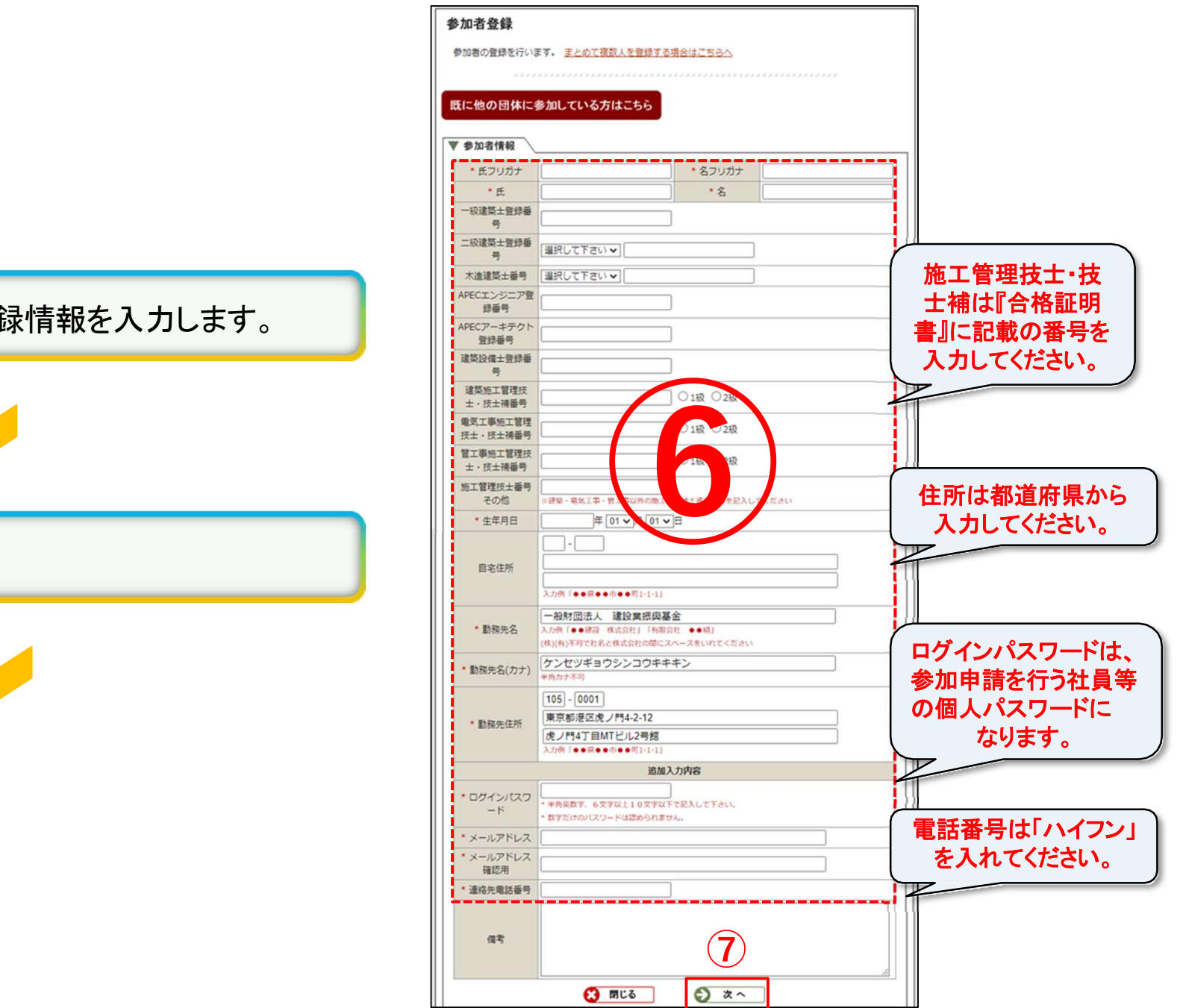

64

**<u><u></u> 帰 囲 甚 金**</u>

一般財団法人

⑥参加申請を行う社員等の登録情報を入力します。

⑦「次へ」をクリックします。

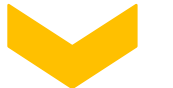

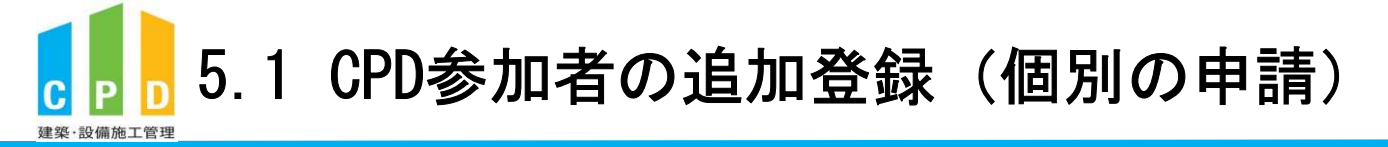

| / 参加者情報              |                                             |         |        |  |
|----------------------|---------------------------------------------|---------|--------|--|
| * 申請先制度              | 振興基金                                        |         |        |  |
| * 氏フリガナ              | キキン                                         | * 名フリガナ | テスト    |  |
| *氏                   | 基金                                          | *名      | テスト    |  |
| 一級建築士登録番号            |                                             |         |        |  |
| 二級建築士登録番号            |                                             |         |        |  |
| 木造建築士番号              |                                             |         |        |  |
| APECエンジニア登録番<br>号    |                                             |         |        |  |
| APECアーキテクト登録<br>番号   |                                             |         |        |  |
| 建築設備士登録番号            |                                             |         |        |  |
| 建築施工管理技士・技<br>士補番号   |                                             |         |        |  |
| 電気工事施工管理技<br>士・技士補番号 |                                             |         |        |  |
| 管工事施工管理技士・<br>技士補番号  |                                             |         |        |  |
| 施工管理技士番号<br>その他      |                                             |         |        |  |
| C P D 番号             |                                             |         |        |  |
| J I A会員番号            |                                             |         |        |  |
| * 生年月日               | 2000年1月1日                                   |         |        |  |
| 自宅住所                 | -                                           |         |        |  |
| * 勤務先名               | 一般財団法人建設業振興                                 | 基金      |        |  |
| * 勤務先名(カナ)           | ケンセツギョウシンコウキ                                | キキン     |        |  |
| * 勤務先住所              | 125-0061<br>東京都港区虎ノ門4-2-12<br>虎ノ門4丁目MTビル2号館 |         |        |  |
|                      | 追加                                          | 1入力内容   |        |  |
| * ログインパスワード          |                                             |         |        |  |
| * メールアドレス            |                                             | - C * * |        |  |
| * 連絡先電話番号            |                                             |         |        |  |
| 備考                   |                                             |         | (8)    |  |
| <del>()</del> हुई    |                                             | 請       | ● 確認する |  |

申請者が複数名いる場合、「続けて申請」をクリックし、 再度②~③の手順を繰り返してください。

※申請者が多数の場合は、本マニュアル「5.2 CPD参加者の 追加登録」(Excelによる一括申請)が便利です。

⑧ 入力情報を確認し間違いがなければ、「確認する」を クリックします。 一般財団法人

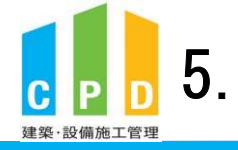

### 5.1 CPD参加者の追加登録(個別の申請)

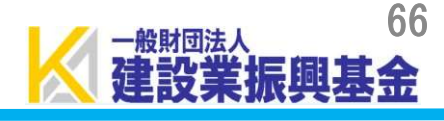

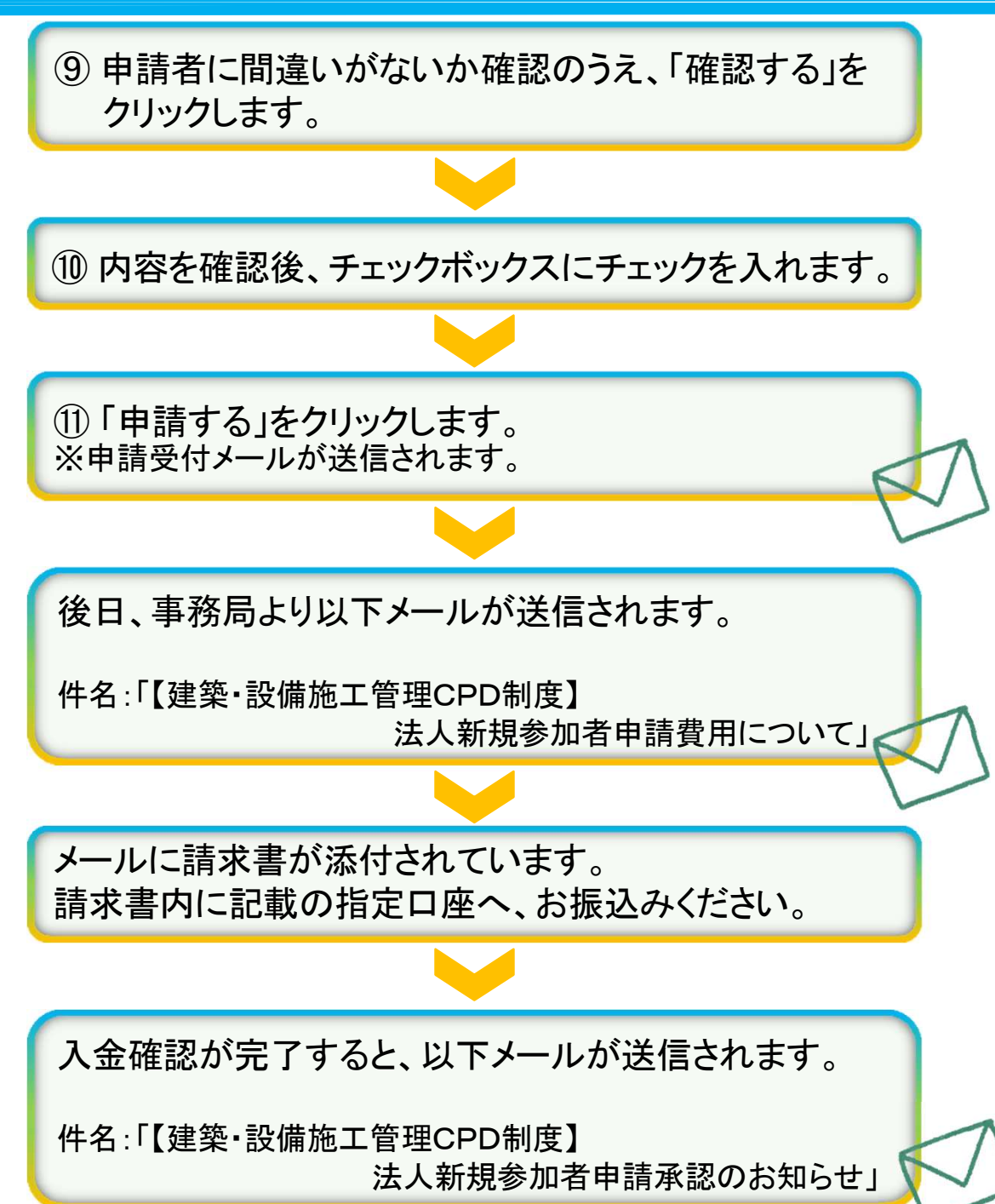

| 参加す               | 者登録                                 |                                       |         |           |
|-------------------|-------------------------------------|---------------------------------------|---------|-----------|
| 参加者<br>編集を<br>取消を | 情報の登録内容の確<br>行う場合は氏名をク<br>する場合は「取消」 | 認を行います。<br>リックしてください。<br>ボタンをクリックして下さ | U).     |           |
| <u>ರ 5 ದ</u>      |                                     | <u>6</u>                              |         |           |
|                   | 氏名                                  | フリガナ                                  | メールアドレス | 生年月日      |
| 取消                | 基金 テスト                              | キキン テスト                               |         | 2000年1月1日 |
|                   | 備考                                  |                                       | 9       |           |
|                   | 登録を終了                               | (2) 閉じる し、ページを閉じます。                   | 確認する    |           |

| EE 47        | 7054 | 1 1 7 51 7 | +400     |
|--------------|------|------------|----------|
| 成石<br>基全 テスト |      | x=/// FUX  | 2000年1月1 |
|              |      |            |          |
|              |      |            |          |
| 備考           |      |            |          |
|              |      |            |          |
|              |      |            |          |

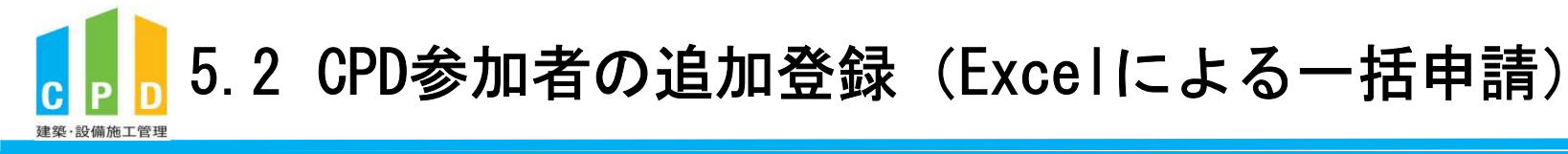

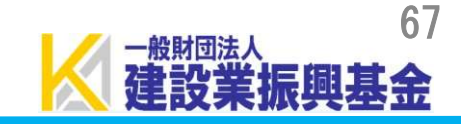

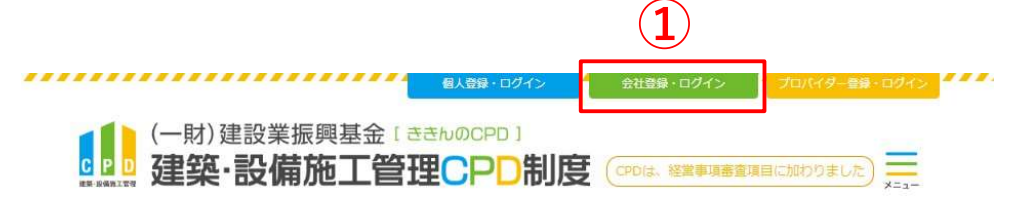

① <u>ききんのCPDホームページ</u>にある 「会社登録・ログイン」をクリックします。

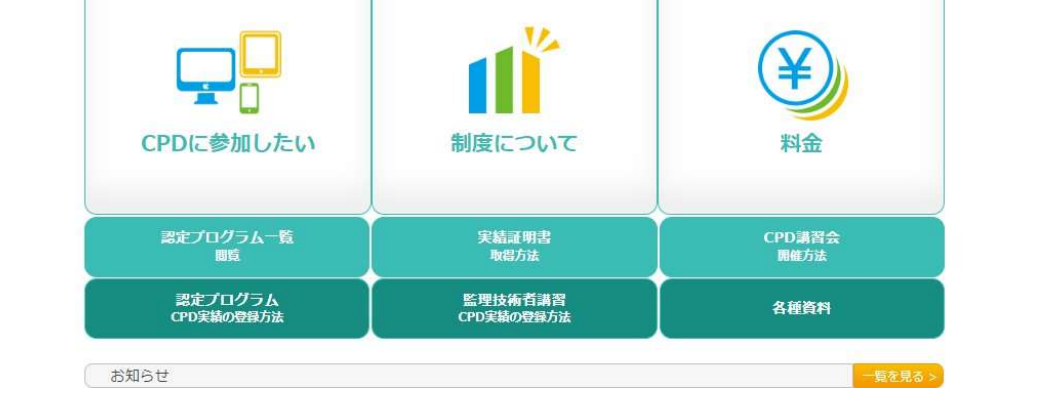

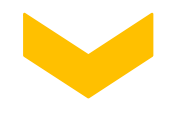

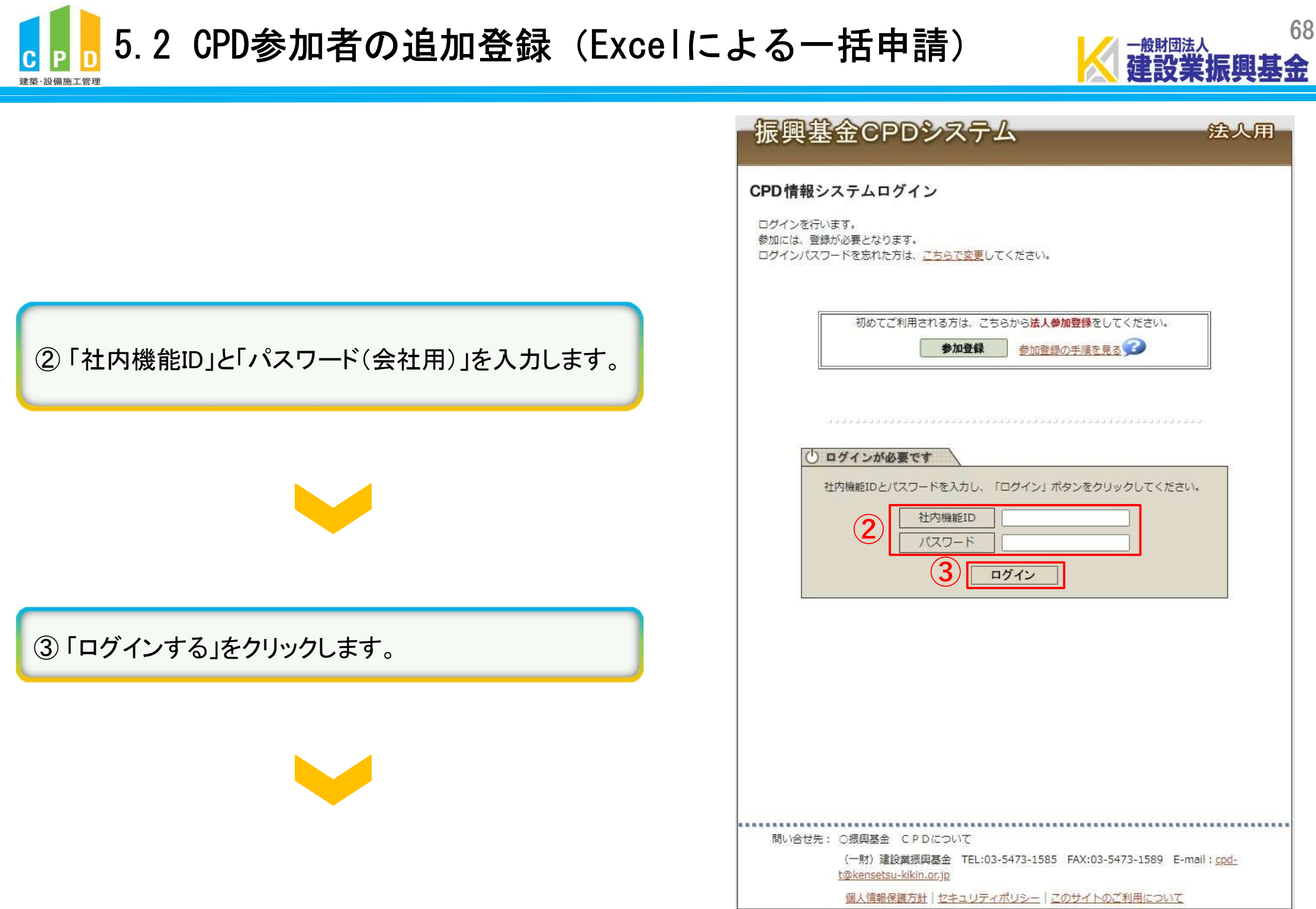

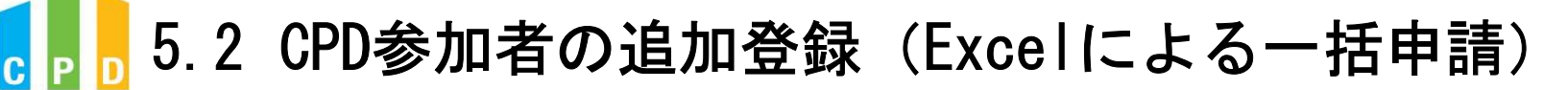

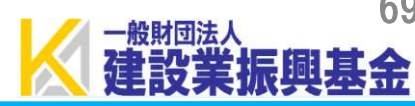

|                          | 1   | 振興基金CPDシステム                                                                                                 | 法人用                                                 |
|--------------------------|-----|----------------------------------------------------------------------------------------------------|-----------------------------------------------------|
|                          |     |                                                                                                    | ログアウト                                               |
|                          | (4) | ご利用いただけるメニューの一覧です。<br><b>共通メニュー</b> 参加者の申請 参加者の申請                                                           | イイイイイイイイイイイイイイ<br>春を行います。<br>Pl/DD 研究問題を145月8日でユニエス |
|                          |     | 実績証明書の申請 実績証明書発行時 参加者のCPD取得                                                                                 | ■請を行います。<br>■請報を出力することができます。                        |
|                          |     | 認定教材利用の申請 認定教材の申込る                                                                                          | 行います。                                               |
| 共通メニューの「参加者の申請」をクリックします。 |     | 認定プログラムの一覧     認定プログラムの できます。                                                                               | )検索、CSVダウンロードを行うことが                                 |
|                          |     | レクインパスワード変更                                                                                                 | - ドの変更はこちらから。                                       |
|                          |     | メールアドレスの変更<br>メールアドレスの                                                                                      | )変更はこちらから。                                          |
|                          |     | 変更申請・退会申請各種様式はこちらから                                                                                         |                                                     |
|                          |     |                                                                                                    |                                                     |
|                          | 1   | 問い合せ先: ○振興基金 CPDについて                                                                                        | 02 5472 1590 . C mail . and                         |
|                          |     | (一形) 建設美術興基金 IEL:03-54/3-1585 FAX:<br>t@kensetsu-kikin.or.jp                                                | 13-54/3-1589 E-mail : <u>CDD-</u>                   |
|                          |     | <u> 個人情報保護万針   セキュリティボリシー   このサイ</u><br>Copyright (C) Incorporated Foundation Fund for Construction Industr | トのご利用について<br>y Promotion.All Rights Reserved.       |

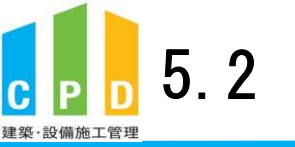

5.2 CPD参加者の追加登録(Excelによる一括申請)

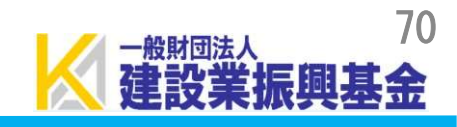

振興基金CPDシステム 法人用 ログアウト 参加者の申請 建築・設備施工管理CPD制度への法人参加者申請を行います。 直近10件分の申請状況 振込領収書の 処理状態 申請年月日 申請人数 不備·否認·退会理由 提出方法 否認 2022年3月23日 1人 参加者追加及び絞込検索 絞込検索 h 新規参加者登録 ● 検索無効 ○ 検索有効 ※氏名で検索する場合は氏と名の間にスペースを入れてください [<< 最前] [< 前へ] [次へ >] [最終 >>] 9名の該当者からカナ順に10社づつ表示しています。 Page 1 / 1 状態 ID 氏名 フリガナ 備考·所属 取得単位数 振興 基金 シンコウ キキン 承認 振興 太郎 シンコウ タロウ 確認画面へ [<< 最前] [< 前へ] [次へ >] [最終 >>] 対象期間の個人別取得単位一覧情報をCSV出力します 一般財団法人 建設業振興基金 ✔ CSV(明細)作成 2024 ~ 年 04 ~ 月 01 ~ 日~ 2025 ~ 年 03 ~ 月 31 ~ 日 CSV作成 戻る ...... 問い合せ先: 〇振興基金 CPDについて (一財) 建設業振興基金 TEL:03-5473-1585 FAX:03-5473-1589 E-mail: cpdt@kensetsu-kikin.or.jp 個人情報保護方針|セキュリティポリシー|このサイトのご利用について Copyright (C) Incorporated Foundation Fund for Construction Industry Promotion.All Rights Reserved.

⑤「新規参加者登録」をクリックします。

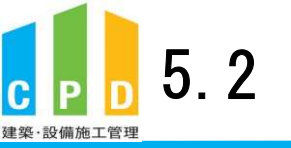

5.2 CPD参加者の追加登録(Excelによる一括申請)

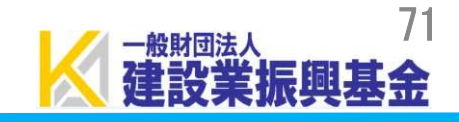

⑥「まとめて複数人を登録する場合はこちらへ」を クリックします。

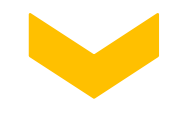

| 参加者の登録を行いま                           | まとめて複数人を登録する場合はこちらへ                                                                       |  |  |
|--------------------------------------|-------------------------------------------------------------------------------------------|--|--|
| 既に他の団体に領                             | 参加している方はこちら                                                                               |  |  |
| 参加考核報                                |                                                                                           |  |  |
| * # 7 11 11 +                        | • 4 711H+                                                                                 |  |  |
| - 氏ノリカカノ<br>• 氏                      | *8                                                                                        |  |  |
| 一級建築士登録番号                            |                                                                                           |  |  |
| 二极建築士登録番<br>号                        | 「選択して下さい」                                                                                 |  |  |
| 木造建築士番号                              | [選択して下さい ~]                                                                               |  |  |
| APECエンジニア登<br>録番号                    |                                                                                           |  |  |
| APECアーキテクト<br>登録番号<br>195510m+1mi345 |                                                                                           |  |  |
| 局所成于管理结                              |                                                                                           |  |  |
| 通来加上自住(X<br>土・技士補番号<br>曲気工事施工管理      | ○1級 ○2級                                                                                   |  |  |
| 技士·技士補番号<br>管工事施工管理技                 | 0 1級 0 2級                                                                                 |  |  |
| 土・技士補番号                              | ○1級 ○2級                                                                                   |  |  |
| 施工管理技士番号<br>その他                      | ※経験・電気工事・管工事以外の施工管理技工資格目時を記入してください                                                        |  |  |
| * 生年月日                               | 年 01 ~月 01 ~日                                                                             |  |  |
| 自宅住所                                 | ↓ ・                                                                                       |  |  |
| * 動務先名                               | 一般財団法人 建設調摂與基金<br>入力県「●●建設 株式会社」「有限会社 ●●結」<br>(株)(有)不可で社名と株式会社の際にスペースをいれてください             |  |  |
| * 動務先名(カナ)                           | ケンセツギョウシンコウキキキン                                                                           |  |  |
| • 勸務先住所                              | 105 - 0001           東京都港区成ノ門4-2-12           成ノ門4丁目MTビル2号館           入力病(●・日●・ホ・・町1-1-1) |  |  |
|                                      | 追加入力内容                                                                                    |  |  |
| * ログインパスワ<br>ード                      | * 半身突数字、 6文字以上10文字以下で記入して下さい。     * 数字だけのパスワードは認められません。                                   |  |  |
| * メールアドレス                            |                                                                                           |  |  |
| * メールアドレス<br>確認用                     |                                                                                           |  |  |
| * 連絡先電話番号                            |                                                                                           |  |  |
| 儀考                                   |                                                                                           |  |  |
|                                      |                                                                                           |  |  |
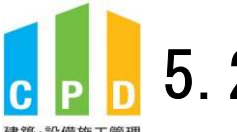

5.2 CPD参加者の追加登録(Excelによる一括申請)

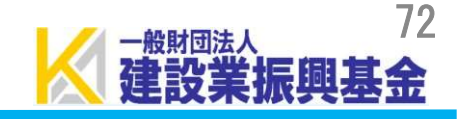

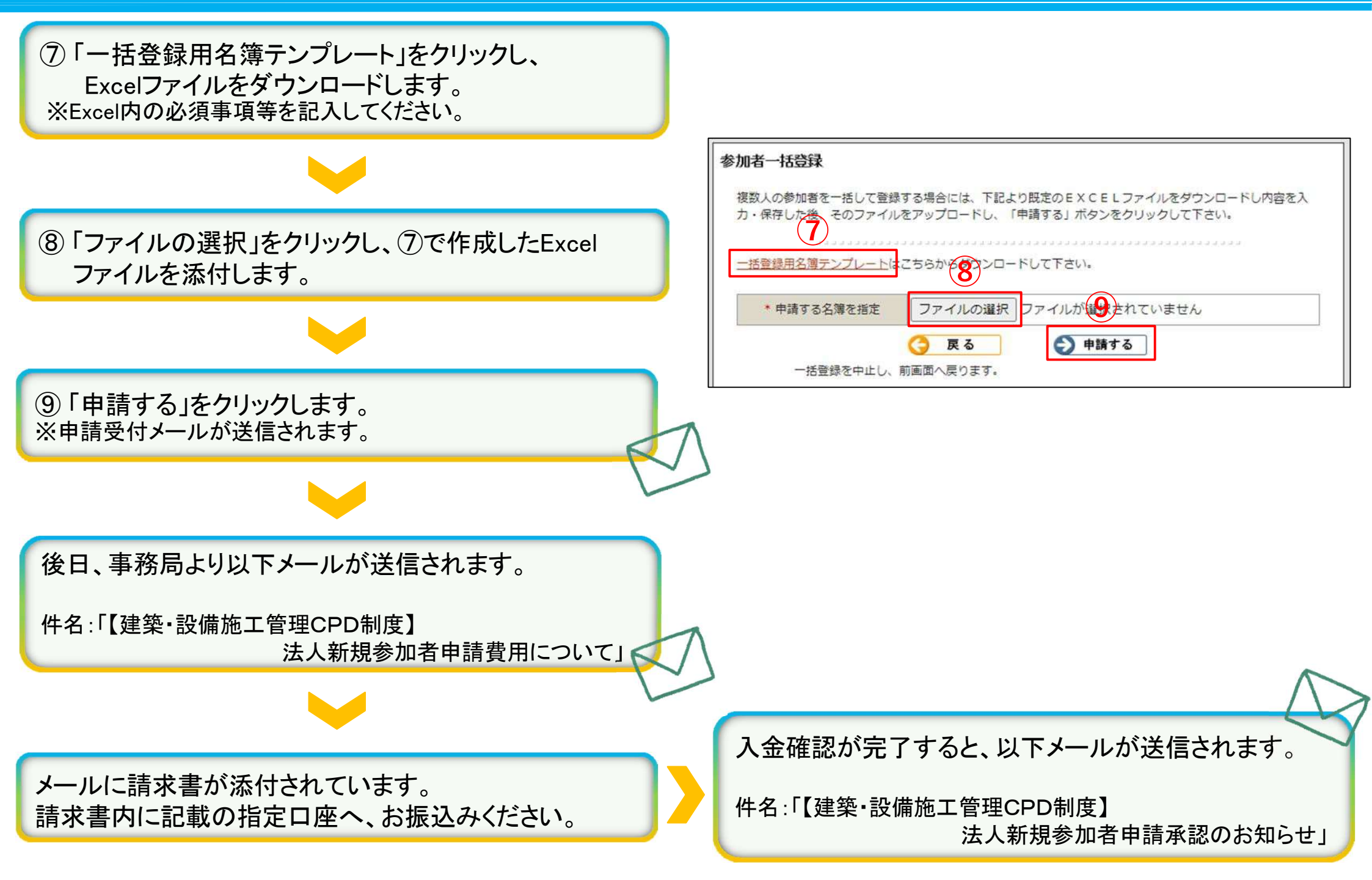

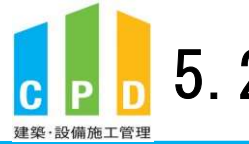

5.2 CPD参加者の追加登録(Excelによる一括申請)

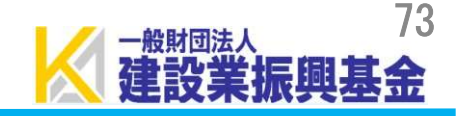

## 《「一括登録用名簿テンプレート」見本》

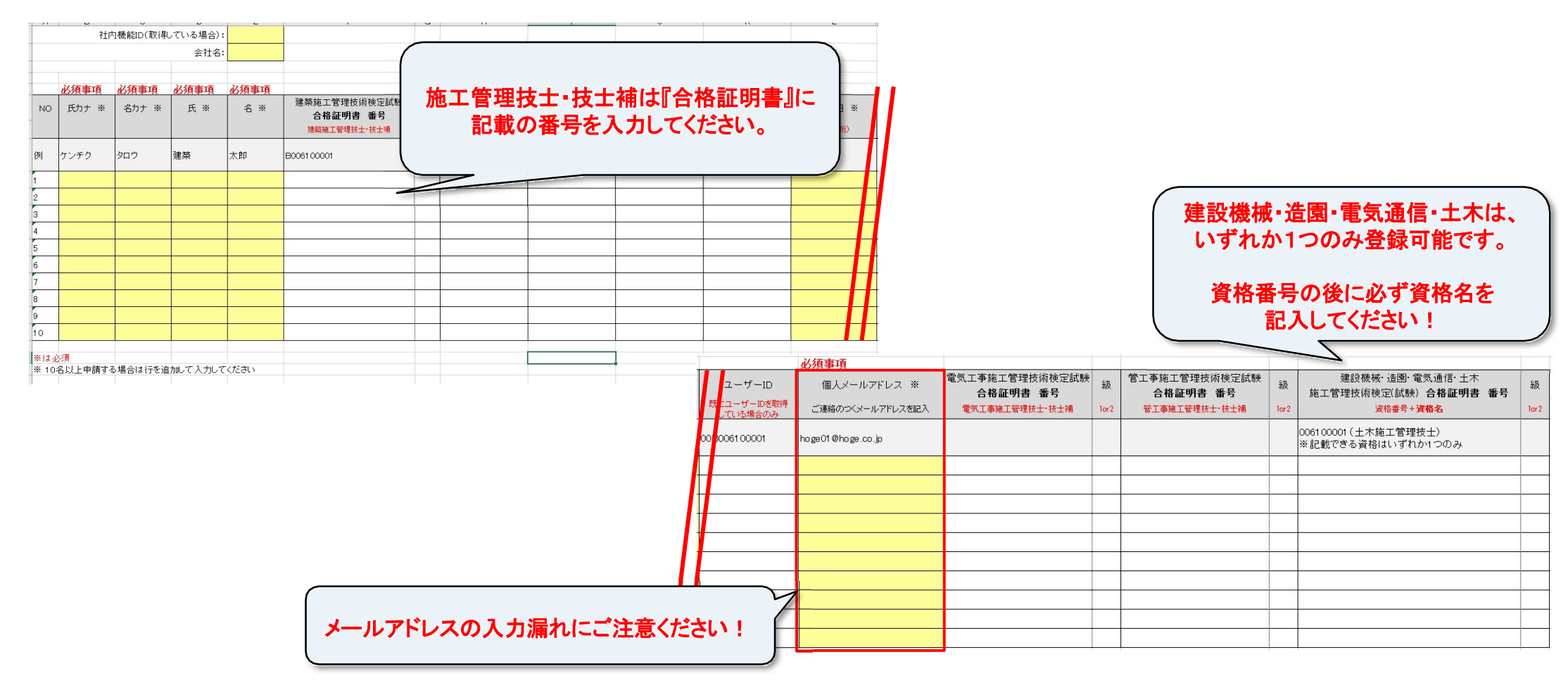

|                             | ▲ 名前を付けて保存                               |
|-----------------------------|------------------------------------------|
| ※Excelを保存する際は、ファイルの種類を      | ← → ~ ↑ ↓ > PC > ダウンロード                  |
| 『Excel97-2003ブック』で保存してください。 | ファイル名(N): sankasyameibo_hinagata (2).xls |
|                             | ファイルの種類(T): Excel 97-2003 ブック (*.xls)    |

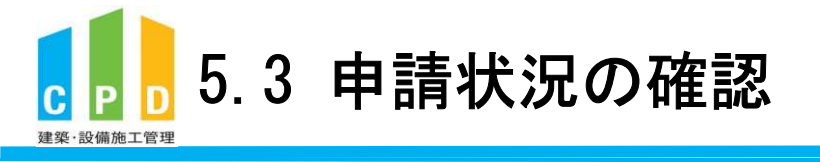

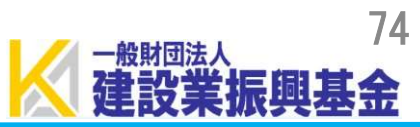

|              | X | 建設業振興基 |
|--------------|---|--------|
| 5 <i>/</i> _ |   | 80-1 E |

|              | 共通メニュー | の「参加者のぽ | 申請」をクリック | ります。 |
|--------------|--------|---------|----------|------|
| $\mathbf{U}$ |        |         |          |      |

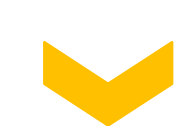

| <ul> <li>▶ 実績証明書の申請</li> <li>▶ 認定教材利用の申請</li> <li>認定対応グラムの一覧</li> <li>▶ ログインパスワード変更</li> <li>▶ メールアドレスの変更</li> <li>メールアドレスの変更はごちらから。</li> </ul>                                  | <ul> <li>実績証明書の申請</li> <li>実績証明書発行申請を参加者のCPD取得情報</li> <li>認定教材利用の申請</li> <li>認定文材利用の申請</li> </ul> | 行います。<br>を出力することができます。<br> |
|----------------------------------------------------------------------------------------------------|---------------------------------------------------------------------------------------------------|----------------------------|
| 認定教材利用の申請       認定プログラムの中込を行います。         認定プログラムの一覧       認定プログラムの検索、CSVダウンロードを行きてきます。         レーガインパスワード変更       ログインパスワードの変更はごちらから。         メールアドレスの変更       メールアドレスの変更はごちらから。 | 認定教材利用の申請 認定教材利用の申請 認定式ログライの始表                                                                    |                            |
| <ul> <li>▶ 認定プログラムの一覧</li> <li>▶ ログインパスワード変更</li> <li>□グインパスワード変更はこちらから。</li> <li>メールアドレスの変更はこちらから。</li> </ul>                                                                   |                                                                                                   | <b>7</b>                   |
| <ul> <li>レヴインパスワード変更</li> <li>レヴインパスワードの変更はこちらから。</li> <li>メールアドレスの変更</li> </ul>                                                                                                 | 認定プログラムの一覧  できます。                                                                                 | 、CSVダウンロードを行うこ             |
| メールアドレスの変更<br>メールアドレスの変更はこちらから。                                                                                                    | ■ ログインパスワード変更                                                                                     | 変更はこちらから。                  |
|                                                                                                    | メールアドレスの変更                                                                                        | はこちらから。                    |
| 更申請・退会申請各種様式はこちらから                                                                                                    | 変更申請・退会申請各種様式はこちらから                                                                               |                            |

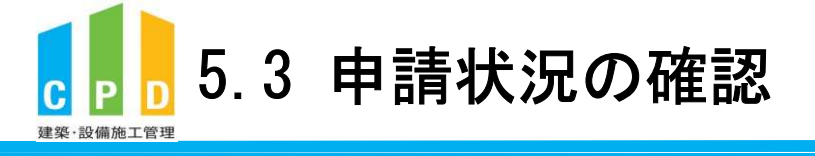

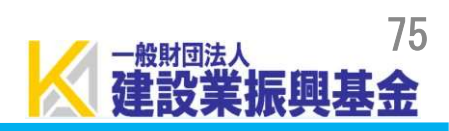

|                  | 1 | 振興            | 基金(                   | CPDシ                            | ステム                                 |                                   | 法人                 |
|------------------|---|---------------|-----------------------|---------------------------------|-------------------------------------|-----------------------------------|--------------------|
|                  |   |               |                       |                                 |                                     |                                   | ログアウ               |
|                  |   | 参加者の          | 申請                    |                                 |                                     |                                   |                    |
|                  |   | 建築・設備         | 施工管理CP                | D制度への法人                         | 参加者申請を行います。                         |                                   |                    |
|                  |   |               |                       |                                 |                                     |                                   |                    |
| 状況が表示されます。       |   | 直近10件<br>処理状態 | ·分の甲請状況<br>申請年        | 月日 申請                           | 人数振込領収書の                            | 不備・否認・退会                          | 理由                 |
| よ場合はこちらでご確認ください。 |   | 否認            | <u>2022年3</u>         | 3月23日                           | 延山万法<br>1人                          |                                   |                    |
|                  |   |               |                       | و و و و و و و و و و             | د د د د د د د د د د د د د د د د د د |                                   |                    |
|                  |   |               |                       |                                 | 参加者追加及び絞込物                          | 食索                                |                    |
|                  |   | 新規参加          | 0者登録                  | ● 検索無効 (                        | ○検索有効 ※氏名で                          | 検索する場合は氏と名の間にスペース                 | 検索<br>を入れてください     |
|                  |   | 9 名の該当        | 者から <mark>カナ</mark> 順 | [に <u>10</u> 社づつ表:              | 示しています。                             | [<< 最前] [< 前へ] [次へ                | >] [最終 ><br>Page 1 |
|                  |   | 状態            | ID                    | 氏名                              | フリガナ                                | 備考・所属                             | 取得単位               |
|                  |   | 745           |                       | 振興基金                            | シンコウ キキン                            |                                   |                    |
|                  |   | 序認            |                       | 振興 入型                           | 909 909                             |                                   | 雙級團圓八              |
|                  |   | 対象期間/7        | 周上別取得論                | は一覧情報をC                         | 5 V 出力します                           | [<< 最前] [< 前へ] [次へ:               | >] [最終 >>          |
|                  |   | 一般財団          | 法人 建設業                | 振興基金∨                           | 5 · Щ//08 /                         |                                   |                    |
|                  |   | 2024 🗸        | 年04 ✔月0               | 1∨⊟~ 2025 ∨                     | • 年03 ♥月31 ♥日                       | CSV作成 CSV(明                       | 細)作成               |
|                  |   |               |                       | 3                               | 戻る                                  |                                   |                    |
|                  | - | 問い合む          | さん: 〇振興               | 基金 CPDに                         | 2117                                |                                   |                    |
|                  |   |               | (一財<br><u>t@ker</u>   | t) 建設業振興基金<br>nsetsu-kikin.or.j | 全 TEL:03-5473-1585                  | FAX:03-5473-1589 E-mai            | I : <u>cpd-</u>    |
|                  |   |               | 個人                    | 情報保護方針 セ                        | <u>オーリティポリシー   2</u>                | このサイトのご利用について                     |                    |
|                  |   | c             | opyright (C) Ir       | corporated Found                | ation Fund for Construction         | Industry Promotion.All Rights Res | erved.             |

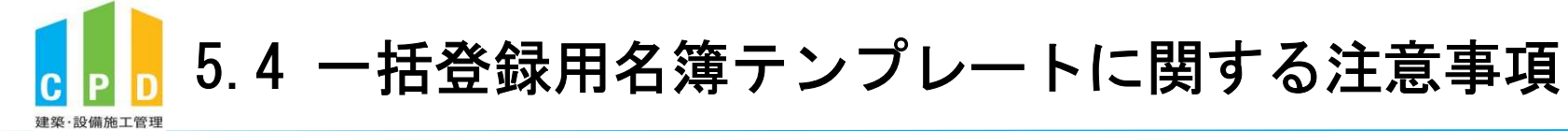

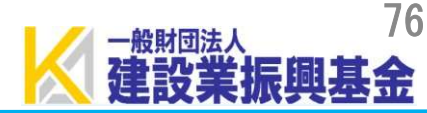

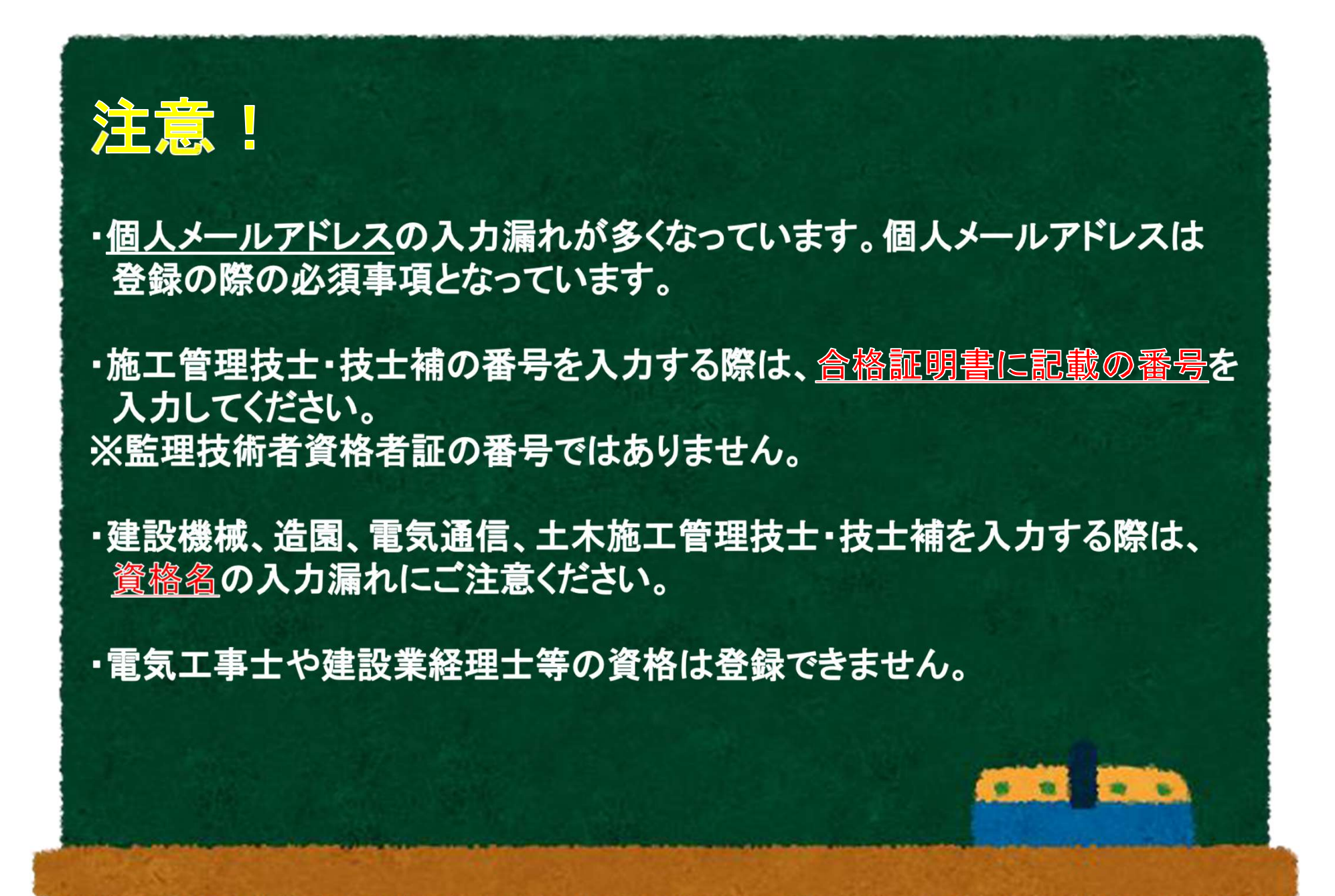

## 6. 会社用パスワードの変更方法

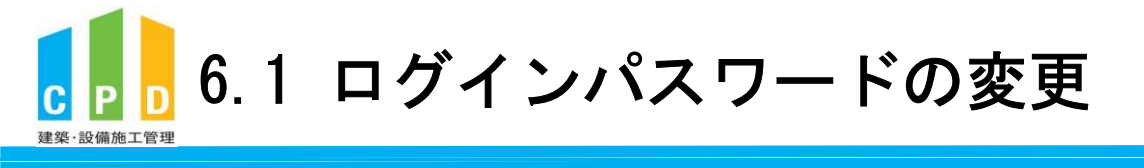

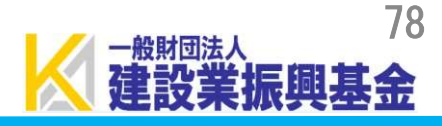

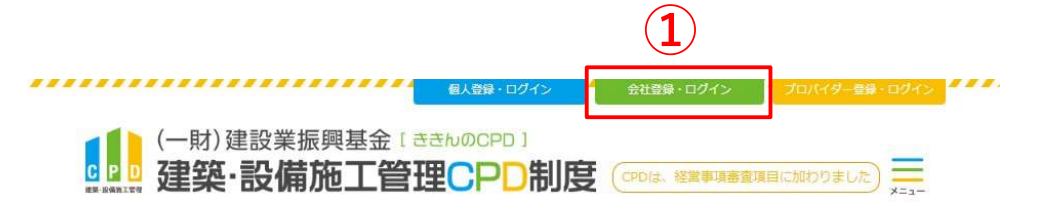

① <u>ききんのCPDホームページ</u>にある 「会社登録・ログイン」をクリックします。

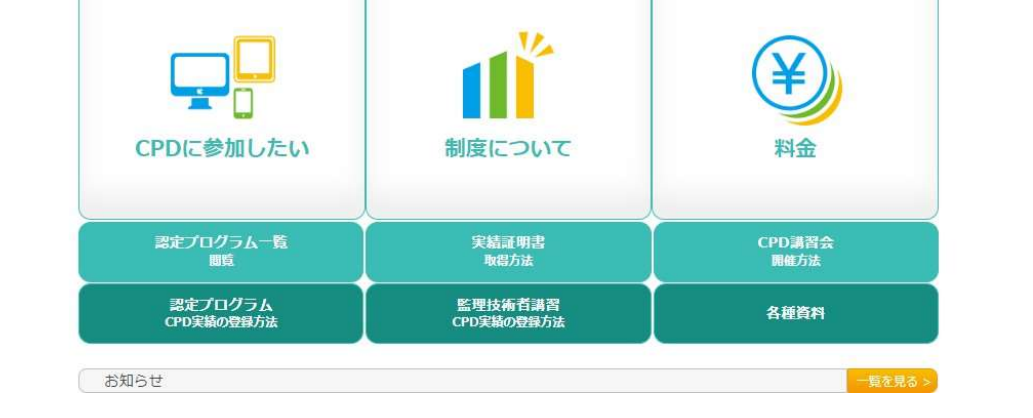

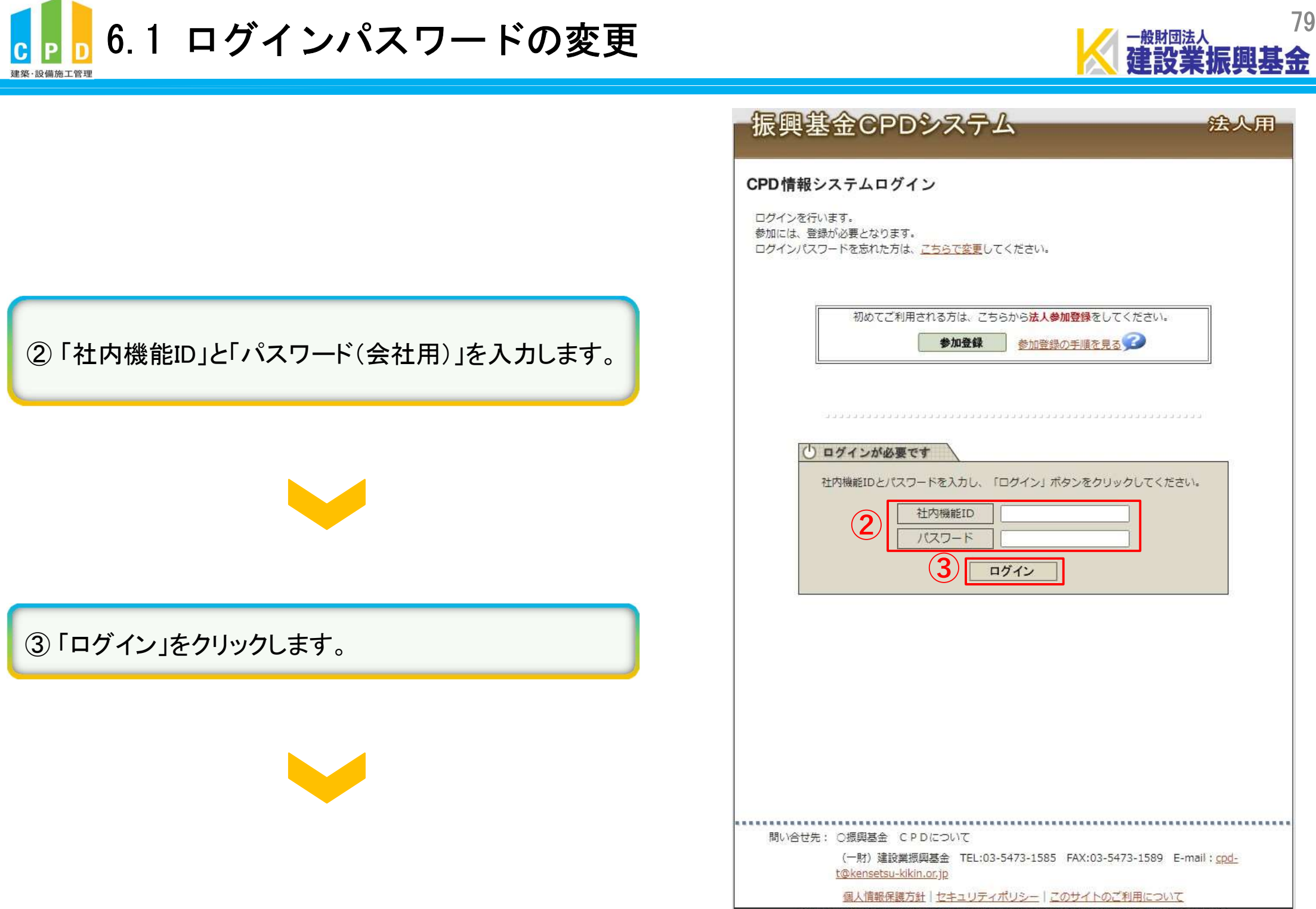

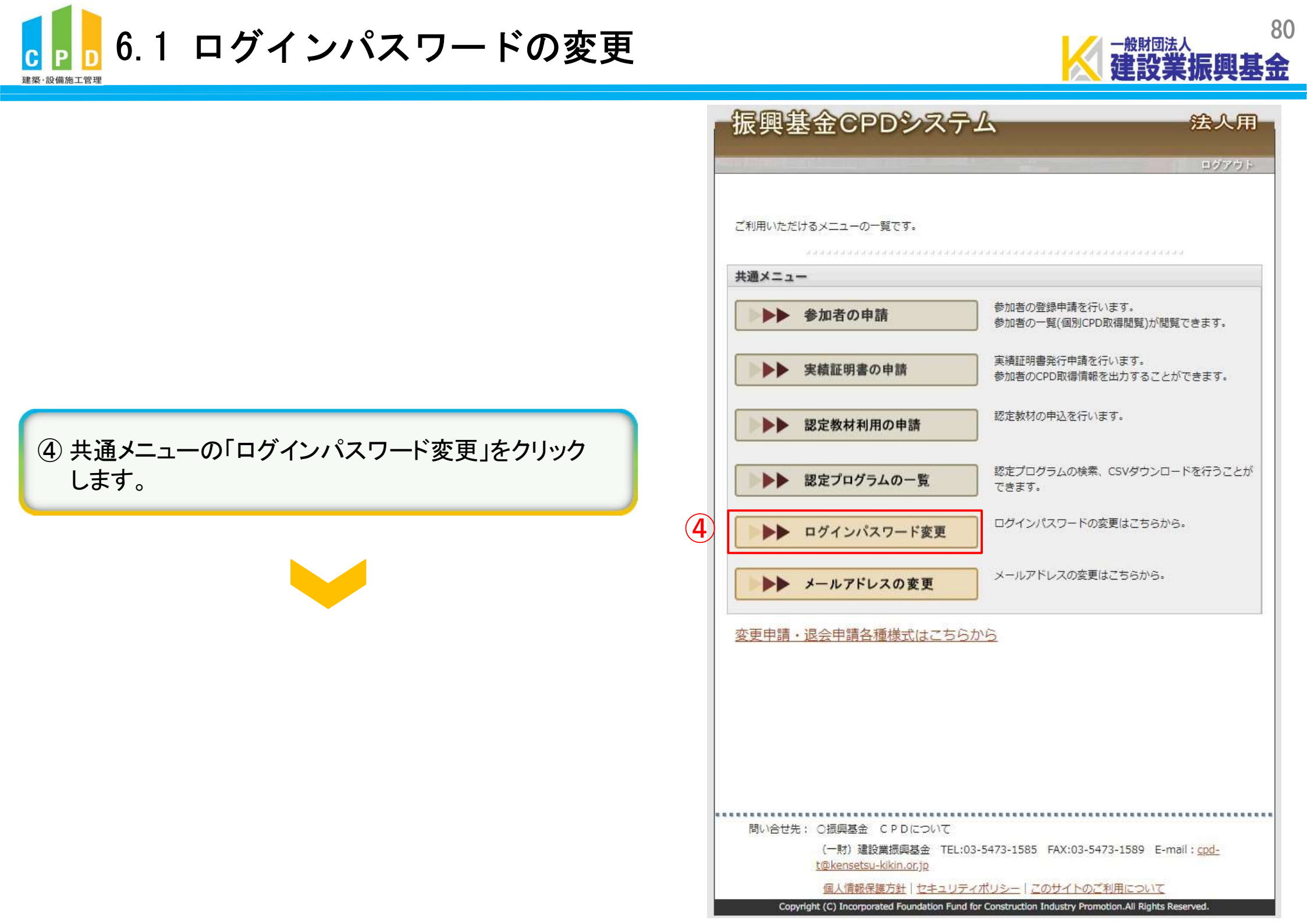

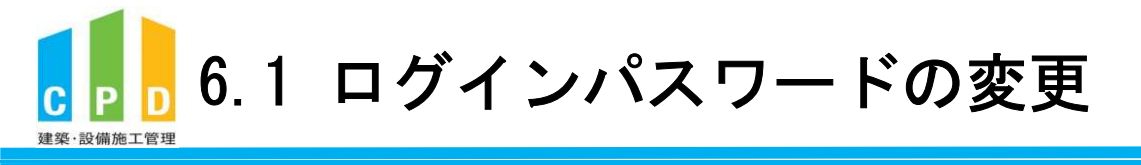

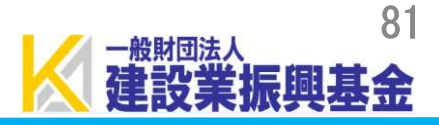

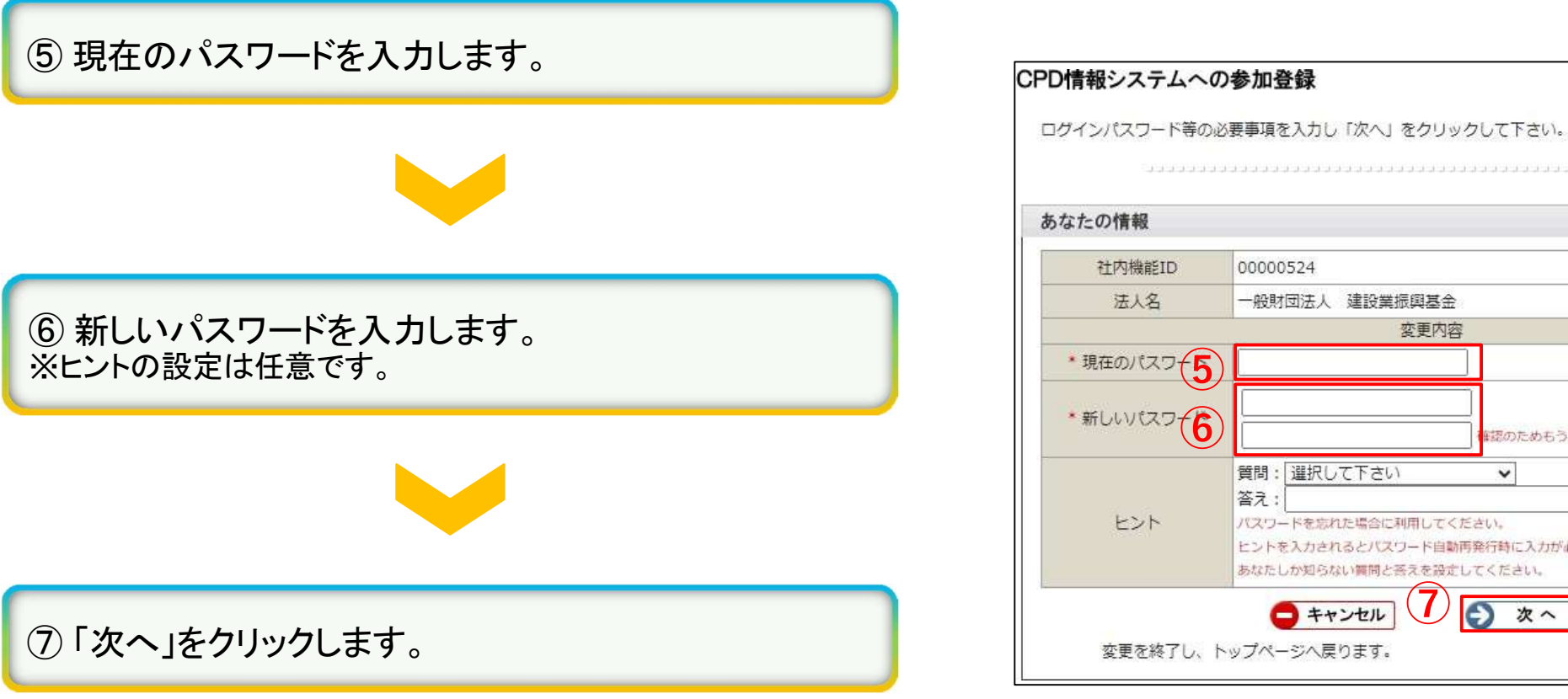

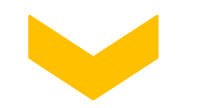

| との情報    |                                                                                                    |
|---------|----------------------------------------------------------------------------------------------------|
| 社内機能ID  | 00000524                                                                                                    |
| 法人名     | 一般財団法人 建設業振興基金                                                                                               |
|         | 変更内容                                                                                                    |
| 現在のパスワー |                                                                                                    |
| 新しいパスワー | 確認のためもう一度入力                                                                                                  |
| ヒント     | 質問: 選択して下さい<br>答え:<br>パスワードを忘れた場合に利用してください。<br>ヒントを入力されるとパスワード自動再発行時に入力が必須となります。<br>あなたしか知らない質問と答えを設定してください。 |

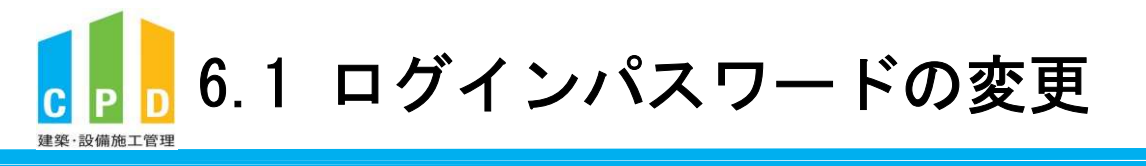

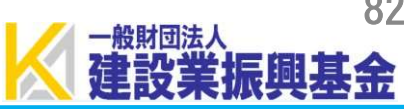

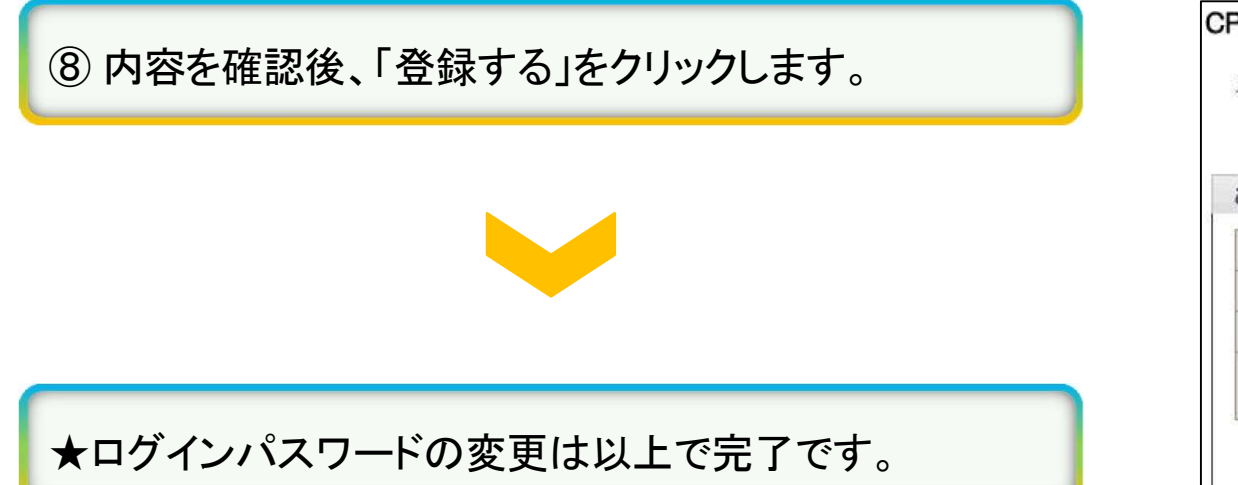

| 、力内容を御確認の上、副 | 買りが無ければ「申請 <mark>す</mark> る」をクリックしてください。                               |
|--------------|------------------------------------------------------------------------|
|              | (בנינים ברבב בינים בנינים ברבב בינים בנינים ברבב בינים בינים או ברבי ( |
| らなたの情報       |                                                                        |
| 社内機能ID       | 00000524                                                               |
| 法人名          | 一般財団法人 建設業振興基金                                                         |
| *新しいパスワード    | *****                                                                  |
| ヒント          | 質問:<br>答え:                                                             |
|              | 출치:                                                                    |

## 7. メールアドレスの変更方法

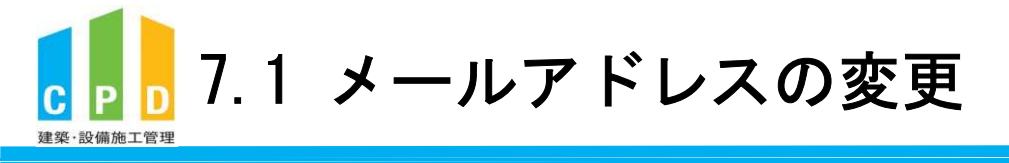

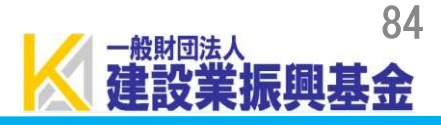

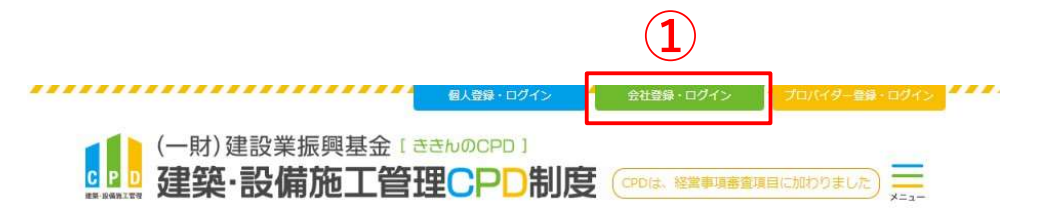

① <u>ききんのCPDホームページ</u>にある 「会社登録・ログイン」をクリックします。

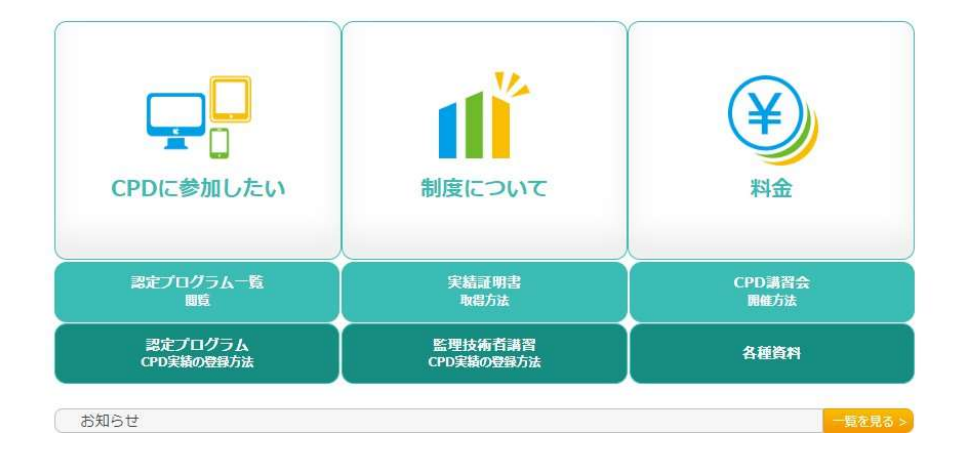

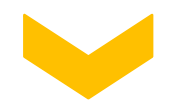

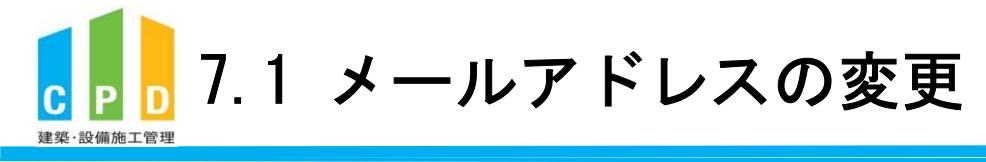

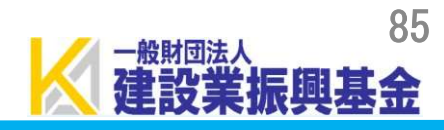

|                               | 振興基金CPDシステム                                                                                                    | 法人用           |
|-------------------------------|----------------------------------------------------------------------------------------------------|---------------|
|                               | CPD 情報 システム ログイン<br>ログインを行います。<br>参加には、登録が必要となります。<br>ログインパスワードを忘れた方は、 <u>ごちらで変更</u> してください。                                                                                                    |               |
| ②「社内機能ID」と「パスワード(会社用)」を入力します。 | 初めてご利用される方は、こちらから法人参加登録をしてください。<br>参加登録の手順を見る                                                                                                    |               |
|                               |                                                                                                    |               |
| ③「ログイン」をクリックします。              |                                                                                                    |               |
|                               |                                                                                                    |               |
|                               | 問い合せ先: 〇振興基金 CPDについて<br>(一財) 建設業振興基金 TEL:03-5473-1585 FAX:03-5473-1589 E-mail<br><u>t@kensetsu-kikin.or.jp</u><br><u>個人情報保護方針   セキュリティポリシー</u>   <u>このサイトのご利用について</u><br>Convicts (C) Incorrected Environment of Environment (C) Incorrected Environment | : <u>cpd-</u> |

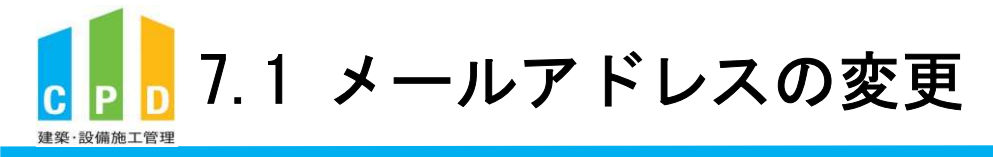

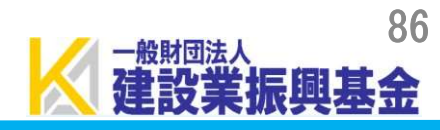

| 5.000.0 | こだけるメニューの <sup>一</sup> 見です。<br> |                                             |
|---------|---------------------------------|---------------------------------------------|
| 共通メニ    | 1 <b>-</b>                      |                                             |
|         | ▶ 参加者の申請                        | 参加者の登録申請を行います。<br>参加者の一覧(個別CPD取得閲覧)が閲覧できます。 |
|         | > 実績証明書の申請                      | 実績証明書発行申請を行います。<br>参加者のCPD取得情報を出力することができます。 |
|         | <ul> <li>認定教材利用の申請</li> </ul>   | 認定教材の申込を行います。                               |
|         | ▶ 認定プログラムの一覧                    | 認定プログラムの検索、CSVダウンロードを行うことが<br>できます。         |
|         | ▶ ログインパスワード変更                   | ログインパスワードの変更はこちらから。                         |
| 4       | ▶ メールアドレスの変更                    | メールアドレスの変更はこちらから。                           |
| 変更申詞    | 青・退会申請各種様式はこちら                  | 5 <u>75</u>                                 |
|         |                                 |                                             |
|         |                                 |                                             |
|         |                                 |                                             |

④ 共通メニューの「メールアドレスの変更」をクリック します。

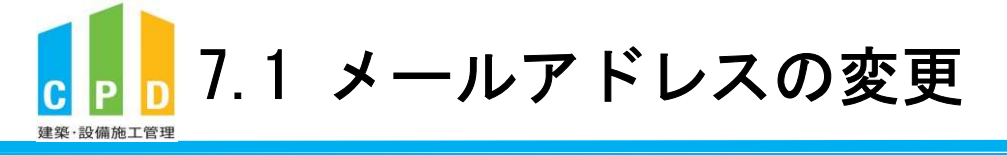

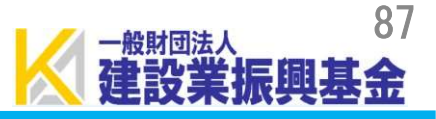

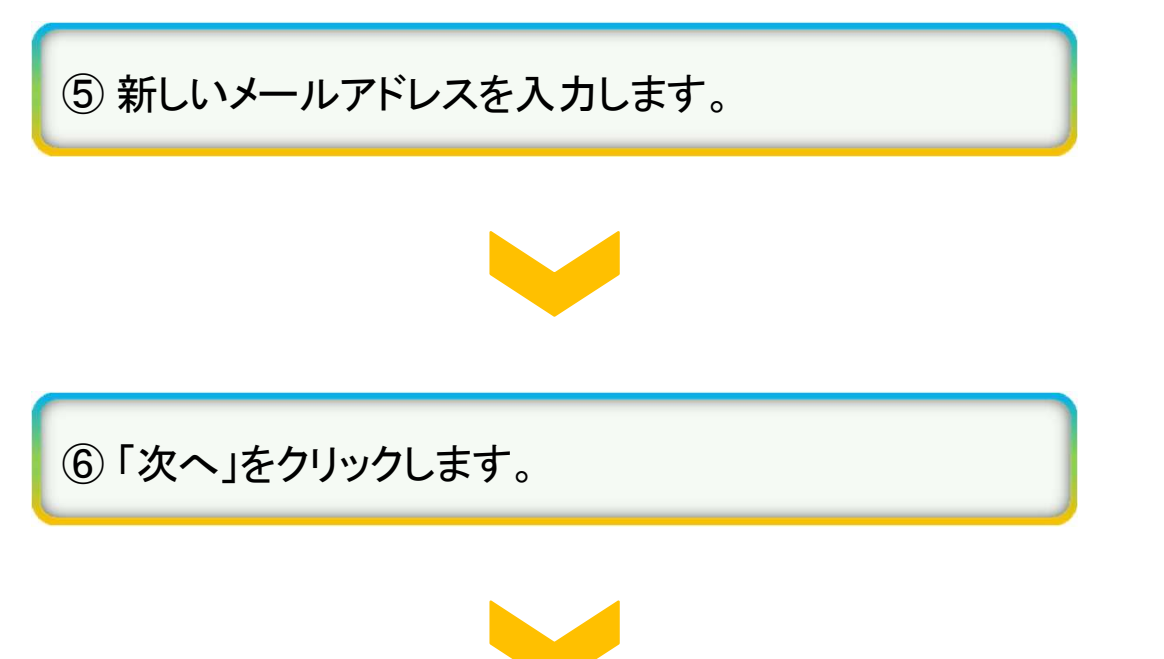

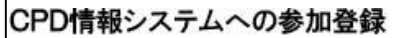

新しいメールアドレスを入力し「次へ」をクリックして下さい。

| 法人名          | 一般財団法人 建設業振興基金             |
|--------------|----------------------------|
|              |                            |
|              | 変更内容                       |
| * 現在のメールアドレス | cpd-t@kensetsu-kikin.or.jp |
| *新しいメールアド5   | 4認のためもう一度入力                |

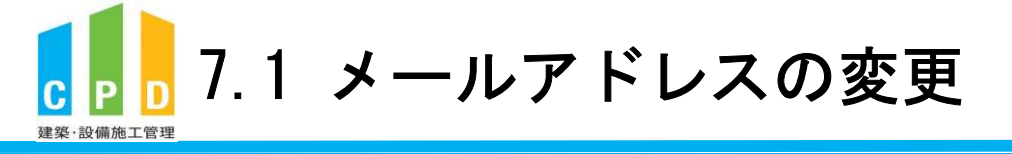

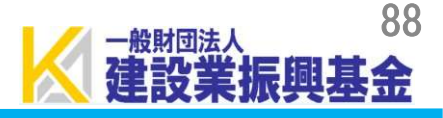

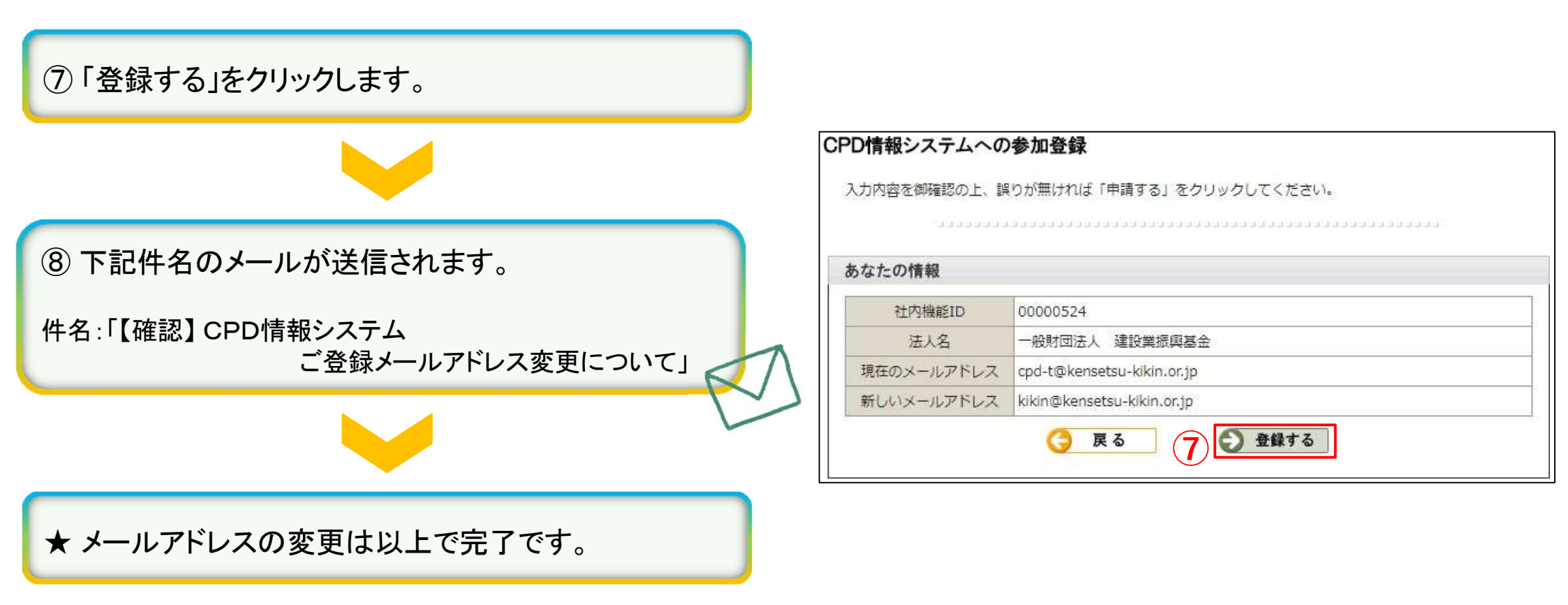

## 8. 登録情報の変更・退会方法

8

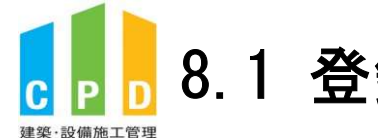

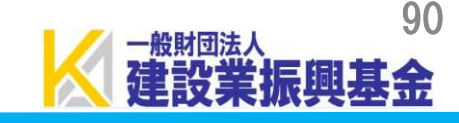

CPD制度に登録している情報に変更がある場合は、変更等申請書を事務局に提出してください。 変更等申請書は以下手順で、ホームページよりダウンロードできます。

① <u>ききんのCPDホームページ</u>にある「各種資料」を クリックします。

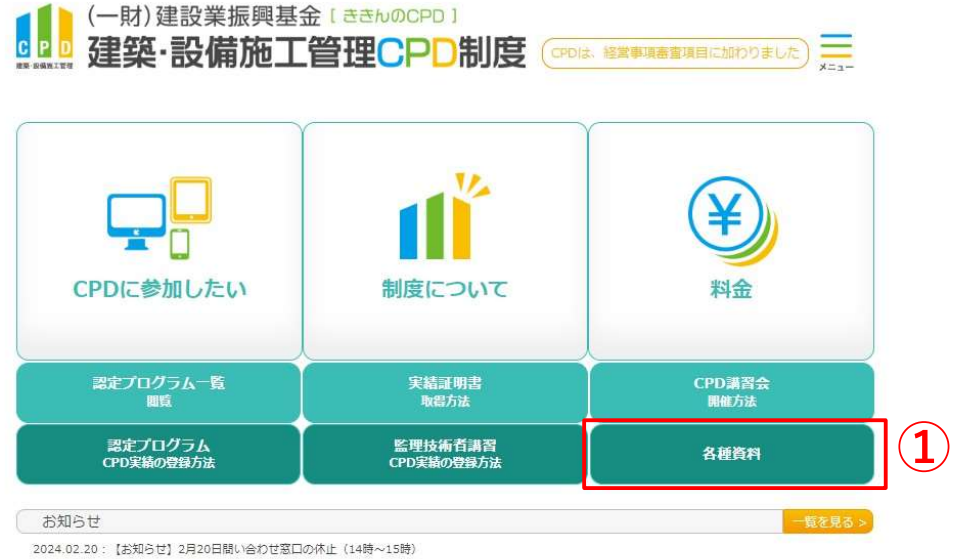

個人登録・ログイン

会社登録・ログイン

2024.02.01: 【事前連絡】各種利用料のご請求予定について

2023.12.11:年末年始のお知らせ

..............

2023.11.02: 【企業担当者様】社内研修サービスのご案内

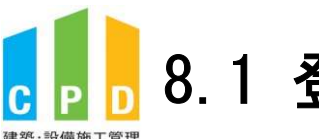

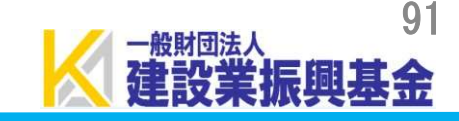

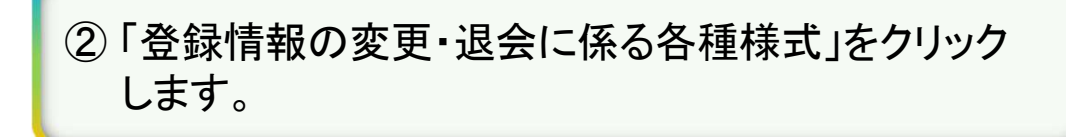

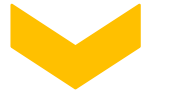

③ 申請内容に応じて様式をダウンロードし、記入例に 従って様式を記入します。

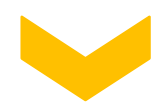

★ 作成した申請書を事務局までご提出ください。

| フレ                                     | ット・制度概要資料(新規入会を                                                               | を検討され                                      | いる方へ)                                            | +                          |
|----------------------------------------|-------------------------------------------------------------------------------|--------------------------------------------|--------------------------------------------------|----------------------------|
| ドラ                                     | イン/関連資料                                                                       |                                            |                                                  | +                          |
| <b>剥情報</b>                             | の変更・退会に係る各種様式                                                                 |                                            |                                                  |                            |
| <変更                                    | ・退会申請の手続き方法>                                                                  | <申請                                        | 書の提出方法>                                          |                            |
| <ol> <li>申請內容</li> <li>記入した</li> </ol> | に応じた申請書を記入してください。<br>申請書を専務局に提出してください。                                        | A. E-mailで<br>送付先メ                         | <b>提出</b><br>ールアドレス:cpd-t@kensetsu               | kikin.or.jp                |
| -<br>満会甲<br>勝を<br>明 問 が 必要             | されると、美術証明内の発行ができなくなります。美術<br>な場合は、必ず発行を持えてから調会申請をお願いいた                        | B. FAXで援い<br>送付先FA                         | <b>出</b><br>X茶号:03-5473-1589                     |                            |
| 志生.                                    |                                                                               | <ol> <li>C. 郵送で援助</li> <li>送付先住</li> </ol> | 出<br>術 : 〒 105-0001                              |                            |
|                                        |                                                                               |                                            | 東京都港区成ノ門4-2-12<br>成ノ門4丁目MTビル2号館6<br>(一財) 建設営業の募金 | F                          |
|                                        |                                                                               |                                            | 村林管理・構設部 (CPD家の                                  | 1) 375                     |
|                                        |                                                                               |                                            | andred at subject the process                    | 78                         |
|                                        |                                                                               |                                            | hand of a same of the order                      |                            |
| ₹社登録(                                  | こよる参加                                                                         |                                            |                                                  |                            |
| 关社登録(<br>No.                           | こよる参加<br>                                                                     | 横式                                         | 起入例                                              | Rit                        |
| <b>숫社登録(</b><br>No.<br>(社·호史①          | -よる参加<br>単類内容<br>社員の容録情報を変更したい                                                | <b>様式</b><br>様式1                           | 12入例<br>12入例<br>PDF 四入例をダウンロード                   | 形式<br>POF XLSX             |
| <b>No.</b><br>No.<br>社-家史①<br>社-家史②    | 申請內容            申請內容           社員の管録情報を享受したい            新たに資格を取得した社員の資格を追加したい | 様式           様式1           様式1             | 12入例<br>PDF 22入例をダウンロード<br>PDF 22入例をダウンロード       | 形式<br>POF XLSX<br>PDF XLSX |

様式9

様式4

様式9

様式9

様式4

様式2

PDF 記入例をダウンロード

PDF 記入例をダウンロード

PDF 記入例をダウンロード

操作例をダウンロード

入例をダウンロート

記入例をダウンロード

入例をダウンロード

PDF

PDF

XLSX

XLSX

XLSX

XLSX

XLSX

XLSX

CPDシステムより

変更してください

3

PDF

PDF

PDF

PDF

什般の登録情報を一括で変更したい

※会社名,会社住所,電話#冊に図る。

1内機能ID登録情報を変更したい

個人登録者を社内機能IDに紐付けたい

仕員をCPD制度から退会させたい

+内機能IDの利用を取り止めたい

※加考カードを再発行したい

内機能IDに登録のメールアドレス・パスワードを変更

会社-変更多

会社-変更多)

会社 変更多

会社·変更(2)

会社-退会(1)

会社-退会(2)

会社-再発行

tu

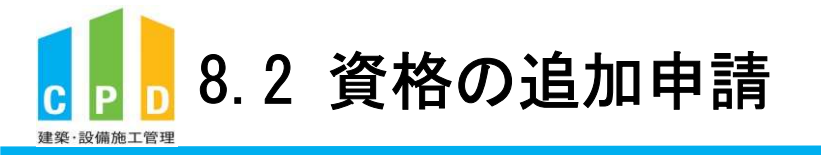

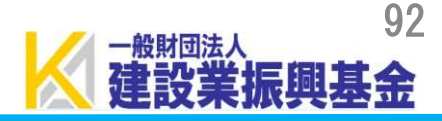

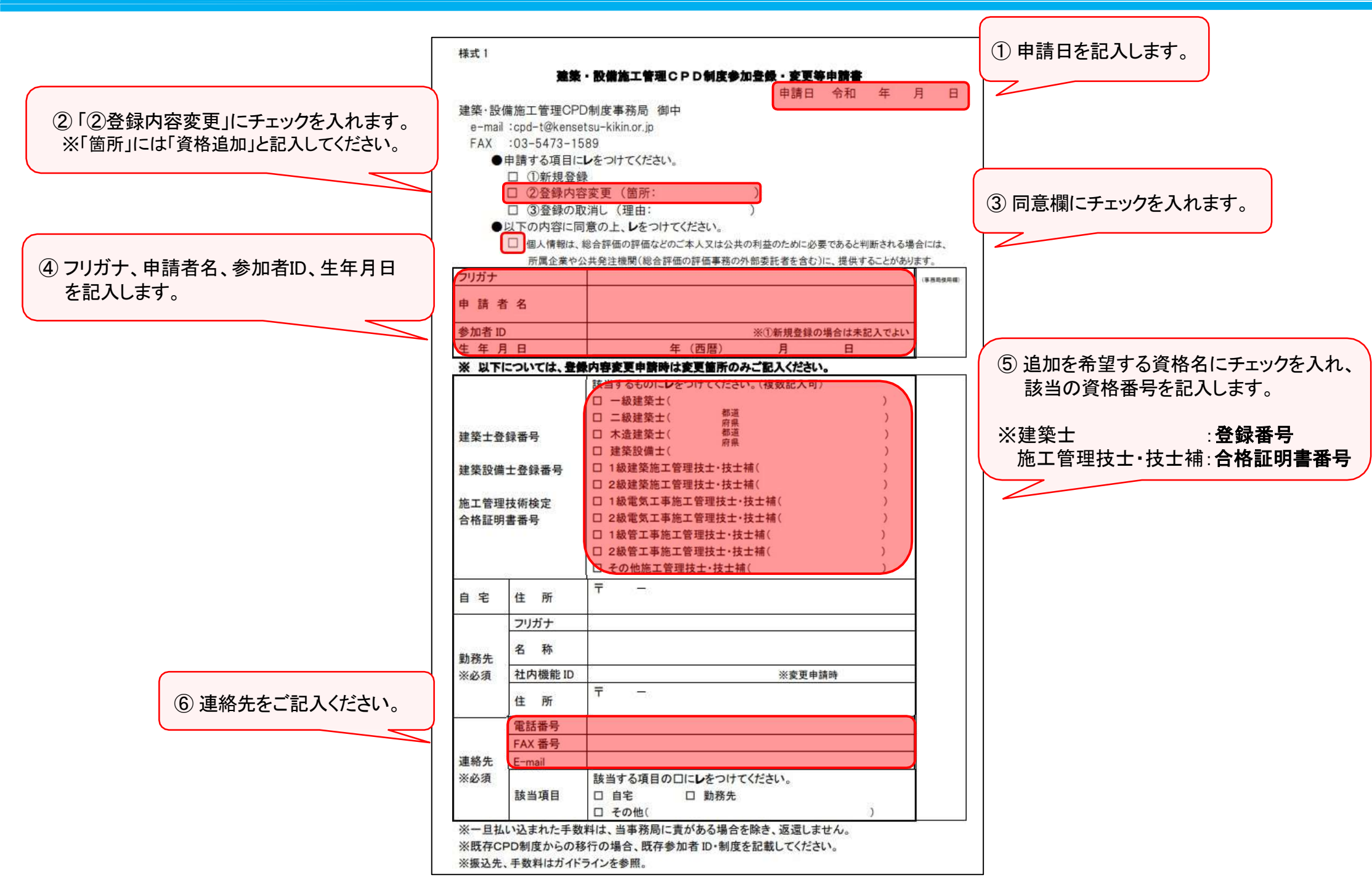

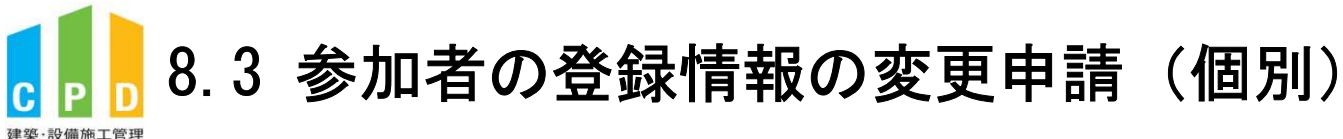

93 一般財団法人 **原圓**. 余. 風

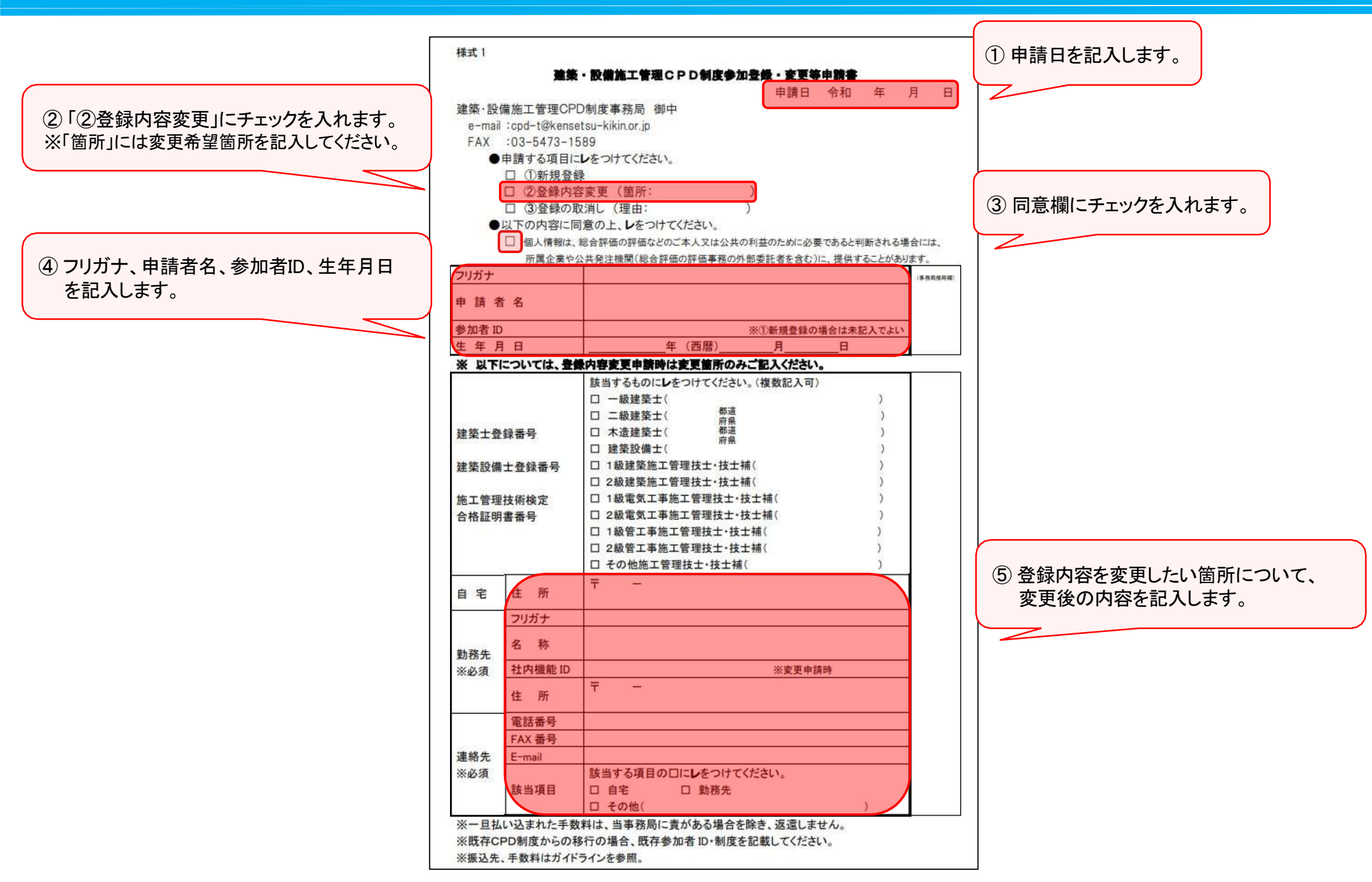

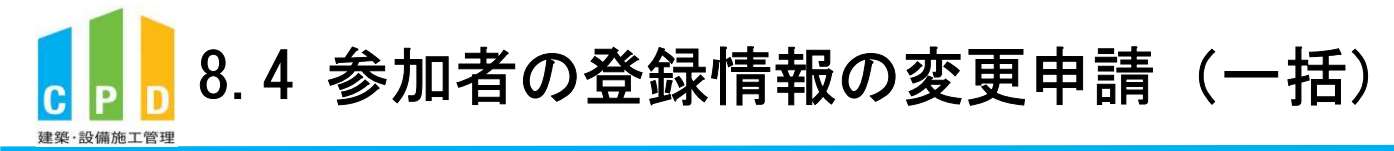

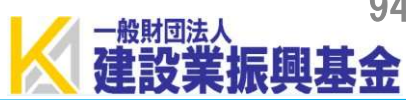

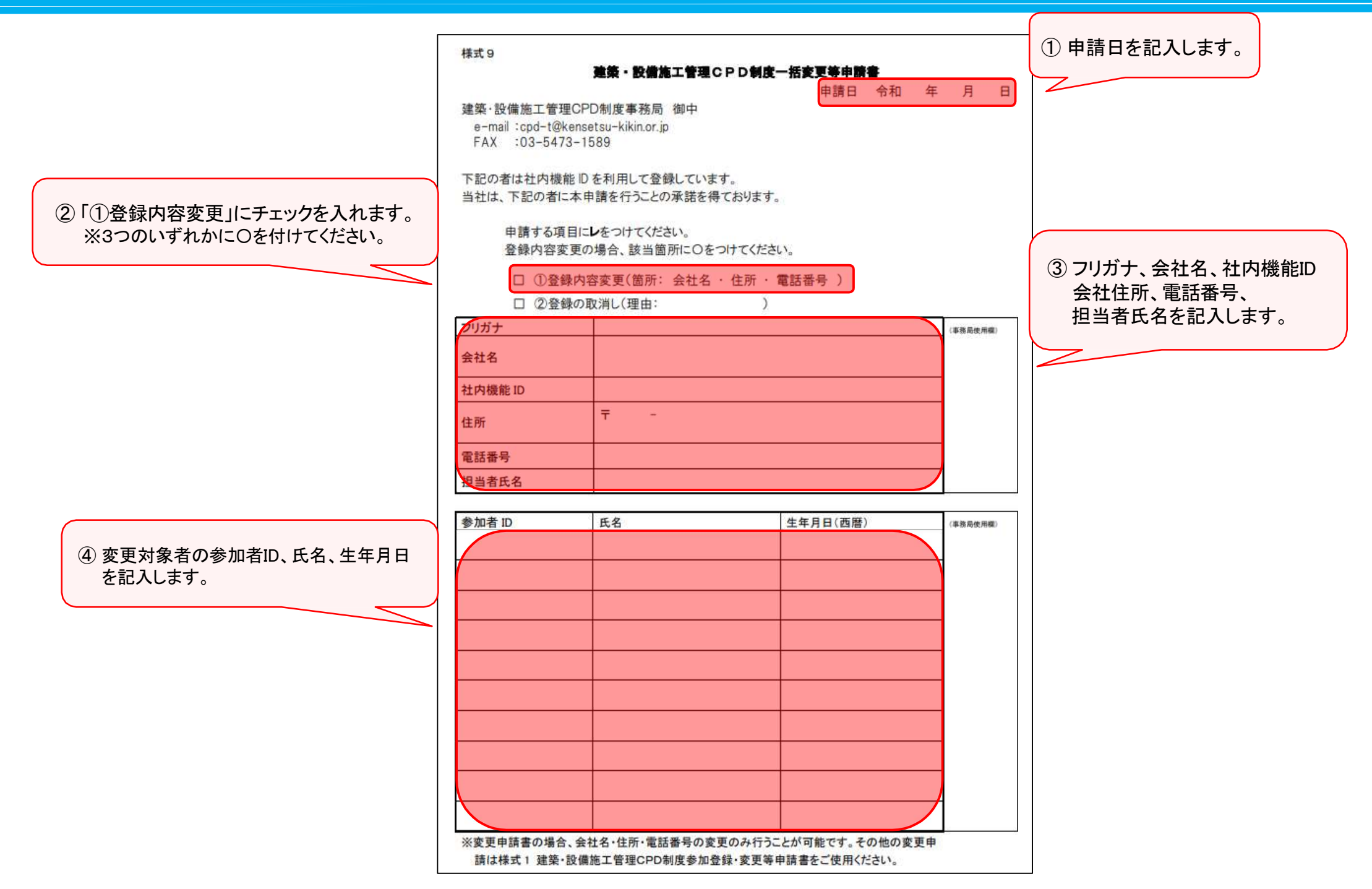

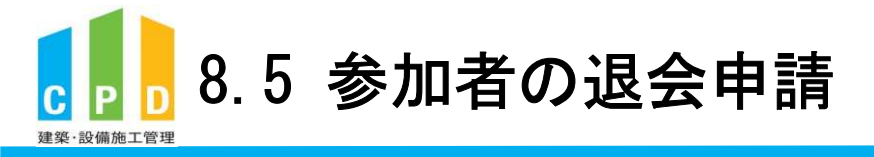

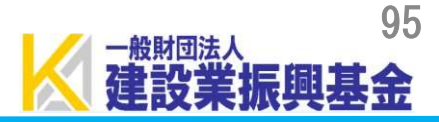

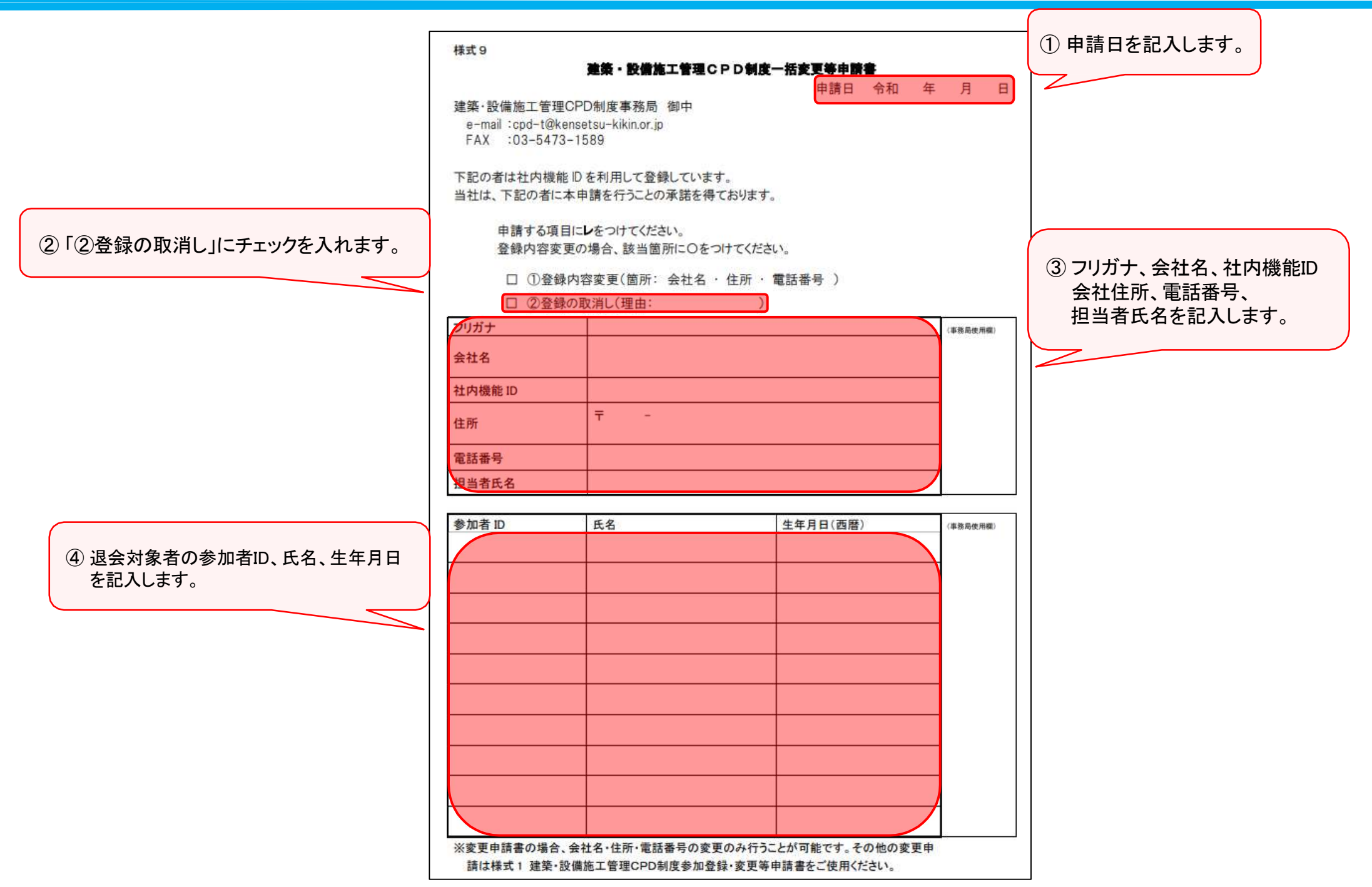

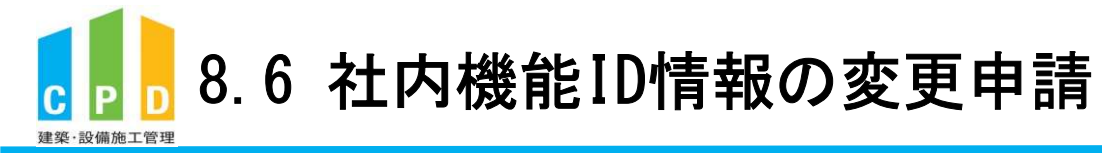

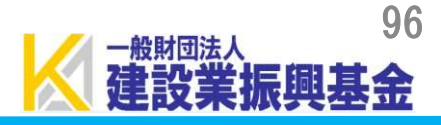

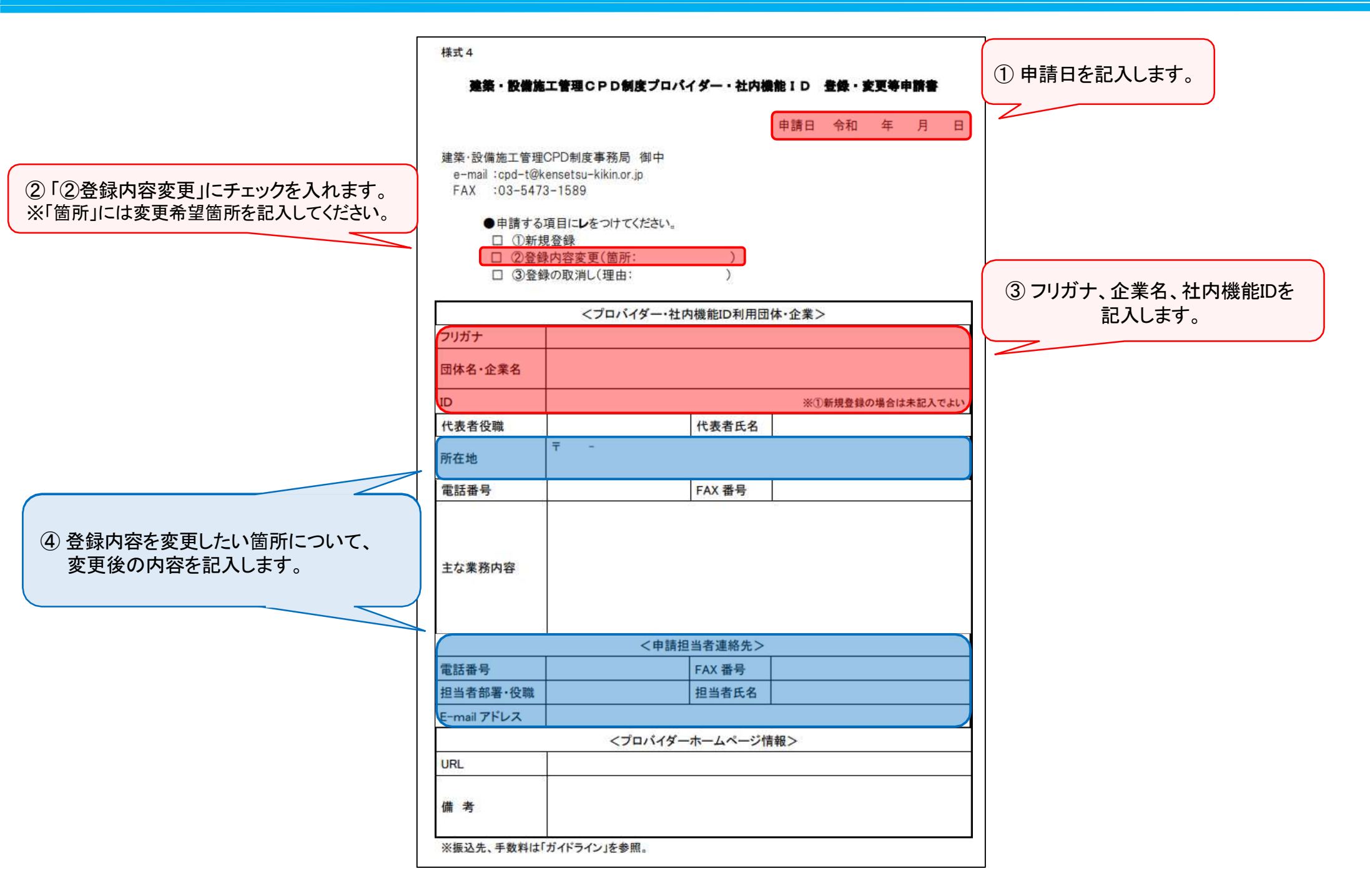

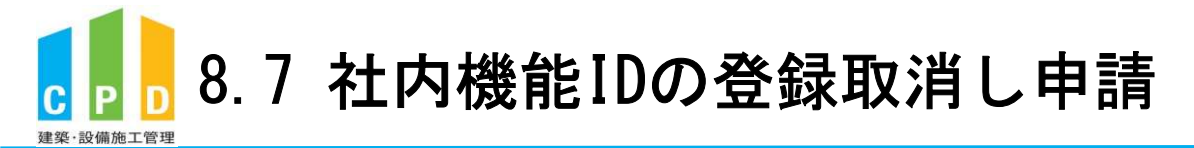

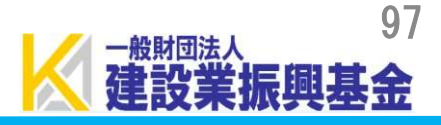

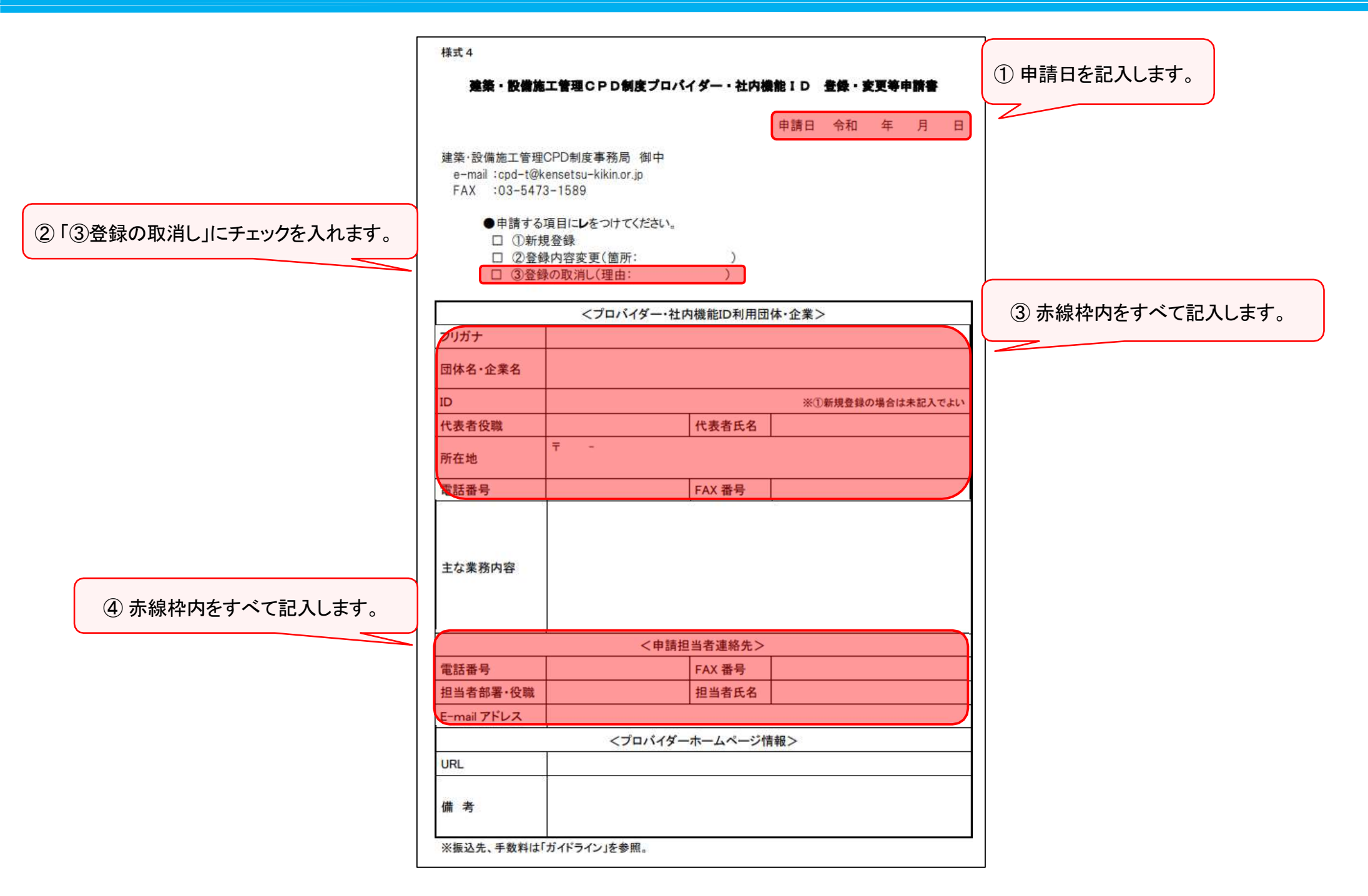